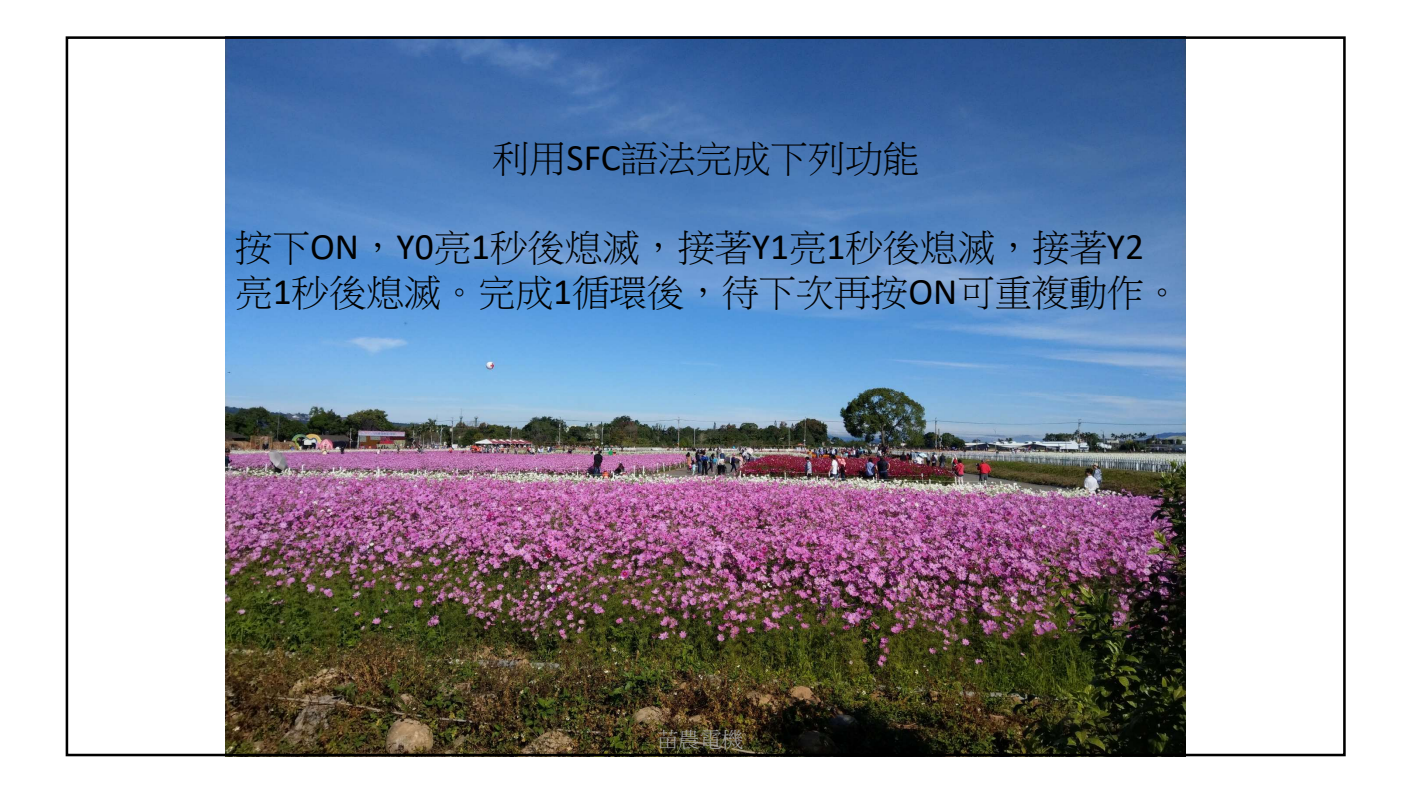

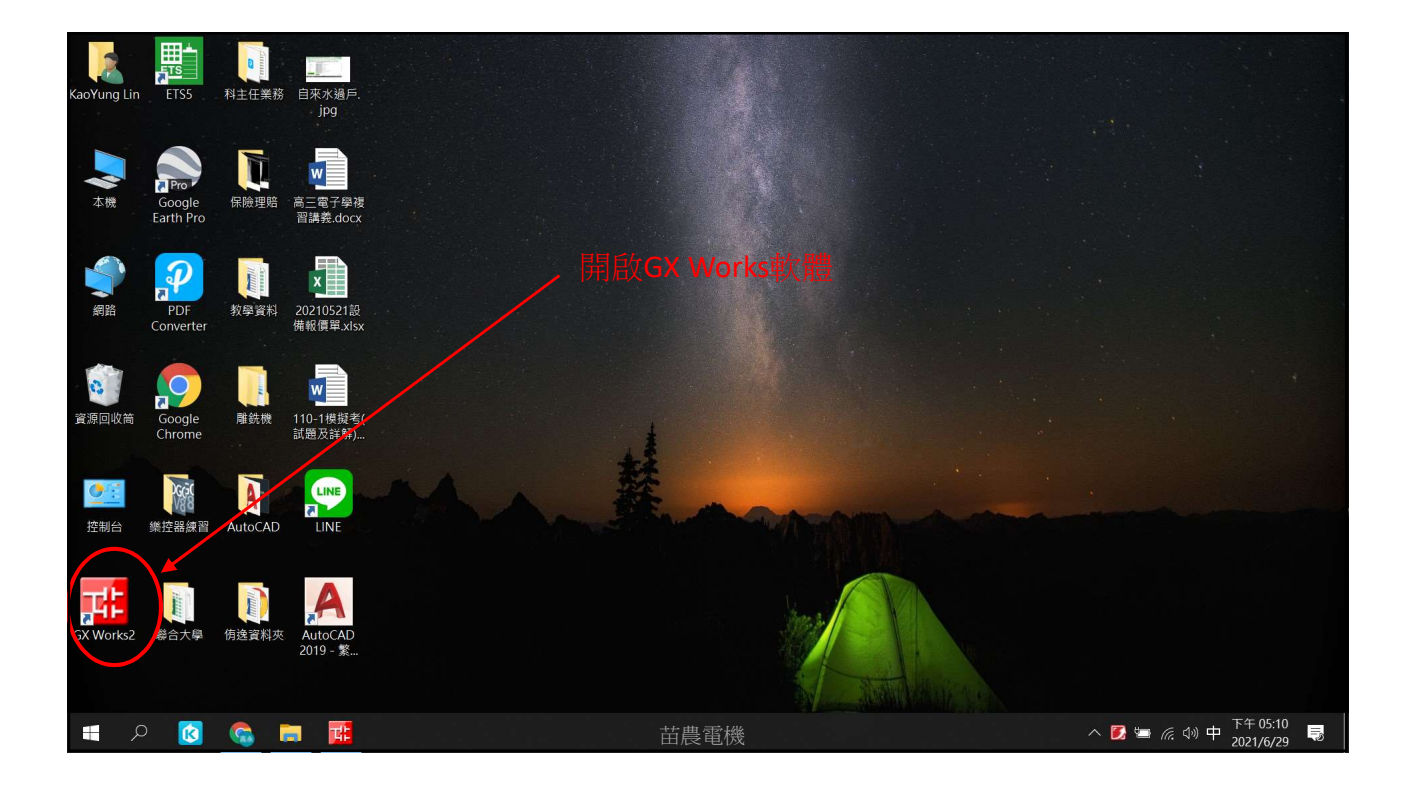

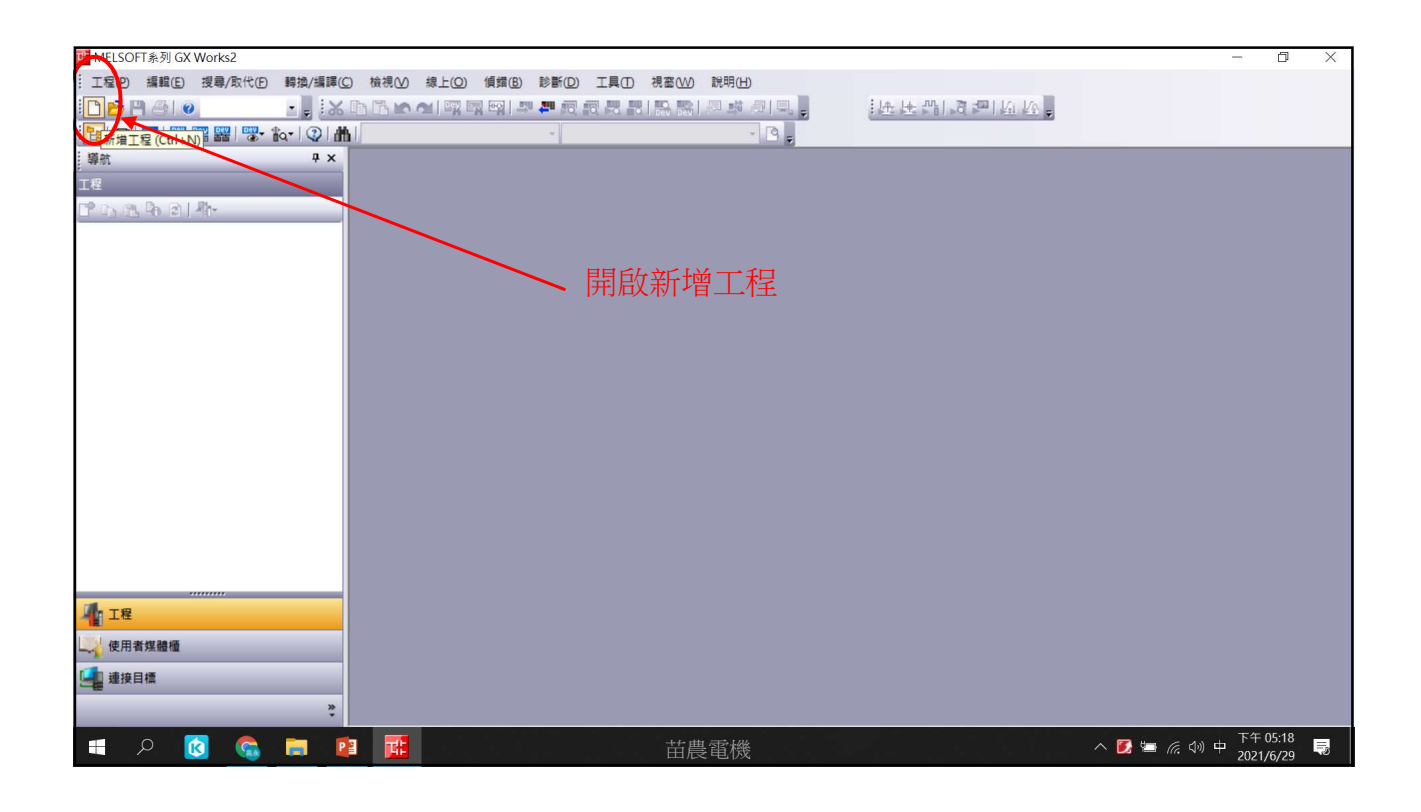

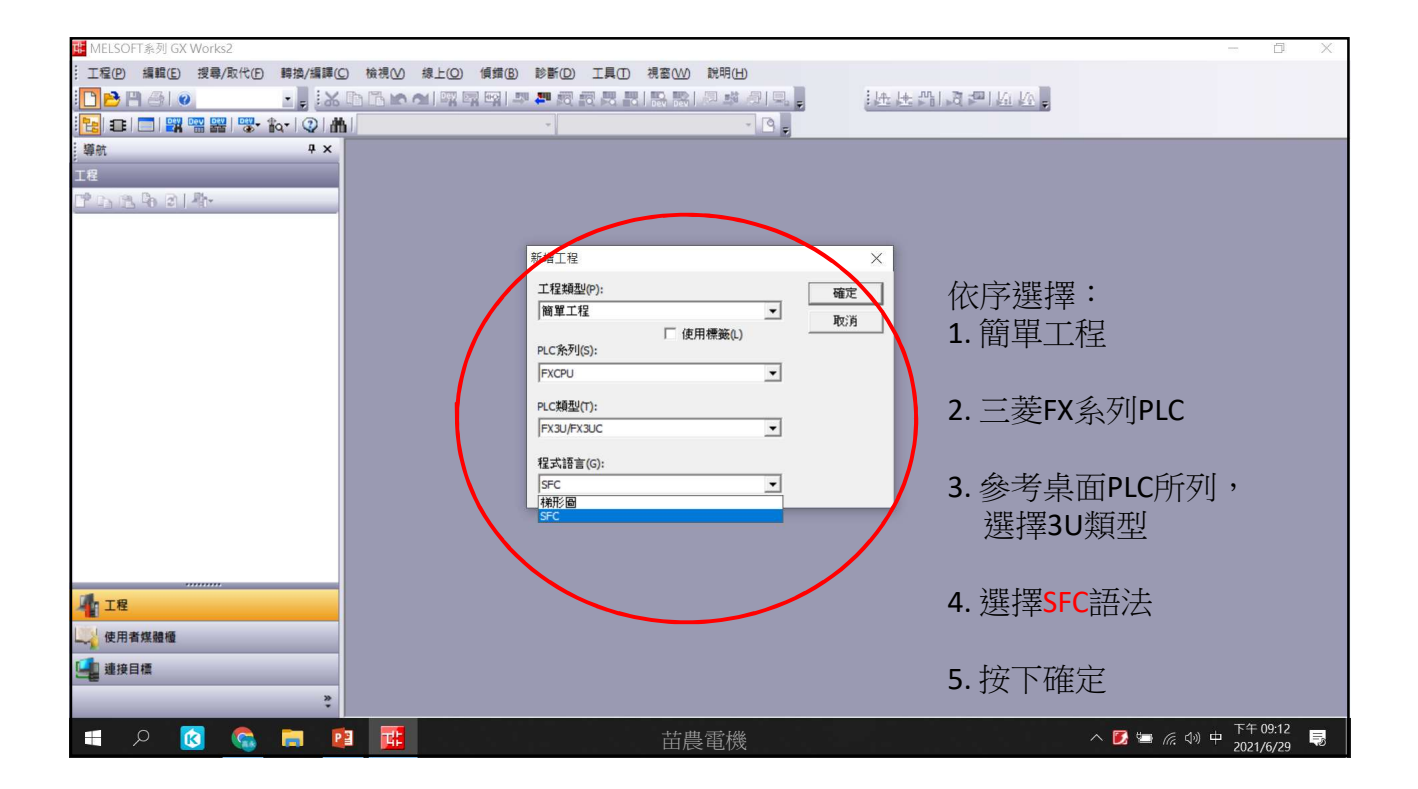

| u MELSOFT系列 GX Works2 |                                       | — 🗇 🗙                   |
|-----------------------|---------------------------------------|-------------------------|
|                       | 象上(Q) (貞錯(B) 診斷(D) 工具(T) 視窗(W) 說明(H)  |                         |
| 🖸 🖻 🖰 🕘 🔹 , 🔜 🖒 🖒 🗠 🔿 | 백국맥  두 두 옷 옷 못 못 못 많 옷 많 / ~ * / /    | 选述别词把监监。                |
| 🔁 🗉 🗖 🛒 🚟 🚟 🐨 🗞 🖓 🚻   |                                       |                         |
| - 導航                  |                                       |                         |
| 工程                    |                                       |                         |
| C* 13 13 40 21 47*    |                                       |                         |
|                       |                                       |                         |
|                       |                                       |                         |
|                       | 塊資訊設定                                 |                         |
|                       | South Ar plants                       |                         |
|                       | 食料石 Block<br>価額の                      | -                       |
|                       |                                       |                         |
|                       | 境に局死し                                 |                         |
|                       | 塊類型(B) SFC總 ▼<br>SFC線                 |                         |
|                       | 林形圖塊                                  |                         |
|                       |                                       |                         |
|                       | $\sim$                                |                         |
|                       | $\sim$                                |                         |
|                       | 一 一 一 一 一 一 一 一 一 一 一 一 一 一 一 一 一 一 一 | 「。· 抽瓶刑 CC 抽 及 样 形 图 抽  |
|                       | 惊趣石件り日司                               | 」。「地积全SFC地仅你们回地         |
| · 1程                  | 都需要,暫時先                               | 送選擇梯形圖塊後按執行             |
| ↓ 使用者煤體櫃              |                                       |                         |
| 連接目標                  |                                       |                         |
| - <u>e</u>            |                                       |                         |
|                       |                                       | 下午 00-12                |
| 📕 🖉 🚱 🖬 📴             | 苗農電機                                  | へ 🚺 🔄 🦟 🕸 中 174-09:13 👼 |

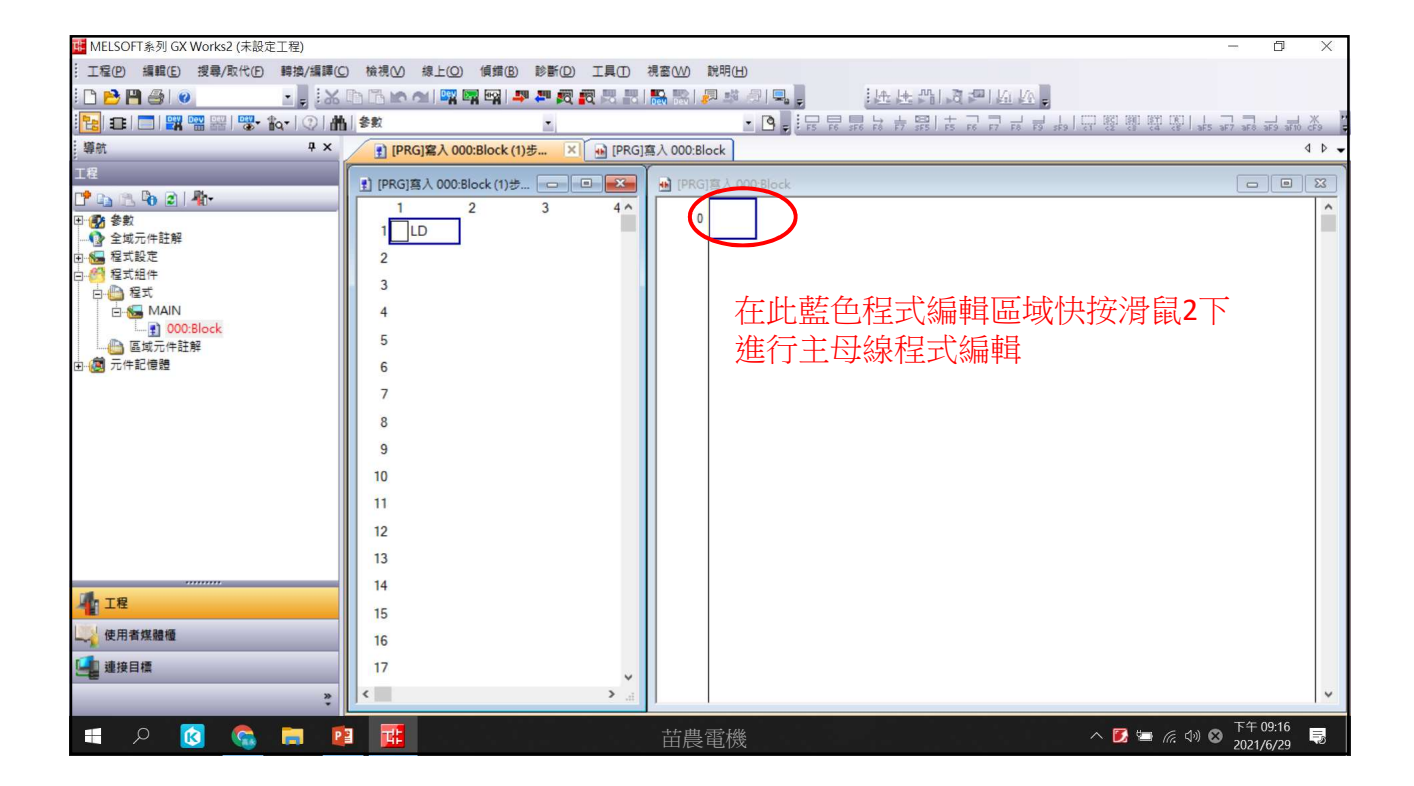

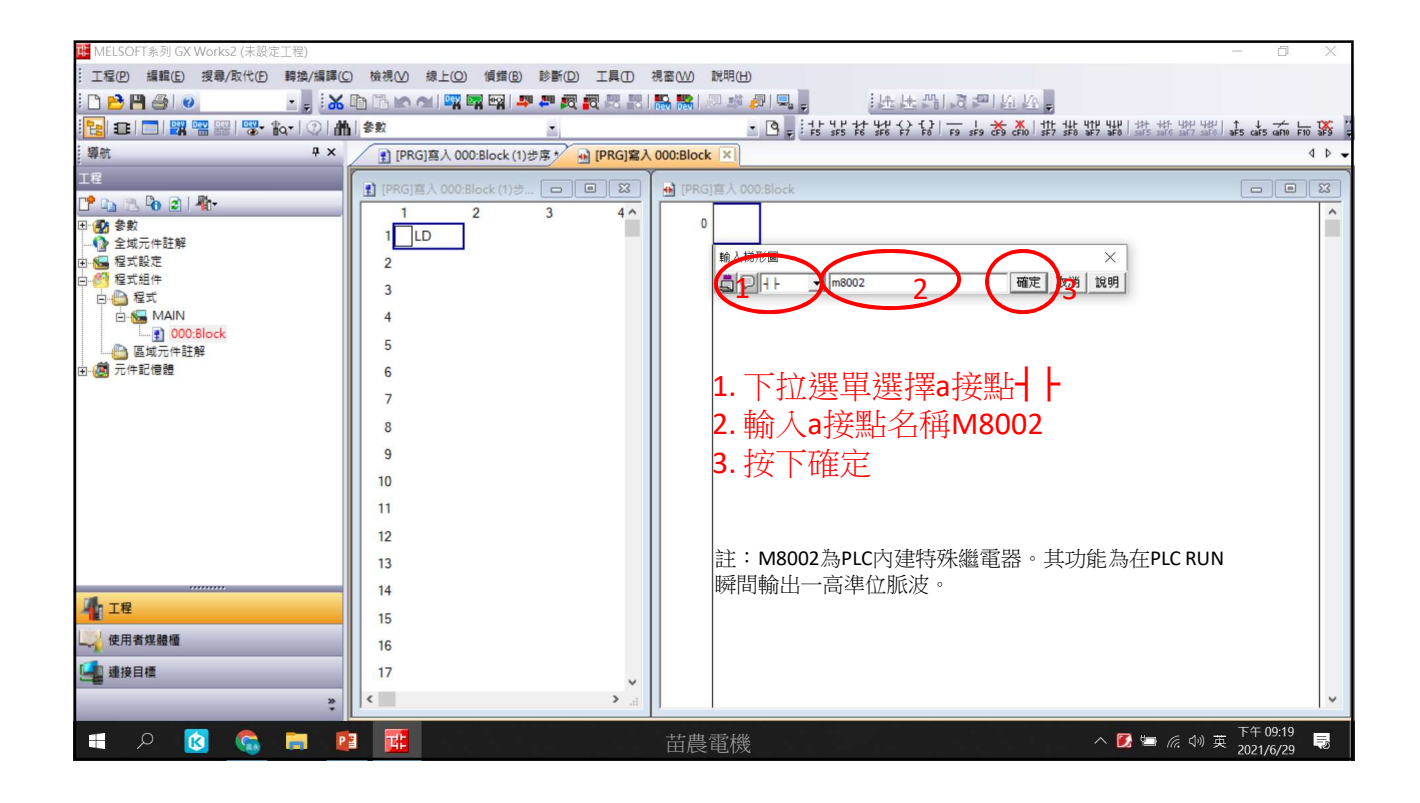

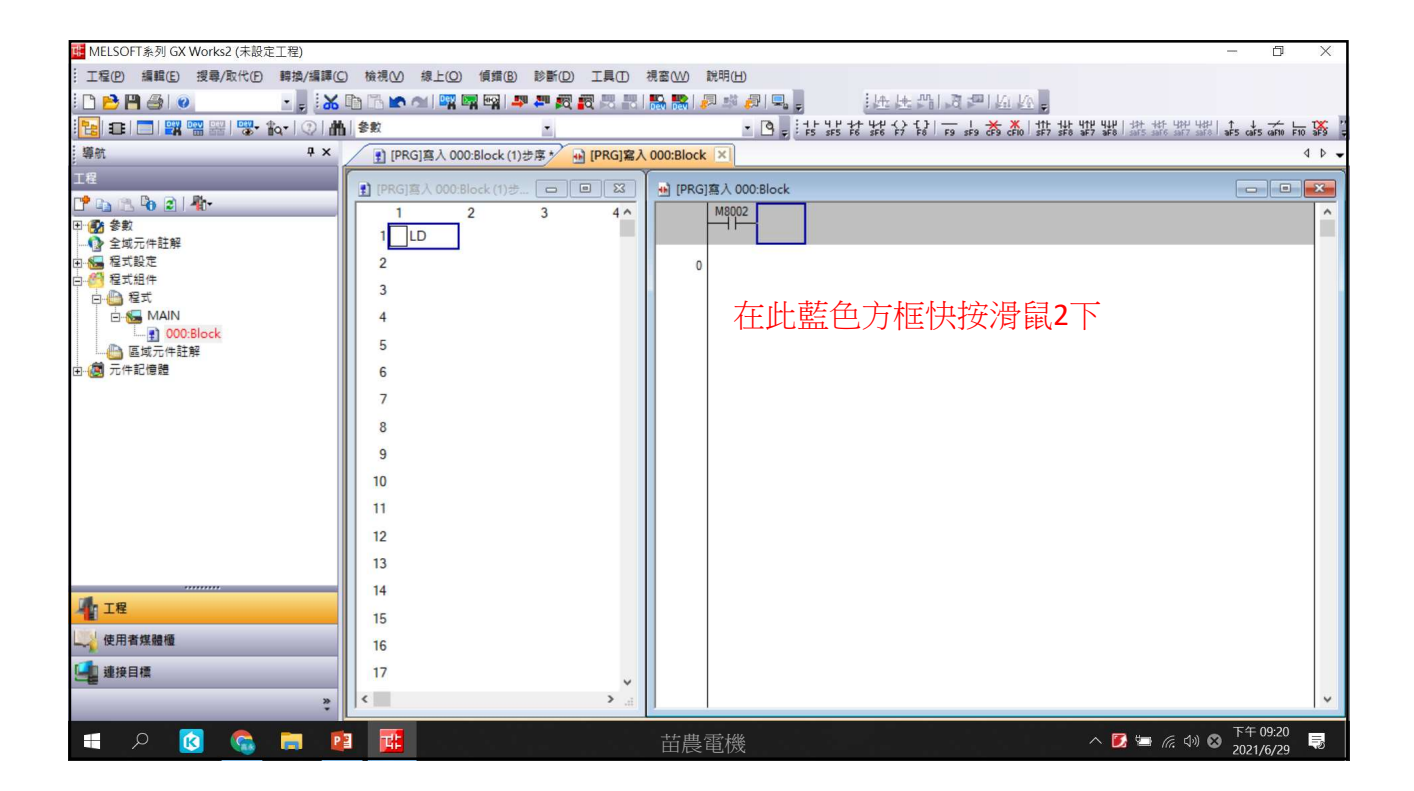

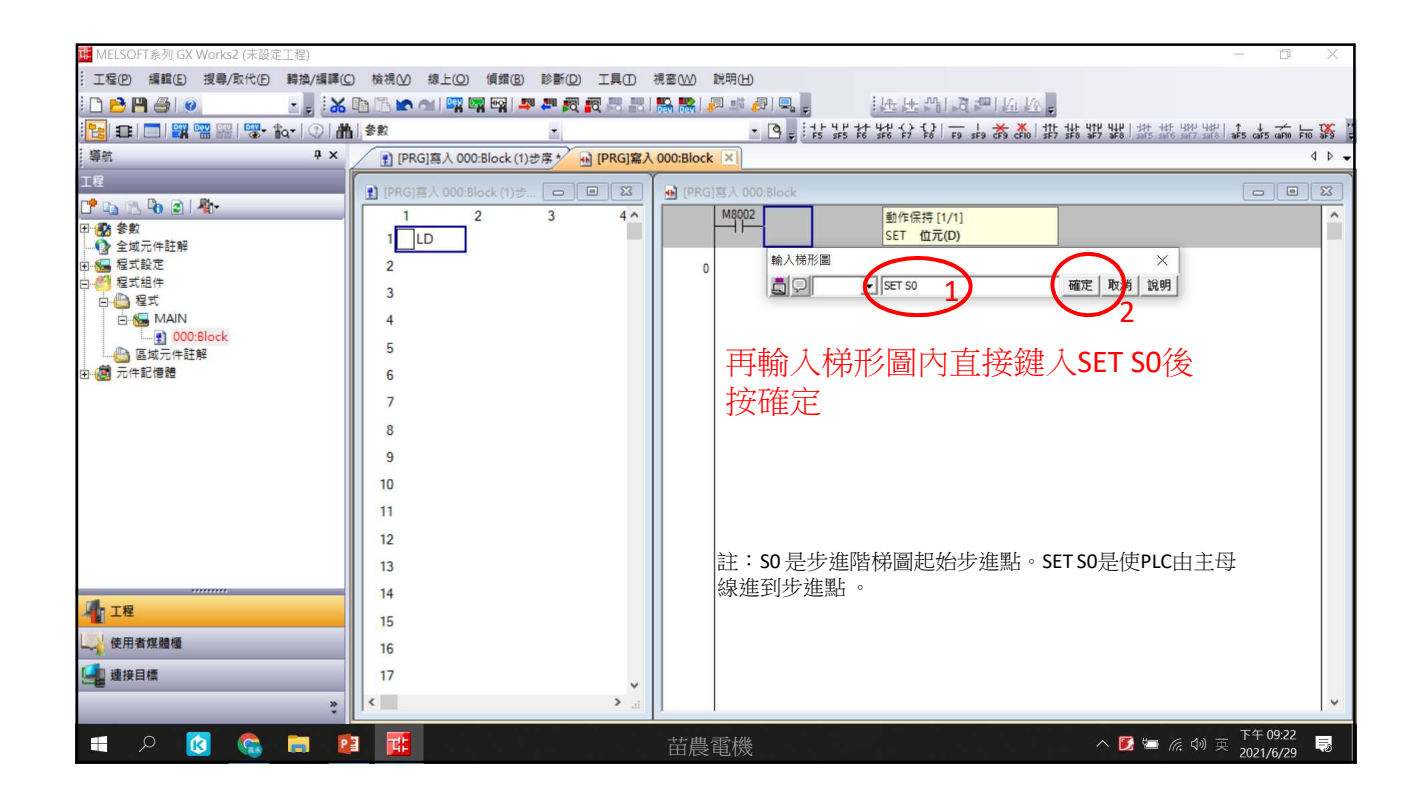

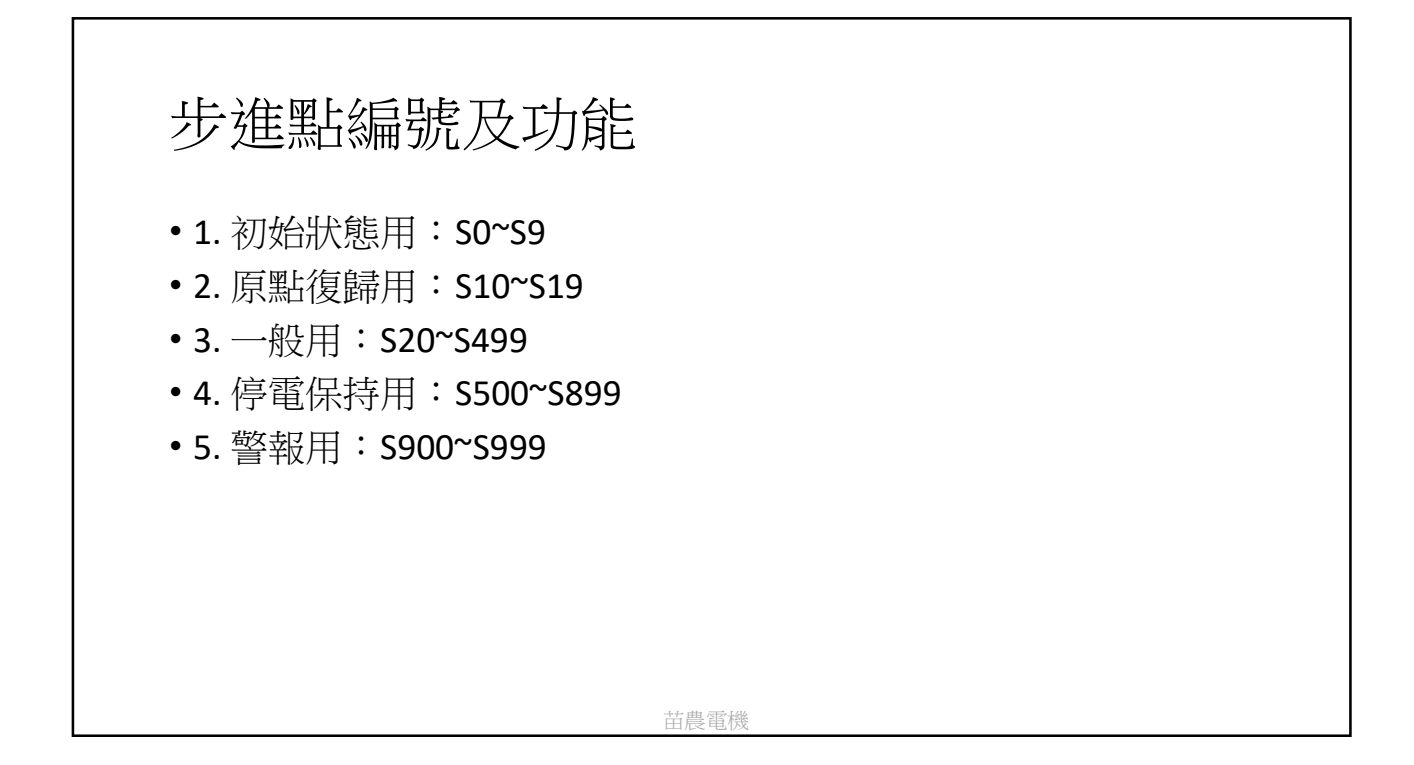

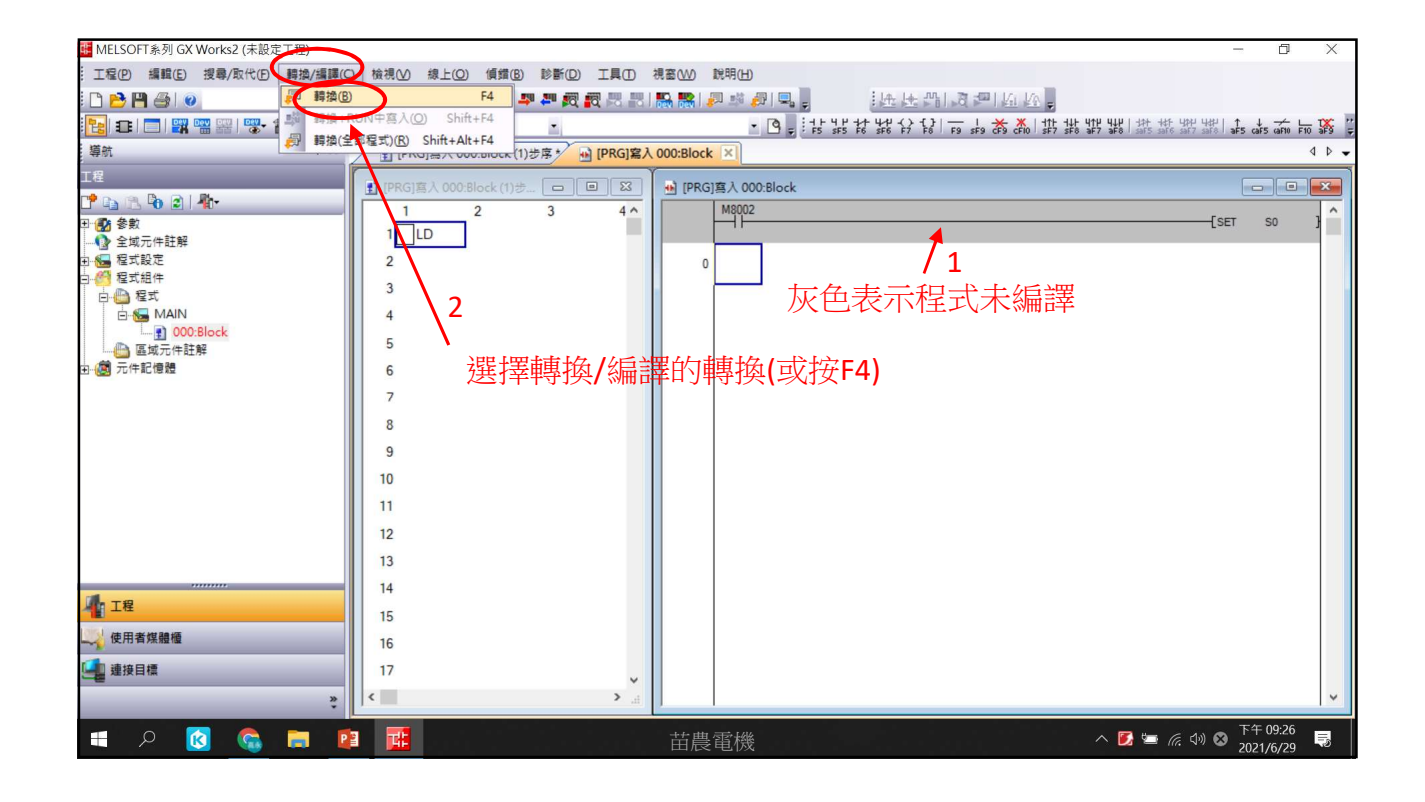

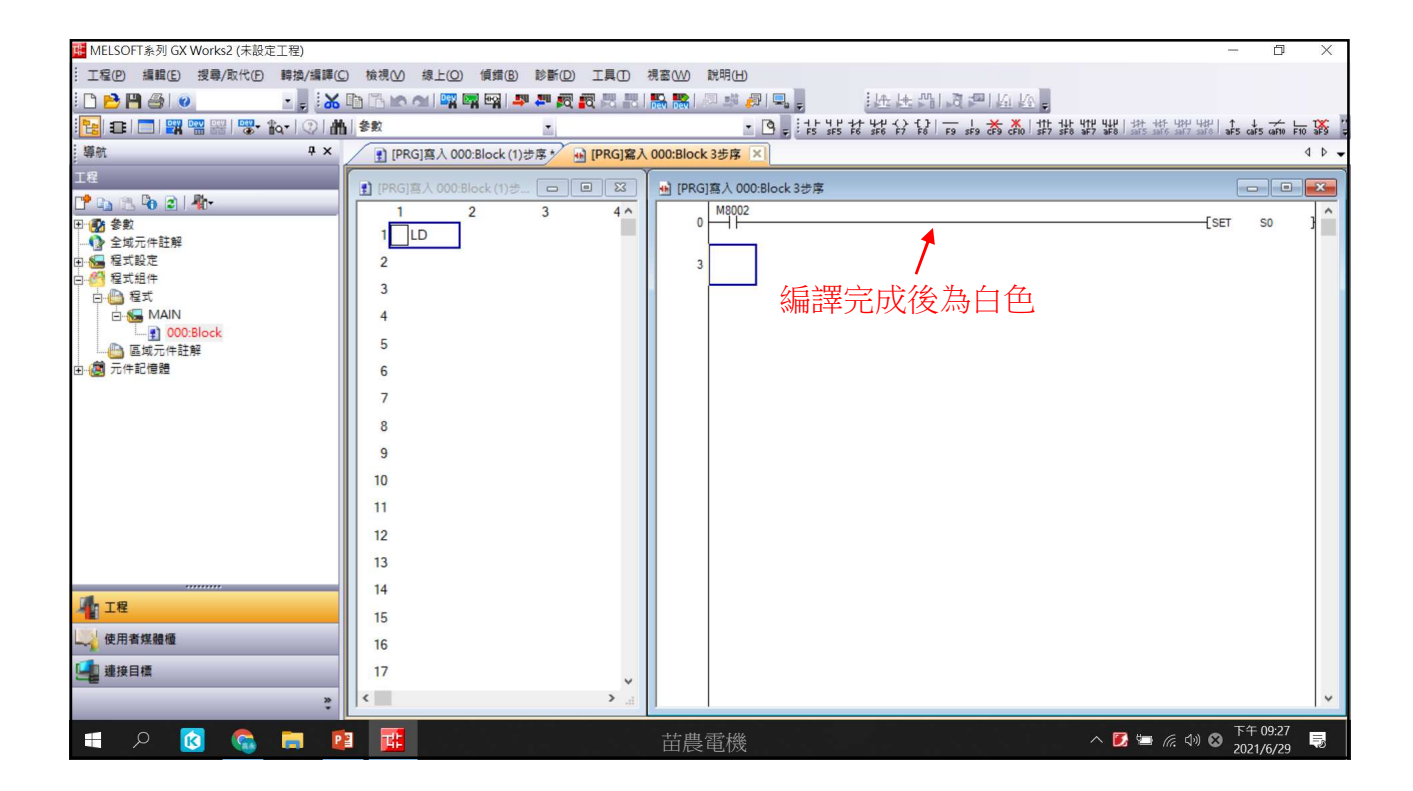

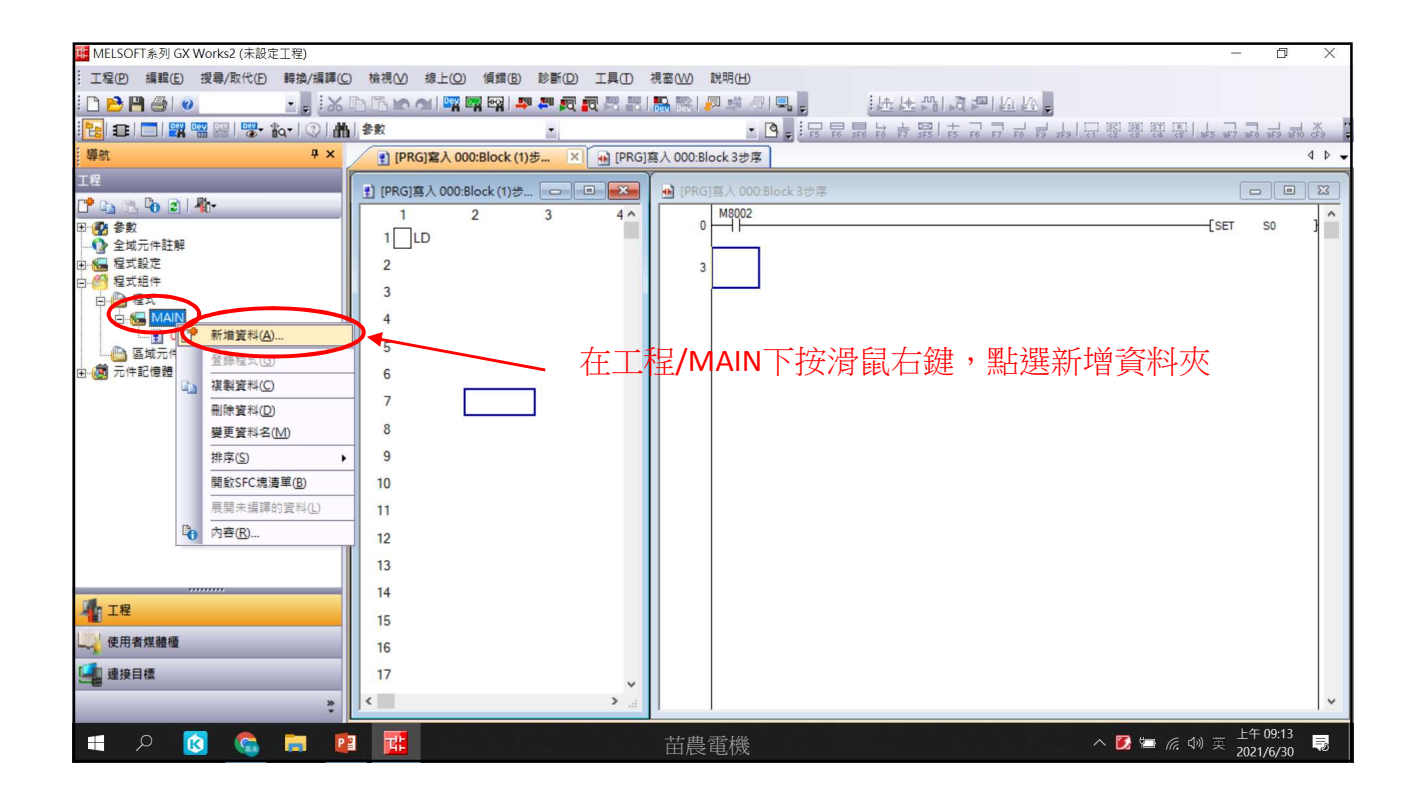

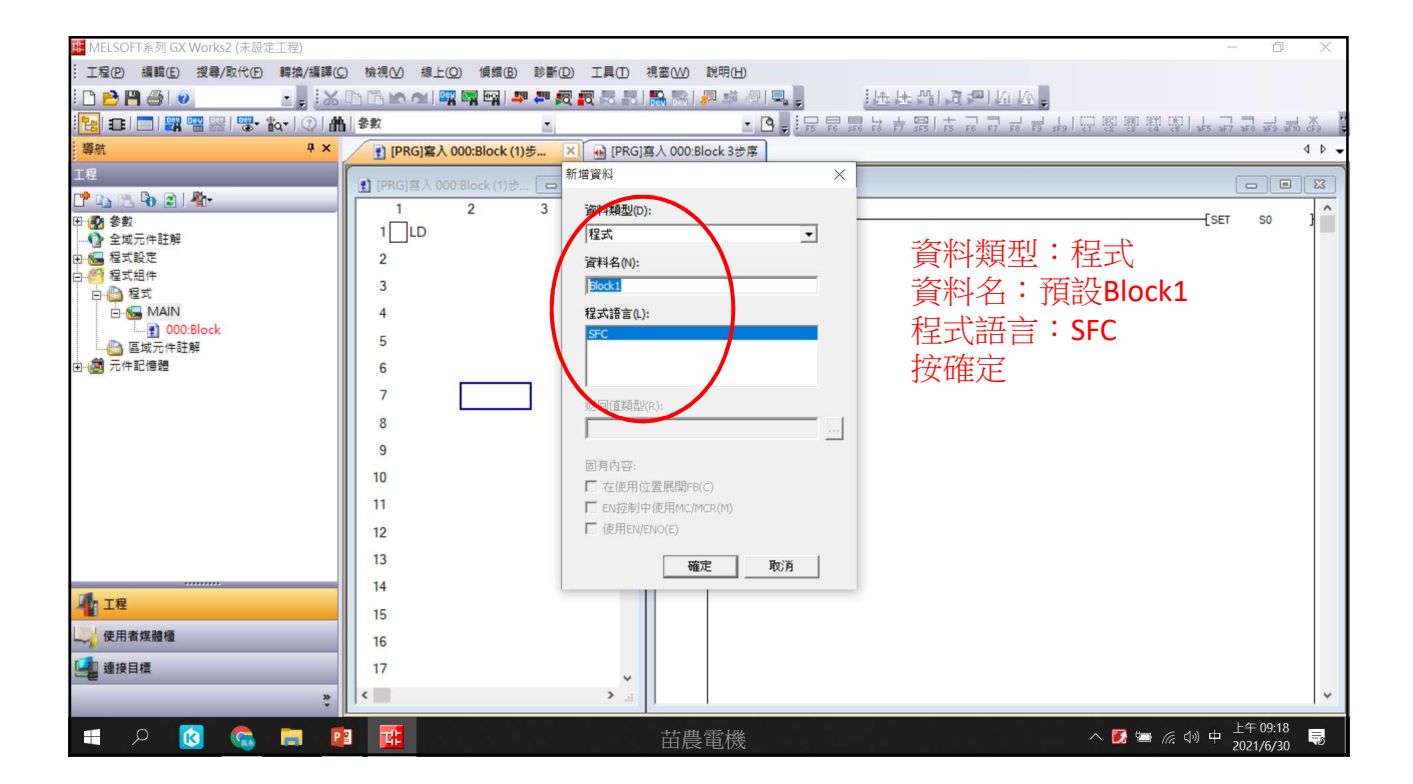

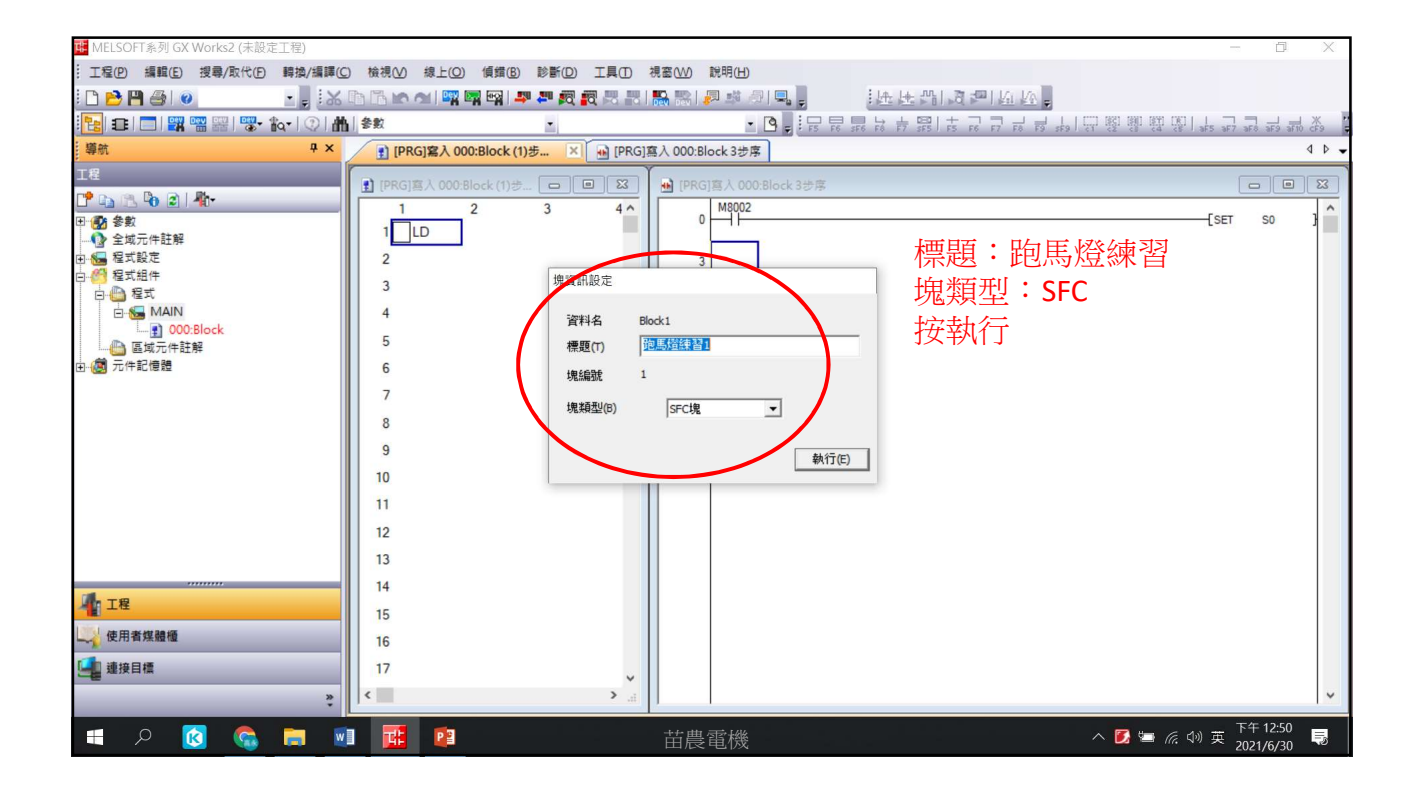

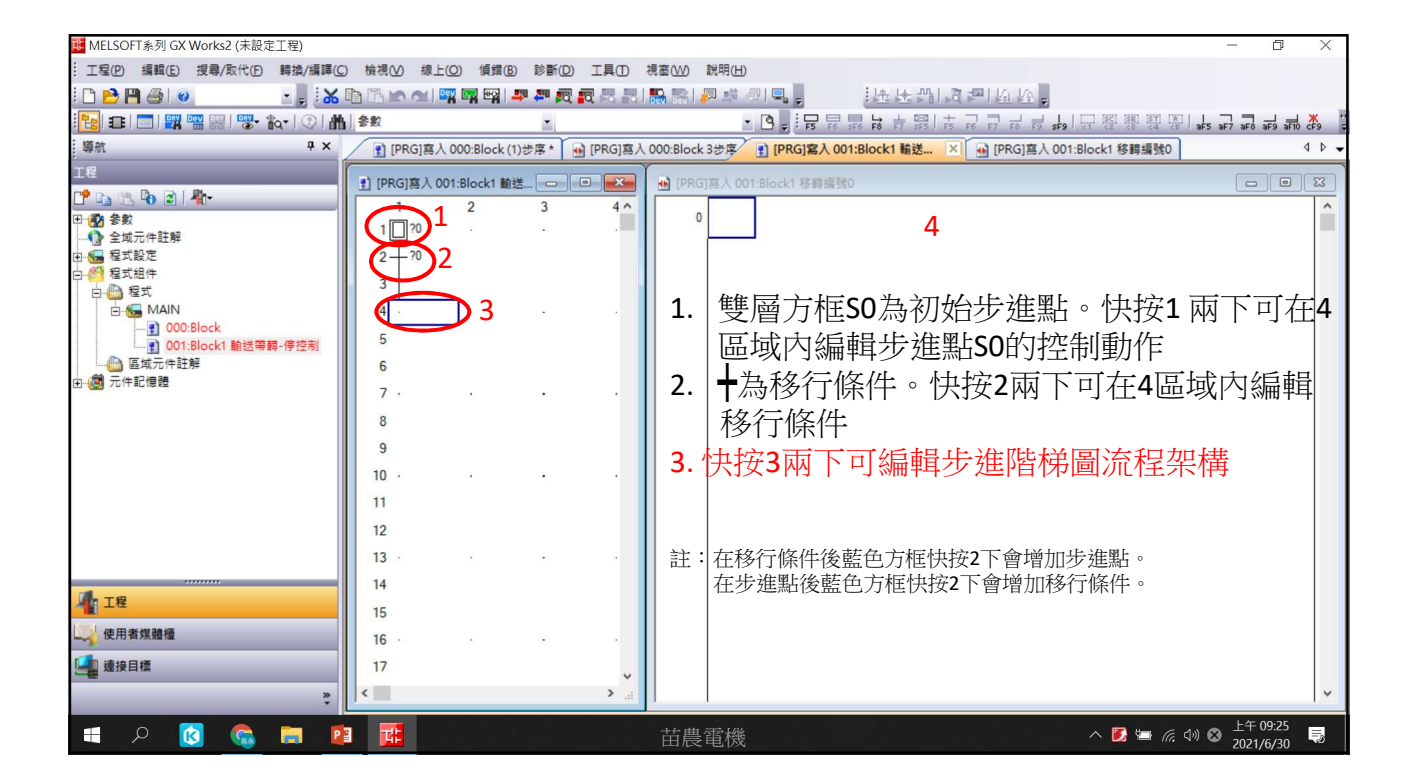

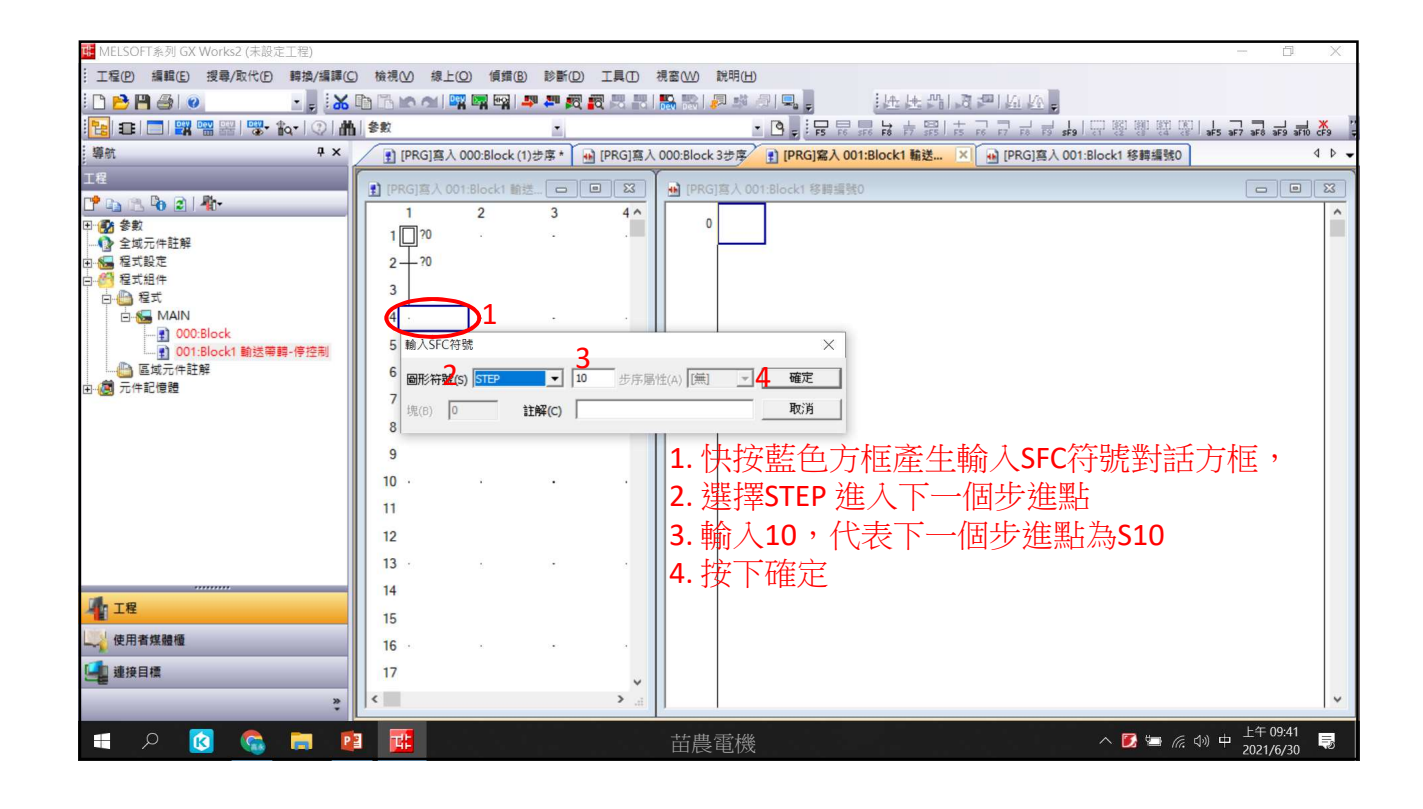

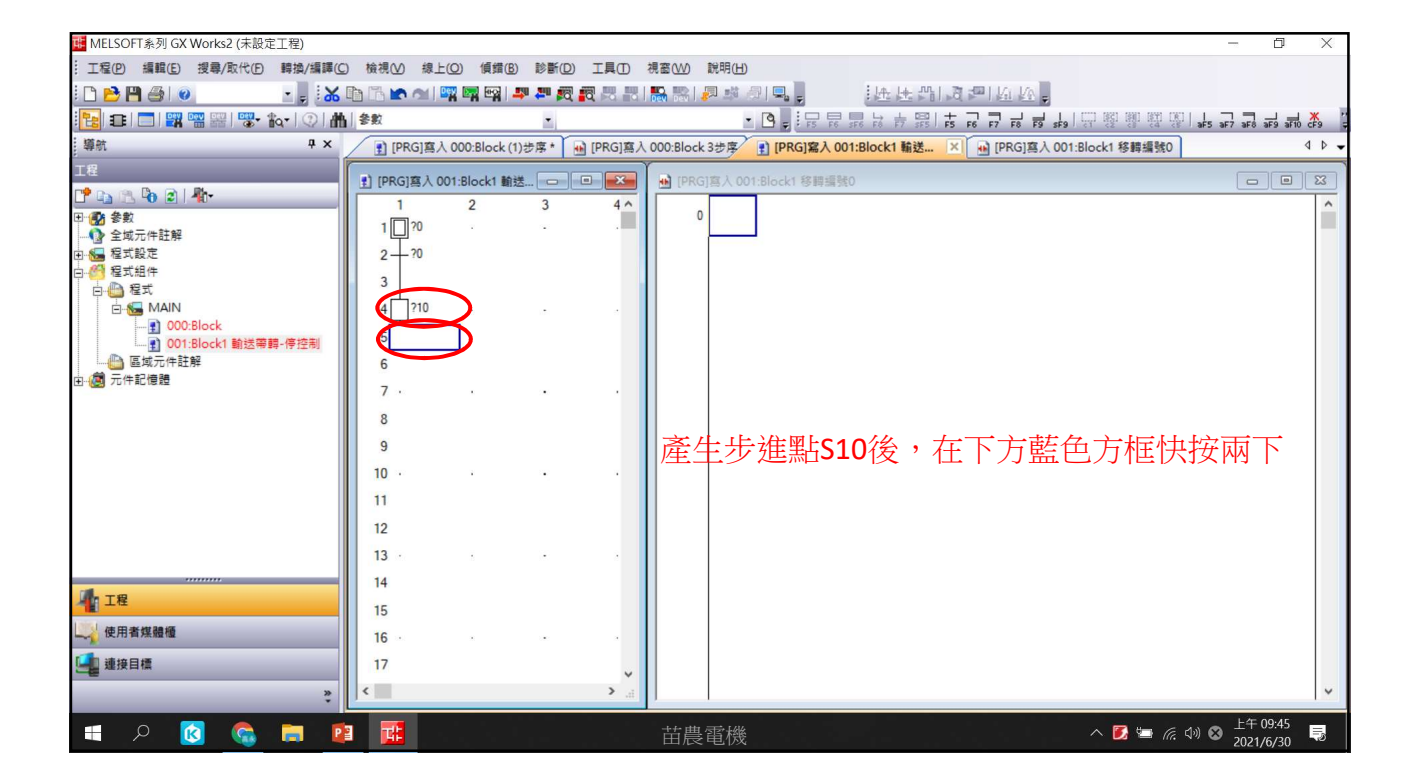

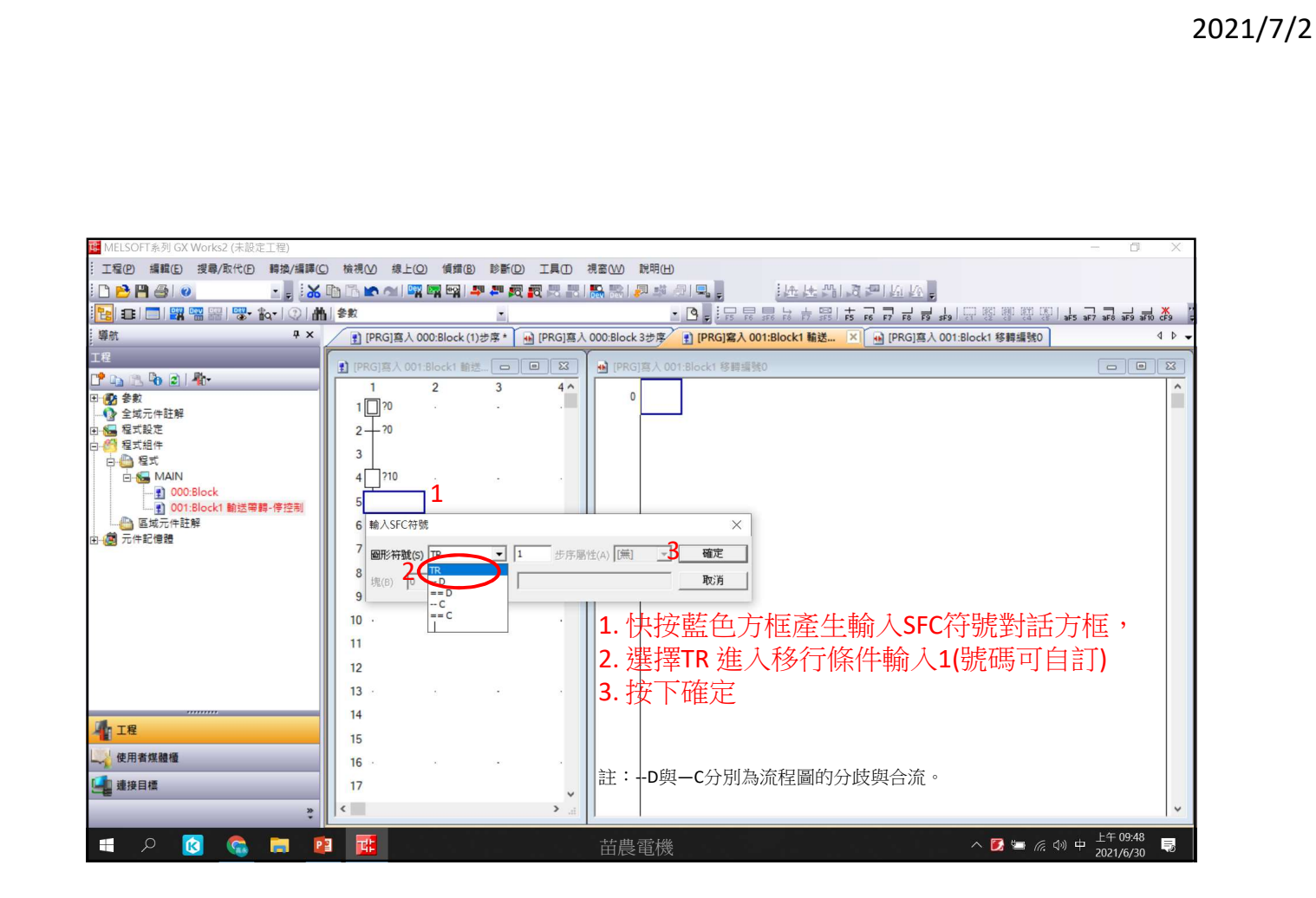

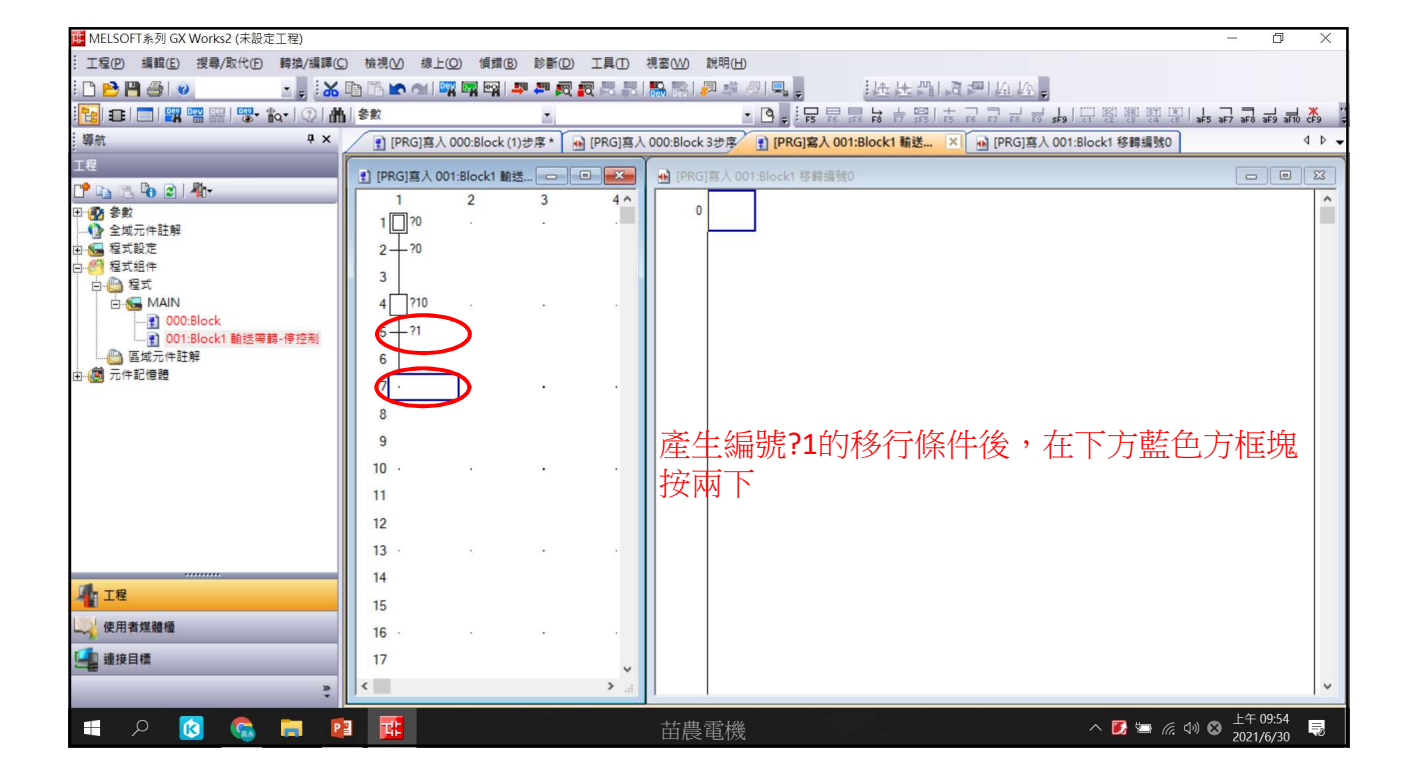

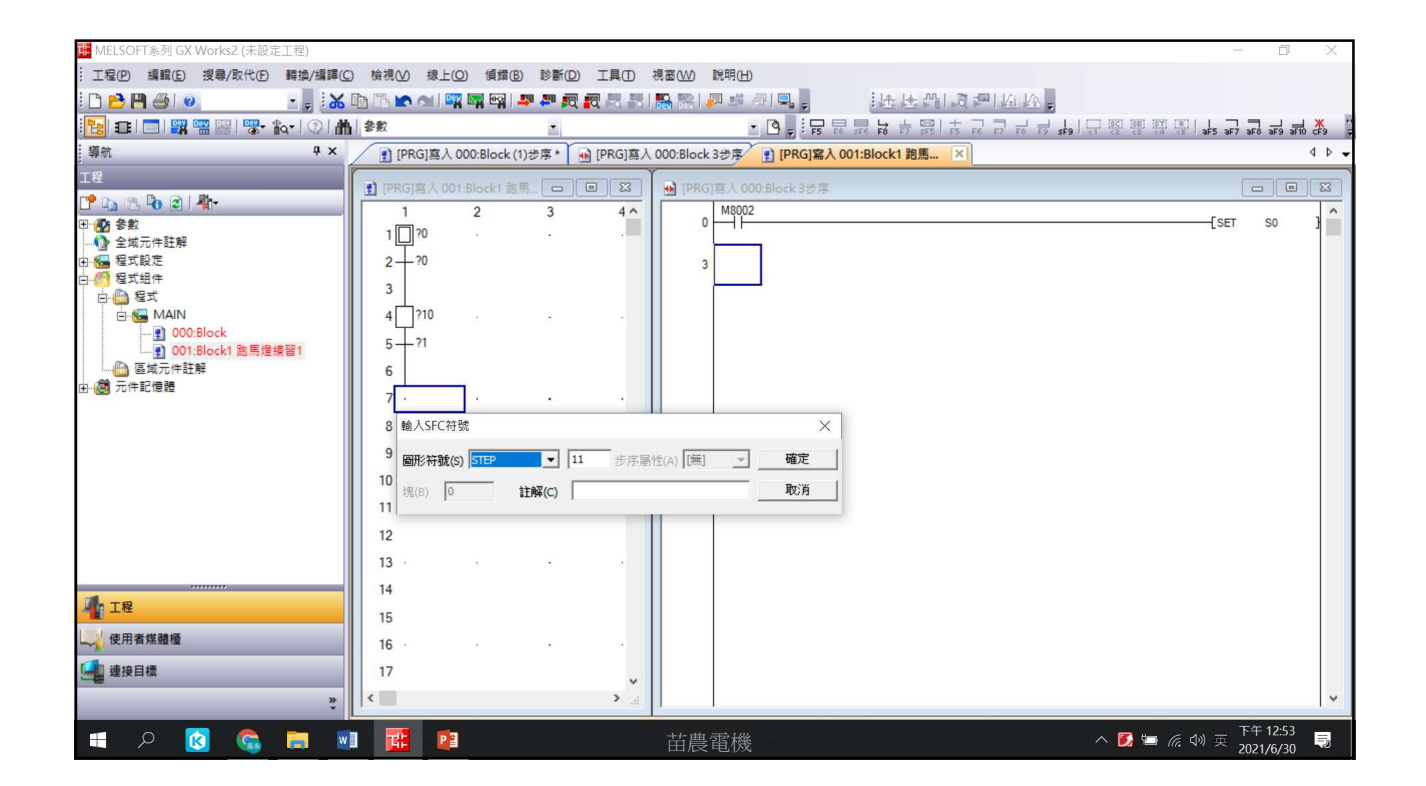

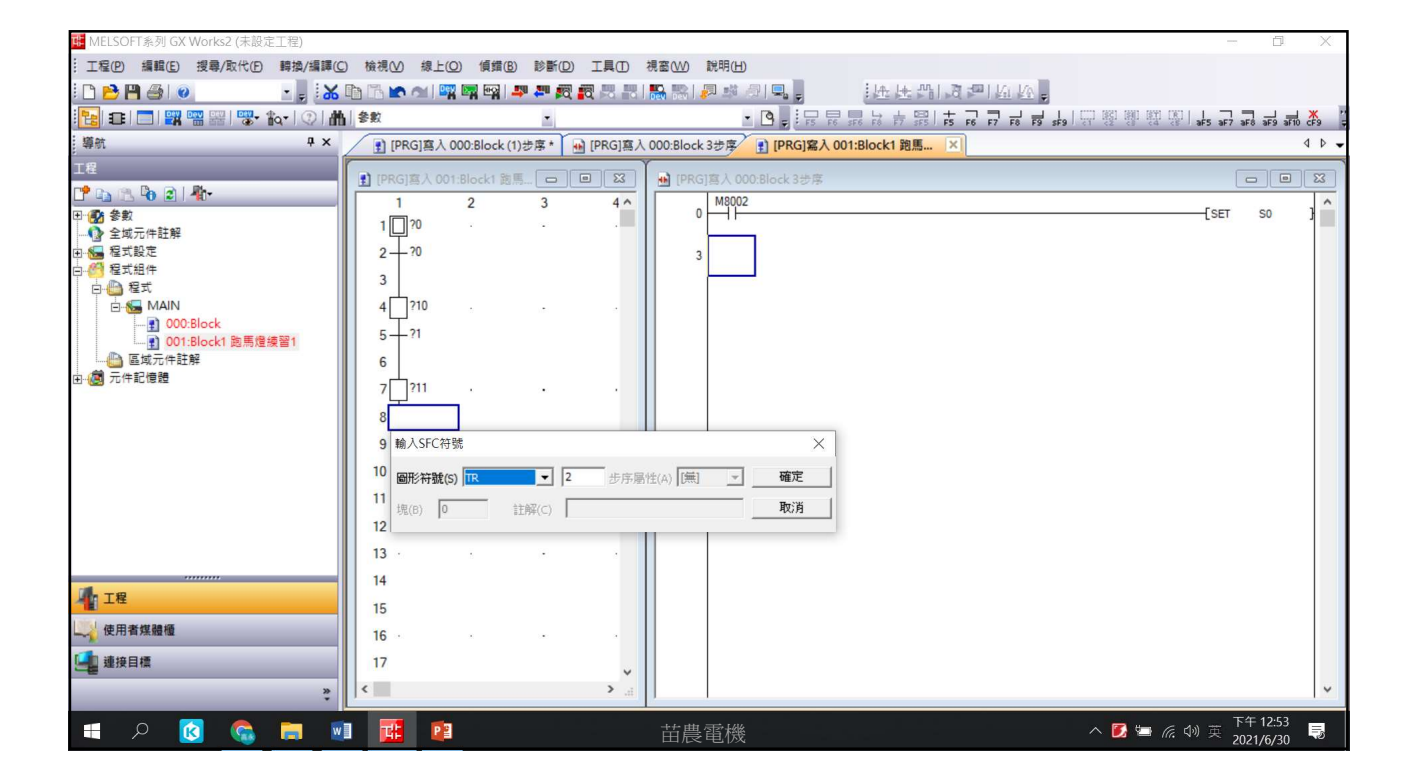

| III MELSOFT系列 GX Works2 (未設定工程)                                 |                              | d X          |
|-----------------------------------------------------------------|------------------------------|--------------|
| 工程》 编辑 医 搜尋 、 取代 伊 騎換 /編譯 区 檢視 公 線上 ② 領盤 ⑤ 診断 ② 工具 ① 視 惷 ① 別明 田 |                              |              |
| ▶ 😁 😁 🕘 🔹 🔹 🐜 🗠 🖿 🗰 📾 🖼 🛤 📪 🛲 👧 🤯 🖉 🛤 💭 🛤 🖉 🛤 🖉 🛤 💭 🛤 🖉 🛤 🖉     |                              |              |
| [1] ■ □ ] ■ ■ · • • • • • • • • • • • • • • • • •               | aF5 aF7 aF8                  | aF9 aF10 cF9 |
|                                                                 |                              | 4 ۵ 🗸        |
|                                                                 |                              |              |
|                                                                 |                              |              |
|                                                                 | SET S                        | so ]         |
|                                                                 |                              |              |
| b m m a kake 2 2 − 10 3 b b b b b b b b b b b b b b b b b b     |                              |              |
|                                                                 |                              |              |
| B to 0008lock 4 ↓ 770 · · · ·                                   |                              |              |
| - 2 001:Block1 胞馬壇接留1 5 - 71                                    |                              |              |
|                                                                 |                              |              |
|                                                                 |                              |              |
| 8-72                                                            |                              |              |
| e                                                               |                              |              |
| 10                                                              |                              |              |
| 11 tel ASEC ARE X                                               |                              |              |
|                                                                 |                              |              |
| 12 圖形符號(S) [STEP ] 12 步序屬性(A) [[無] _ 确定                         |                              |              |
| 13 現(6) 0 11時(C) 現び消                                            |                              |              |
| 14                                                              |                              |              |
|                                                                 |                              |              |
|                                                                 |                              |              |
| ▲ 建绕目標 17 · · · · · · · · · · · · · · · · · ·                   |                              |              |
|                                                                 |                              | ~            |
|                                                                 | 后 (11) 英<br>(11) 英<br>(11) 英 | 12:54        |

| MELSOFT系列 GX Works2 (木設定工程)           |                         |                  |                          |                                    | - D X                         |
|---------------------------------------|-------------------------|------------------|--------------------------|------------------------------------|-------------------------------|
| 工程(P) 編輯(E) 搜尋/取代(P) 轉換/編譯(           | (C) 檢視(V) 線上(Q) 1       | 負錯(B) 診斷(D) ]    | E具① 視窗(W) 説明(H)          |                                    |                               |
| i 🗅 🖻 💾 🎒 🥥 🔹 📮 i 🕷                   | 6 🗈 🔥 🖍 🗠 🔛             | eg i 🚚 🚚 👧 📆     | 思思 🌇 路 🖉 🦉 🖉             | 1. 任任31121111111                   | F.                            |
| 🔁 🗉 🗖 🞇 📟 🚟 🖏 な 🖓 I                   | 曲                       | -                | - 3                      | F F5 F6 F6 F6 F7 F6 F7 F6 F7 F6 F7 | ses 🐺 🐯 🐯 🕼 ses ser ses set 😤 |
| ₩ ₩ ₩ ₩ ₩ ₩                           | ] [PRG]寫入 000:BI        | ock (1)步序 * 🔒 [F | PRG]寫入 000:Block 3步序 👔 [ | PRG]寫入 001:Block1 跑馬 ×             | 4 4 -                         |
| 工程                                    | IPRGI寫入 001:Bloc        | ki BBE 🕞 🔲       |                          | ck 3步度                             |                               |
| 📑 📭 🖉 🦉 🗐 👘                           | 1 2                     | 3                | 4 A M8002                |                                    |                               |
| 田·· (2) 参数                            | 1 20                    |                  |                          |                                    | [SET S0 ]                     |
| □                                     | 2-70                    |                  | 3                        |                                    |                               |
| 白 63 程式組件                             | 3                       |                  |                          |                                    |                               |
| 日···································· | 4 210                   |                  |                          |                                    |                               |
|                                       | 5 1 21                  |                  |                          |                                    |                               |
| □                                     | 6                       |                  |                          |                                    |                               |
| □ @ 元件記憶題                             | 7 211                   |                  |                          |                                    |                               |
|                                       | /                       |                  |                          |                                    |                               |
|                                       | 8-12                    |                  |                          |                                    |                               |
|                                       | 9                       |                  |                          |                                    |                               |
|                                       | 10 ?12                  |                  | · •                      |                                    |                               |
|                                       | 11                      |                  |                          |                                    |                               |
|                                       | 12 輸入SFC符號              |                  |                          | ×                                  |                               |
|                                       | 13 圖形符號(S) TR           | • 3              | 步序屬性(A) [無] 💌            | 確定                                 |                               |
|                                       | 14<br><sub>塊(B)</sub> 0 | 註解(c)            |                          | 取消                                 |                               |
| 「工程                                   | 15                      | 12(77(5))        |                          |                                    |                               |
|                                       | 16                      |                  |                          |                                    |                               |
| 4 連接目標                                | 17                      |                  |                          |                                    |                               |
| *                                     | <                       |                  | ×                        |                                    | ~                             |
|                                       |                         |                  |                          |                                    | 下午 12·54                      |
| L 2 K 💽 🔂                             |                         |                  | 古農雷機                     |                                    | へ 💋 🔄 🧖 🖓 英 2024 // (202) 🌷   |

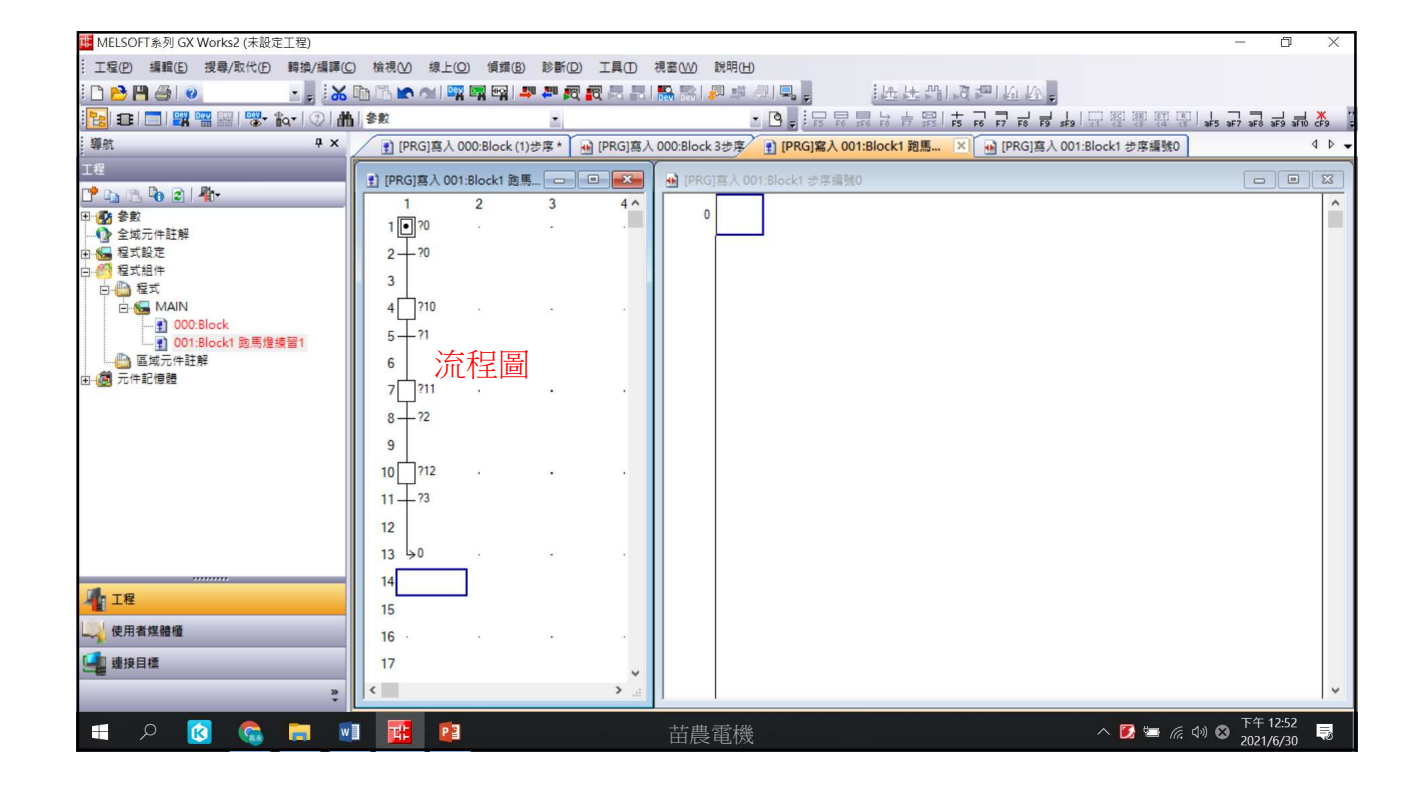

| MELSOFT系列 GX Works2 (未設定工程)             |                          |               |                                         | - 0 X                    |
|-----------------------------------------|--------------------------|---------------|-----------------------------------------|--------------------------|
| : 工程(P) 編輯(E) 搜尋/取代(P) 轉換/編譯(C)         | 檢視(V) 線上(Q) 傾歸(B)        | 診断回 工具団       | 視窗( <u>W</u> ) 說明(H)                    |                          |
| i 🗅 🖻 💾 🏐 💿 🔹 📮 i 🛣 [                   | b 🖪 💌 🖛 🖼 🛤 🐄            |               | ·····································   |                          |
| 🔁 🗉 🗖 🖼 🖼 🚟 🚟 🖏 🗞 🖓 🚮                   | <b>参</b> 数               | -             | ▪ ◙ - : 달 달 밤 부 뚫! 두 강 그 벽 획 한 없 않 않 :  | aF5 aF7 aF8 aF9 aF10 cF9 |
| - 導航                                    | 👔 [PRG]寫入 000:Block (1)성 | ·序* 🔒 [PRG]寫入 | 000:Block 3步序 👔 [PRG]寫入 001:Block1 跑馬 🗙 | 4 Þ                      |
| 工程                                      | DIRGIE & 001-Rock1 St    |               | D IDDC1算入 000-91c-t 3半度                 |                          |
| 📑 🕞 🕲 🔊 👘                               |                          |               |                                         |                          |
| ₽- 🛃 參數                                 | 1 2                      | 3 40          |                                         | [SET S0 ]                |
|                                         |                          |               |                                         |                          |
| E 4 4 4 4 4 4 4 4 4 4 4 4 4 4 4 4 4 4 4 | 2-2                      |               | 3                                       |                          |
| 白色程式                                    | 3                        |               |                                         |                          |
|                                         | 4 ?10 .                  |               |                                         |                          |
|                                         | 5-21                     |               | 1 圖形符號選擇IUMP                            |                          |
|                                         | 6                        |               |                                         |                          |
| □ @ 元件記憶體                               | 7 211                    |               | 2.  輸入0                                 |                          |
|                                         |                          |               |                                         |                          |
|                                         | 8-2                      |               | 3. 按下堆化                                 |                          |
|                                         | 9                        |               |                                         |                          |
|                                         | 10 ?12 .                 |               |                                         |                          |
|                                         | 11 73                    |               |                                         |                          |
|                                         | 10                       |               | 註·JUMP SU目的為使住式里新跳回到SU付印。               |                          |
|                                         | 12                       |               |                                         |                          |
|                                         | 13                       | · _ ·         |                                         |                          |
|                                         | 14 輸入SFC符號               | 2             | ×                                       |                          |
| ▲ 14 L 14 L 14 L 14 L 14 L 14 L 14 L 14 | 15 圖形符號(S) JUMP          | ▼ 0 步月屬       | 性(A) [無] <b>→3</b> 確定                   |                          |
| 🤍 使用者煤體櫃                                | 16                       |               | Berly (                                 |                          |
| · · · · · · · · · · · · · · · · · · ·   | 現(B) 10 JUMP             | <b>7</b> '    | MU MU                                   |                          |
|                                         |                          | ×             |                                         |                          |
| *                                       |                          | ·             |                                         | *                        |
| 🔳 A 🚺 🛸 📰                               | i 💼 😰                    |               | 苗農電機 へ 🖸 ≔ 🧥                            | 〔                        |

• 準備編輯各步進點內控制動作及各移行條件程式

苗農電機

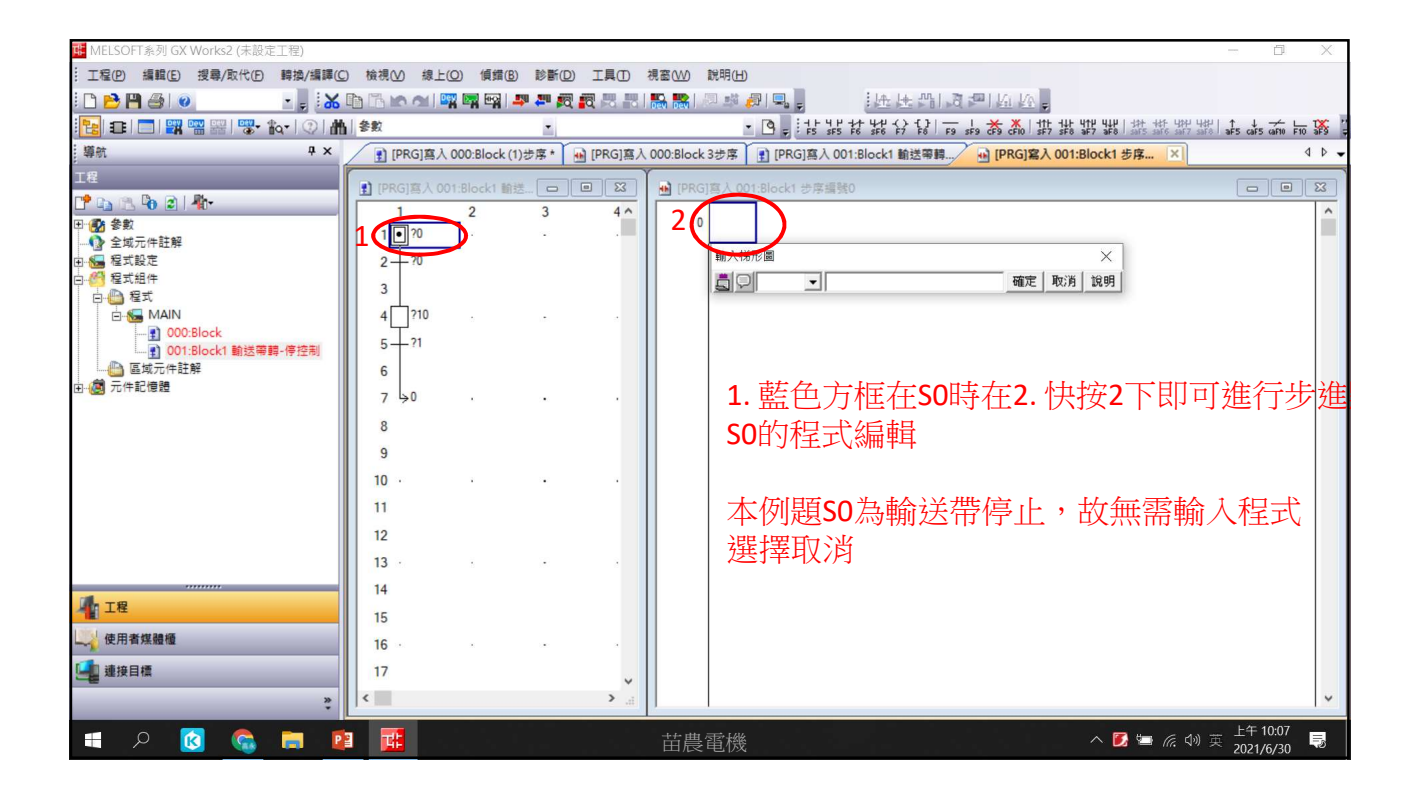

| u MELSOFT系列 GX Works2 (未設定工程)    |                   |                   |                   |                               |                                       | - 🛛 🗙                  |
|----------------------------------|-------------------|-------------------|-------------------|-------------------------------|---------------------------------------|------------------------|
| :: 工程(P) 編輯(E) 搜尋/取代(P) 轉換/編譯(C) | □ 檢視(⊻) 線上(型) (   | [錯(B) 診斷(D) I     | 具① 視窗(W) 說明       | 月(日)                          |                                       |                        |
| i 🗅 🔁 💾 🏐 🕡 💿 💽 🚦 🐹              |                   | न्द्र। 🚚 🚚 👧 📳    | 3 23 1 🔛 🔛 🖉      | #月二, 法法约。                     | 5 - 1 La La -                         |                        |
| 🔁 🗉 🗖 🗱 📟 🚟 🐨 🏹 🕯                | <b>Ⅰ 参</b> 数      | -                 |                   |                               | s s s s s s s s s s s s s s s s s s s | aF5 caF5 caF10 F10 aF9 |
| - 導航                             | 1 [PRG]寫入 000:BI  | ock (1)步序 * 🔒 [PF | G]寫入 000:Block 3步 | ·序 【】 [PRG]寫入 001:Block1 輸送帶轉 | 🖌 🖬 [PRG]寫入 001:Block1 移轉 🗙           | 4 ۵ 🗸                  |
| 工程                               | IPPGI章 À 001-Ploc |                   |                   | 入 001-Block1 終調導発0            |                                       |                        |
| 📫 🗈 🕫 🖻 l 🧤                      |                   | 3                 |                   | 1,001,010,0001,02,00,000      |                                       |                        |
|                                  | 1 . 20            |                   |                   |                               |                                       |                        |
|                                  | 1 2 2             |                   |                   |                               | ×                                     |                        |
| 日 2 程式組件                         | 3                 |                   | 6                 | 1 (   +  ▼   X15              | 確定 政消 說明                              |                        |
| 白                                | 4 210             |                   |                   |                               |                                       |                        |
|                                  | 5-121             |                   |                   |                               |                                       |                        |
|                                  | 6                 |                   |                   |                               |                                       |                        |
|                                  | 7.50              |                   |                   | 1 左矩駐20級行                     | 这件下, <b>左</b> 7 杜垵3                   | 下町可准                   |
|                                  | 7.90              |                   |                   | 1.1工(細切し:01多1」)               | 际门 114. 仄按                            | 「「「」」」                 |
|                                  | 8                 |                   |                   | 編輯                            |                                       |                        |
|                                  | 9                 |                   |                   | 論 λ 样 形 圖 内 躍                 | 摆a 接 乳 , 键 入 X15                      | ,按下確定                  |
|                                  | 10                | •                 |                   | 制八小儿回门送                       | 手切及流口の近人ている                           |                        |
|                                  | 11                |                   |                   |                               |                                       |                        |
|                                  | 12                |                   |                   |                               |                                       |                        |
|                                  | 13                |                   | 2                 |                               |                                       |                        |
|                                  | 14                |                   |                   |                               |                                       |                        |
| 1 1/2                            | 15                |                   |                   |                               |                                       |                        |
| した 使用者媒體種                        | 16 ·              | 3 <b>*</b>        | 2                 |                               |                                       |                        |
| 4 連接目標                           | 17                |                   | ~                 |                               |                                       |                        |
| *                                | <                 |                   | <                 |                               |                                       | *                      |
| 🔳 🔎 🕅 🔍 🖿                        |                   |                   | 甘農雷               | 栈                             | ^ 🚺 🔄 <i>(i</i> : 4))                 | 英上午10:12               |
|                                  |                   |                   |                   |                               |                                       | 2021/0/50              |

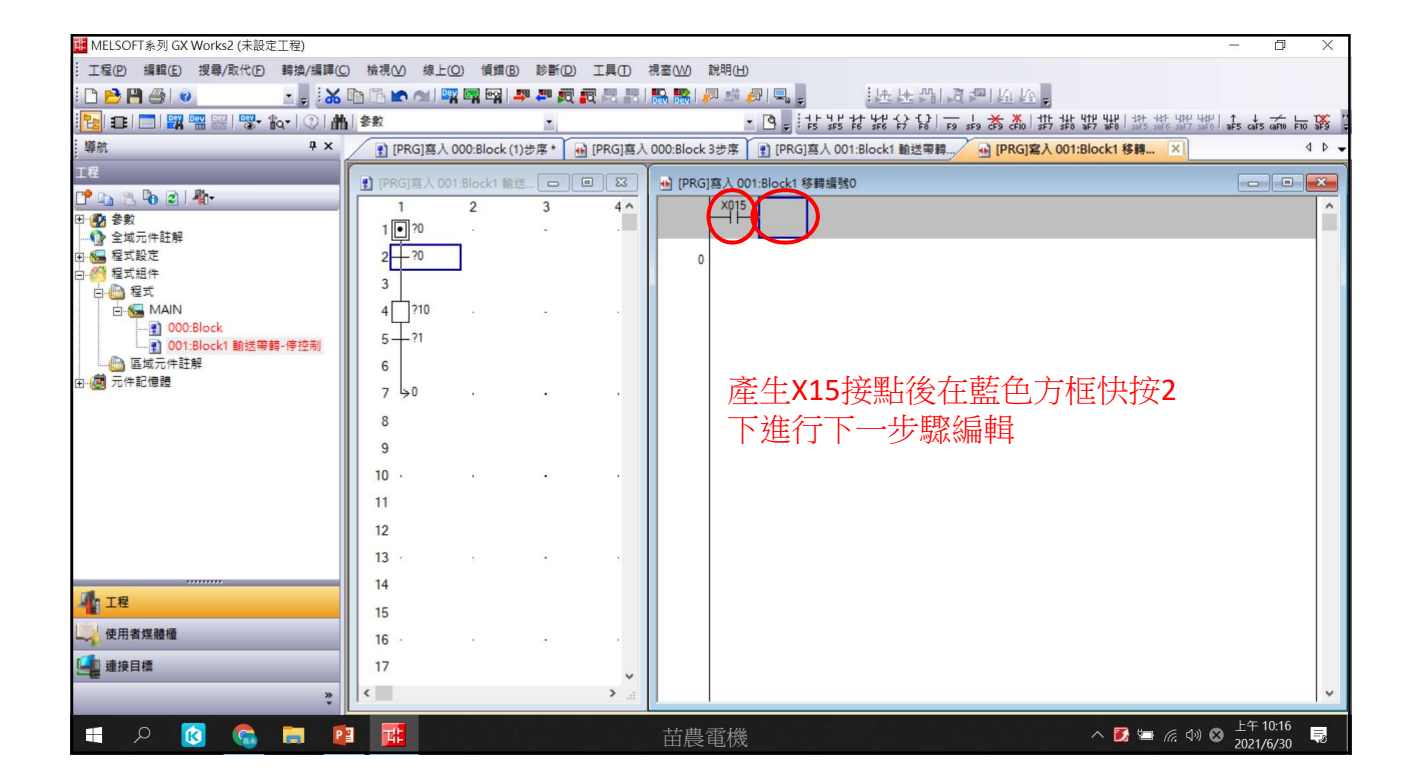

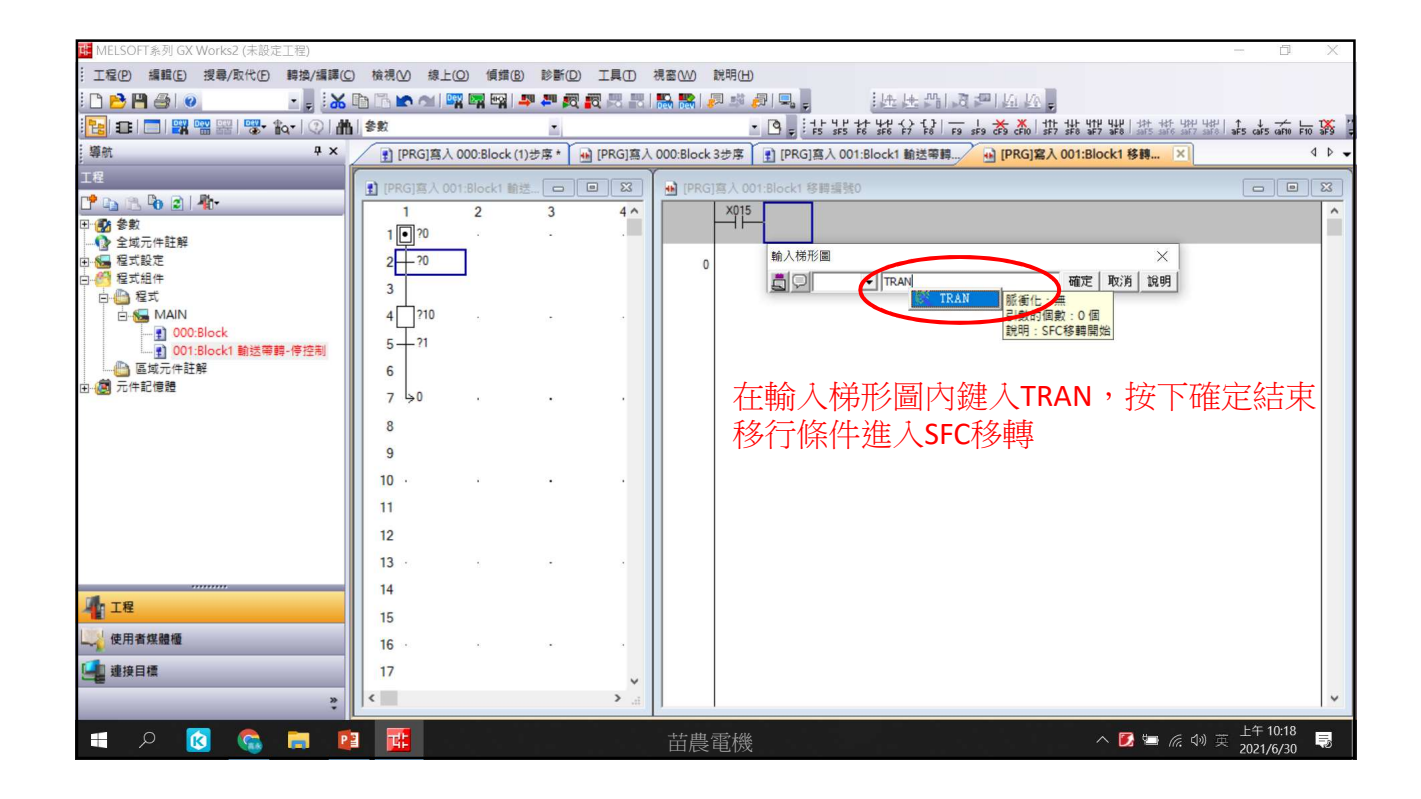

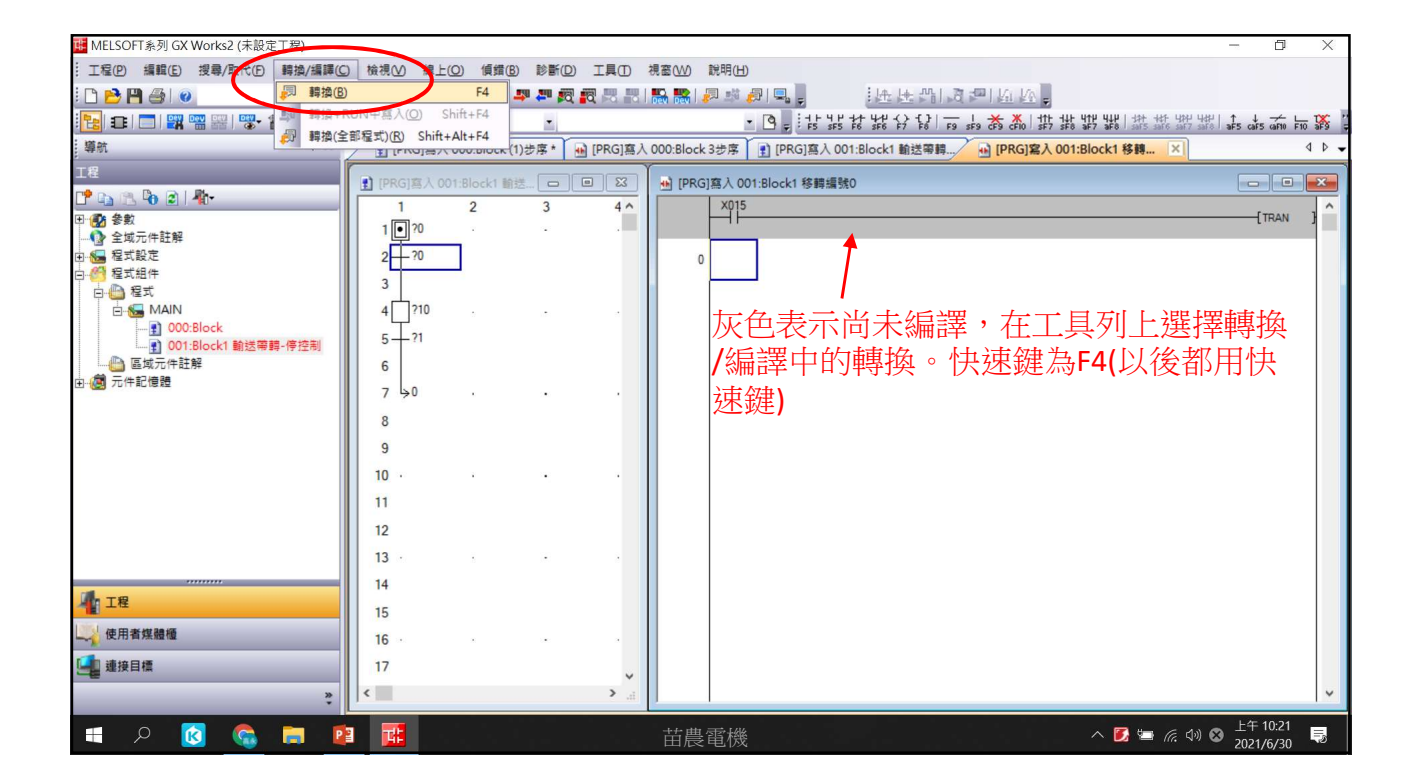

| MELSOFT系列 GX Works2 (未設定工程)          |                          |               |                                                                     | - 0                                     | Х        |
|--------------------------------------|--------------------------|---------------|---------------------------------------------------------------------|-----------------------------------------|----------|
| : 工程(P) 編輯(E) 搜尋/取代(F) 轉換/編譯(C)      | 檢視(⊻) 線上(②) 傾錯(B)        | 診斷(四) 工具(四)   | 視窗( <u>W)</u> 説明(H)                                                 |                                         |          |
| i 🗅 📂 💾 🎒 🥥 🐘 🚦                      | 🛅 🛅 🖍 😭 🔛 🚟 🔤 I 🚚        | 🎮 👧 🜉 🛤 🛤     | 聽聽[전화 2015], [法法감]과 만요요.                                            |                                         |          |
| 🔁 🗉 🗖 🞇 📟 🚟 🐯 🗛 🖓 🚮                  | 会數                       | -             | • 🖸 • 非非转转的的口气发发出推动推动推动推动                                           | 1 → + + + + + + + + + + + + + + + + + + | ₩<br>SF9 |
| - 導航                                 | 👔 [PRG]寫入 000:Block (1)방 | ·序* 🔒 [PRG]寫入 | 000:Block 3步序 👔 [PRG] 寫入 001:Block1 輸送帶轉 🔒 [PRG] 寫入 001:Block1 移轉 💌 | 4                                       | 1 0 -    |
| 工程                                   | ● IPRGI寫入 001:Block1 輸送  |               | → IPRGI寫入 001-Block1 終緯編號0 1步度                                      |                                         | x        |
| 📑 📭 🖫 🕫 🗊 👘                          | 1 2                      | 3 4^          | X015                                                                |                                         | ^        |
| □ ● 参数                               | 1 • ?0                   |               |                                                                     | TRAN                                    | 3        |
|                                      | 2-0                      |               |                                                                     |                                         |          |
| 白 🙆 程式組件                             | 3                        |               |                                                                     |                                         |          |
|                                      | 4 ?10                    |               |                                                                     |                                         |          |
|                                      | 5-21                     |               | 編譯元成後為日巴                                                            |                                         |          |
| □□□□□□□□□□□□□□□□□□□□□□□□□□□□□□□□□□□□ | 6                        |               |                                                                     |                                         |          |
| ➡ 🙋 元件記憶體                            | 7 >0 .                   |               |                                                                     |                                         |          |
|                                      | 8                        |               |                                                                     |                                         |          |
|                                      | 9                        |               |                                                                     |                                         |          |
|                                      | 10 .                     |               |                                                                     |                                         |          |
|                                      | 11                       |               |                                                                     |                                         |          |
|                                      | 12                       |               |                                                                     |                                         |          |
|                                      | 12                       |               |                                                                     |                                         |          |
|                                      | 13                       | · · ·         |                                                                     |                                         |          |
| 川 工程                                 | 14                       |               |                                                                     |                                         |          |
| 使用者媒體層                               | 15                       |               |                                                                     |                                         |          |
|                                      | 16 .                     |               |                                                                     |                                         |          |
| 222 建決日標                             | 17                       | ~             |                                                                     |                                         |          |
| *                                    | \<                       | ) .d          |                                                                     |                                         | ×        |
| 🔳 🔎 🔯 💼 👔                            |                          |               |                                                                     | 上午 10:24                                | Ę        |
|                                      |                          |               |                                                                     | 2021/0/50                               |          |

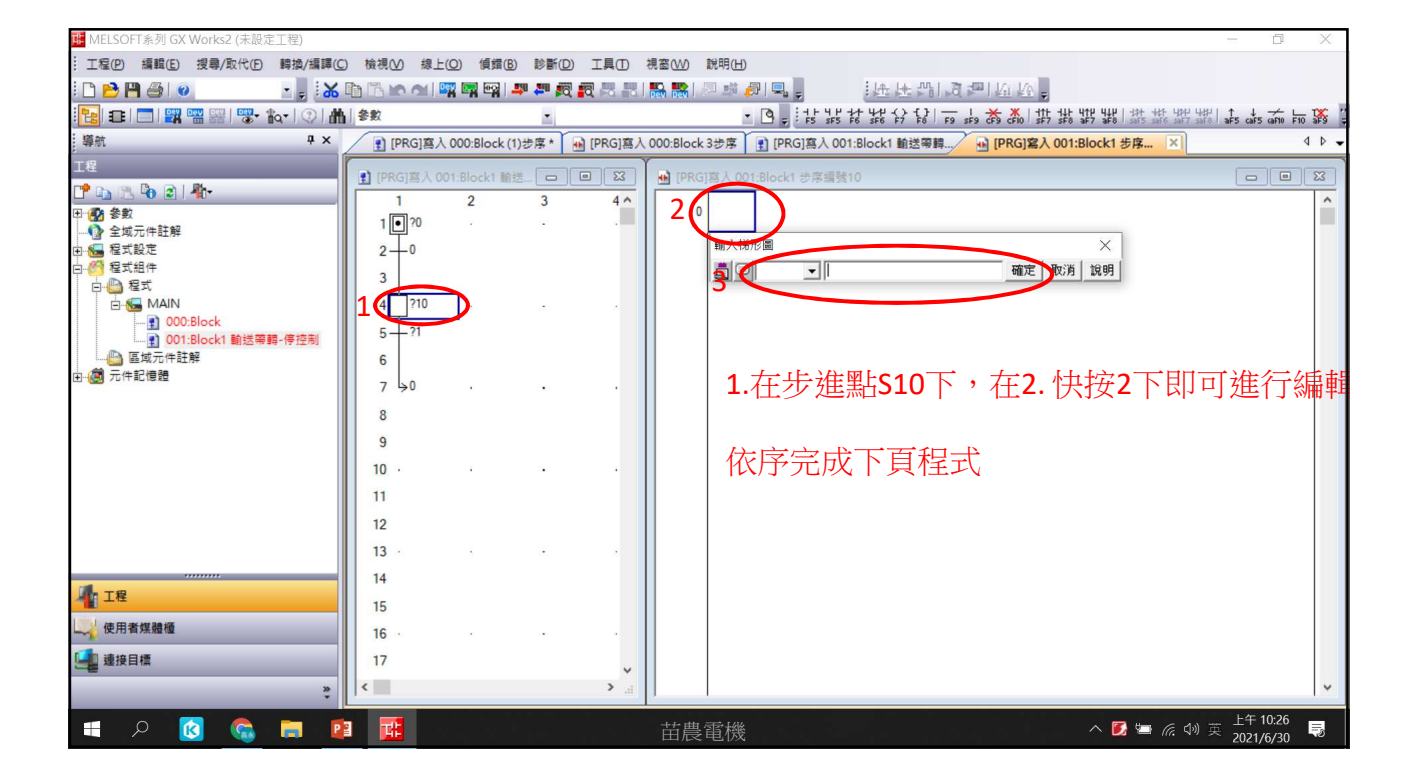

| MELSOFI系列 GX Works2 (木設正工程)              | ○ ☆増∧∧ 増ト(○) 値機(₽)      |                  |                                                                                                    |
|------------------------------------------|-------------------------|------------------|----------------------------------------------------------------------------------------------------|
|                                          |                         |                  |                                                                                                    |
|                                          |                         | n 🐜 ta, ta ila i |                                                                                                    |
|                                          | 1 80                    | -                | । Sea orri mine atio ate line 776 और 774 और 774 long Sea ete er likef Yef 374. 374. 374 है 1, 2 ⊡ • |
| · 導航 · · · · · · · · · · · · · · · · · · | [PRG] 寫入 000:Block (1)  | 步序* 🔒 [PRG]寫入    | 、000:Block 3步席 【 2】 [PRG]嘉入 001:Block1 跑馬燈線/                                                        |
| 工程                                       | ] [PRG]寫入 001:Block1 跑馬 |                  | ▲ [PRG]寫入 001:Block1 步序連號10 1步序                                                                     |
|                                          | 1 2                     | 3 4^             |                                                                                                    |
| 田·••• 参数<br>                             | 1 • ?0                  | · ·              |                                                                                                    |
| 田 🔚 程式設定                                 | 2-0                     |                  |                                                                                                    |
|                                          | 3                       |                  | + 1 + 4 17/m                                                                                        |
|                                          | 4 10 .                  |                  |                                                                                                    |
|                                          | 5-21                    |                  |                                                                                                    |
|                                          | 5                       |                  |                                                                                                    |
| 田 / 一 元件記憶題                              | 7 211                   |                  | <b>在下→</b>                                                                                          |
|                                          |                         |                  |                                                                                                    |
|                                          | 8+12                    |                  | │                                                                                                   |
|                                          | 9                       |                  |                                                                                                    |
|                                          | 10 ?12                  | • •              | 註:T0為時間雷驛編號,K10為設定動作時間為10*100mS即1秒                                                                  |
|                                          | 11-23                   |                  |                                                                                                    |
|                                          | 12                      |                  |                                                                                                    |
|                                          | 13 ≽0                   | · ·              |                                                                                                    |
|                                          | 14                      |                  |                                                                                                    |
| 41 工程                                    | 15                      |                  |                                                                                                    |
| 使用者媒體種                                   | 16                      |                  |                                                                                                    |
| □ 連接目標                                   | 17                      |                  |                                                                                                    |
| ~ <b>e</b>                               | <                       | >                | · · · · · · · · · · · · · · · · · · ·                                                               |
| •                                        |                         | ***              |                                                                                                    |
| 🔳 🗩 🔯 🧟 🖿                                | 1 🖸 🔂                   |                  | - 苗農電機                                                                                              |

| uelsoft系列 GX Wo                                                                   | orks2 (未設定工程   | 2)      |             |              |              |           | -         |           |            |                         |            |                                                                        |                                        | 0                     | ×         |
|-----------------------------------------------------------------------------------|----------------|---------|-------------|--------------|--------------|-----------|-----------|-----------|------------|-------------------------|------------|------------------------------------------------------------------------|----------------------------------------|-----------------------|-----------|
| : 工程(P) 編輯(E) 搜                                                                   | 國/取代(E) 轉換     | 負/編譯(C) | 檢視──        | 線上(0)        | 傾錯(B) 診斷     |           | 視窗(W)     | 說明(日)     |            |                         |            |                                                                        |                                        |                       |           |
| i 🗅 🖻 💾 🎒 🎯                                                                       | •              | - 😽 🛛   |             | 2   <b>1</b> |              | R R R     | Dev Dev   | II - Bi 🧯 |            | 性性性的                    | 2 P        | 19 19 <del>°</del>                                                     |                                        |                       |           |
| 🔚 🗉 🗖 🚟 📟                                                                         | \$\$ <b>\$</b> | ② 曲     | 參數          |              | •            |           |           | •         | 9 = 1      | 5 \$F\$ F6 \$F6 F7 F8   | F9 5F9 CFS | ▶ ★   111 111 111 111 111   111  <br>9 cF10   sF7 sF8 aF7 aF8   sAF5 : | ldf- ypp ydp   ↑<br>are sar7 sar8   ar | 5 cars carso          | F10 3F9 - |
| 導航                                                                                |                | Ф × _   |             | 5]寫入 000     | Block (1)步序* | • [PRG]寫/ | 000:Block | 3步序       | 1 [PRG]    | 四入 001:Block1 跑馬燈練      | -/ 💀 🛛     | [PRG]寫入 001:Block1 步序                                                  | ×                                      |                       | 4 0 -     |
| 工程                                                                                | _              |         | 1 [PRG]     |              | ock1 跑馬 🗖    |           | PRG       | ]寫入 001   | l:Block1 步 | 序編號10                   |            |                                                                        |                                        |                       | 8         |
| 17 12 12 16 2 11<br>11 1 12 13 13 13 14 13 14 14 14 14 14 14 14 14 14 14 14 14 14 | *              | _       | 1           | 2            | 2 3          | 4 ^       | 0         |           |            | 啟動線團 [1/1]<br>OUT 位元(D) |            |                                                                        |                                        |                       | ^         |
| <ul> <li>■ 程式設定</li> <li>□ ● 2 程式組件</li> </ul>                                    |                |         | 2-0         | )            |              |           |           | 輸入機       | fille (    | • OUT Y0                |            | ×<br>確定 取消 説明                                                          |                                        |                       |           |
| □                                                                                 | ock            |         |             | 210          |              |           |           |           |            |                         | -          |                                                                        |                                        |                       |           |
| □                                                                                 | ock1 跑馬燈線留1    |         | 6           | 211 .        | 2-0          |           |           |           |            | 1.在步                    | ÷谁剄        | 钻 <b>S10</b> 下,在                                                       | 编輯                                     | 畐域                    |           |
|                                                                                   |                |         | 8           | 22           |              |           |           |           |            | 快按2                     | 下即         | 可進行編輯                                                                  | ₹,鍵                                    | 入                     |           |
|                                                                                   |                |         |             | 912 .<br>93  | ÷            |           |           |           |            | OUT Y                   | 0後         | 按下確定                                                                   |                                        |                       |           |
|                                                                                   |                |         | 12<br>13 >0 | ) .          |              |           |           |           |            |                         |            |                                                                        |                                        |                       |           |
|                                                                                   |                |         | 14<br>15    |              |              |           |           |           |            |                         |            |                                                                        |                                        |                       |           |
| 使用者媒體櫃 通 連接目標                                                                     |                |         | 16 ·        |              |              |           |           |           |            |                         |            |                                                                        |                                        |                       |           |
|                                                                                   |                | ÷       | <           |              |              | *<br>     |           |           |            |                         |            |                                                                        |                                        |                       | ~         |
| 🔳 A 関                                                                             | 6              |         | P           |              |              |           | 苗農        | 電機        |            |                         |            | ^ 🚺 🖢                                                                  | <i>候</i> 邻 英                           | 下午 12:59<br>2021/6/30 | Ę         |

19

| MELSOFT系列 GX Works2 (未設定工               | 程)                    |                                       |                    |                                                                      | D                    | ×   |
|-----------------------------------------|-----------------------|---------------------------------------|--------------------|----------------------------------------------------------------------|----------------------|-----|
|                                         | 傳換/編譯(C) 檢視           | ····································· |                    | 視窗( <u>₩</u> ) 説明( <u>H</u> )                                        |                      |     |
| 🗅 🔁 💾 🎒 🕘 👘                             | - 🗸 🔥 🛅               | 💌 🗠 i 📴 🖼 ன                           |                    | 読読  2  ** 2  見。  注圧圧型  近区。                                           |                      |     |
| 🔁 🗉 🗖 🞇 📟 🚟 🐨 🏠                         | •   ②   <b>曲</b>   参数 |                                       | -                  | ↓ [2] • • • • • • • • • • • • • • • • • • •                          | caF5 caF10 F1        | ō 🐺 |
| 導航                                      | ₽ × 💽                 | [PRG]寫入 000:Block                     | k (1)步序 * 🔒 [PRG]寫 | (入 000:Block 3步序 👔 [PRG]寫入 001:Block1 跑馬燈綫 🔄 [PRG]寫入 001:Block1 步序 × |                      | 4 Þ |
| 工程                                      |                       | RGI寛入 001-Block1                      |                    | → IPRGI客入 001-Block1 士友連號10.1士友                                      |                      | ×   |
| ピ 📭 🖄 🖗 🖻 👫                             |                       | 1 2                                   | 3 4^               |                                                                      |                      | T   |
|                                         | 1                     | 1 .                                   |                    | 0                                                                    | -(Y000               | )   |
|                                         |                       |                                       |                    |                                                                      | K10                  |     |
| 2 1 程式組件                                |                       | 4                                     |                    |                                                                      | (10                  | 1   |
| 白····································   |                       | 10                                    |                    | 1                                                                    |                      |     |
|                                         |                       |                                       |                    |                                                                      |                      |     |
|                                         | 81                    | ,                                     |                    |                                                                      |                      |     |
| - / / / · · · · · · · · · · · · · · · · | e                     | ' <u> </u>                            |                    |                                                                      |                      |     |
|                                         | 7                     | / <b></b> ?11 ·                       |                    | ↓ 木轉換則為火色,請按下F4進行轉換                                                  |                      |     |
|                                         | 3                     | 1-22                                  |                    |                                                                      |                      |     |
|                                         | 9                     | )                                     |                    |                                                                      |                      |     |
|                                         | 10                    | ) ?12 .                               | • •                |                                                                      |                      |     |
|                                         | 11                    | /?3                                   |                    |                                                                      |                      |     |
|                                         | 12                    | 2                                     |                    |                                                                      |                      |     |
|                                         | 13                    | 3 40 .                                |                    |                                                                      |                      |     |
|                                         | 14                    | ŧ                                     |                    |                                                                      |                      |     |
| 「工程                                     | 15                    | 5                                     |                    |                                                                      |                      |     |
| 使用者媒體櫃                                  | 16                    |                                       |                    |                                                                      |                      |     |
| ▲ 連接目標                                  | 17                    | 7                                     |                    |                                                                      |                      |     |
|                                         | » <                   |                                       | ~                  |                                                                      |                      |     |
|                                         |                       |                                       |                    |                                                                      |                      |     |
| । 🍙 🚺 ९ 🗈                               | a 🔟 🛛                 |                                       |                    |                                                                      | 5年 01:06<br>021/6/30 | Ę   |
|                                         |                       |                                       |                    |                                                                      |                      |     |

| IIII MELSOFT条列 GX Works2 (木設定上程)     |                     |                     |                                                                        | - 0                     | ×     |
|--------------------------------------|---------------------|---------------------|------------------------------------------------------------------------|-------------------------|-------|
| : 工程(P) 編輯(E) 搜尋/取代(E) 轉換/編譯(C)      | ) 檢視(⊻) 線上(Q) 傾     | 錯(B) 診斷(D) 工具(T     | D 視窗(W) 說明(H)                                                          |                         |       |
| i 🗅 📂 💾 🎒 💿 💿 🔹 💡 👪                  | 🗈 🚡 🖛 🛪 l 式 🖬 E     | 읽 📮 🖉 👧 🐻 🖁         | 등,,,,,,,,,,,,,,,,,,,,,,,,,,,,,,,,,,,,                                  |                         |       |
| 🔁 🗉 🗖 🎇 📟 🚟 🐨 🍖 🔍 🛔                  | 参数                  | -                   | 雅雄雄雛雛 44 (46, 86, 64, 64, 64, 54, 54, 54, 54, 54, 54, 54, 54, 54, 5    | safe aF5 caF5 caF10 F10 | : 🐝 🗄 |
| - 導航                                 | [PRG]寫入 000:Blo     | ck (1)步序 * 🔒 [PRG]] | 嘉入 000:Block 3步序 👔 [PRG] 寫入 001:Block1 跑馬燈綫 🔒 [PRG] 寫入 001:Block1 步序 × |                         | 4 Þ 🗸 |
| 工程                                   | ■ IPRGI寫入 001:Block |                     | → IPRGI寫入 001:Block1 地度複號10 4地度                                        |                         | ×     |
| 📑 🗈 🕲 🖻 📲                            | 1 2                 | 3 4                 |                                                                        |                         | ^     |
| 田· 🔂 參數                              | 1 • ?0              |                     |                                                                        | (Y000                   | 1     |
| □ 10 程式設定                            | 2-0                 |                     |                                                                        | (T0                     | >     |
| 白。 《 程式組件                            | 3                   |                     |                                                                        |                         |       |
|                                      | 4 10 .              |                     | 4                                                                      |                         |       |
|                                      | 5-21                |                     |                                                                        |                         |       |
| □□□□□□□□□□□□□□□□□□□□□□□□□□□□□□□□□□□□ | 6                   |                     | ┃   轉換完成後為白色                                                           |                         |       |
| ⊡ @ 元件記憶體                            | 7 ?11               |                     |                                                                        |                         |       |
|                                      | 8-22                |                     |                                                                        |                         |       |
|                                      | q                   |                     |                                                                        |                         |       |
|                                      | 10 212              |                     |                                                                        |                         |       |
|                                      |                     |                     |                                                                        |                         |       |
|                                      | 12                  |                     |                                                                        |                         |       |
|                                      | 12 \0               |                     |                                                                        |                         |       |
|                                      | 13 70               |                     |                                                                        |                         |       |
| 4 工程                                 | 14                  |                     |                                                                        |                         |       |
| 使用者媒體播                               | 15                  |                     |                                                                        |                         |       |
|                                      | 10                  |                     |                                                                        |                         |       |
| 建设日標                                 | 1/                  |                     | ×                                                                      |                         |       |
| *                                    |                     | >                   |                                                                        |                         | × 1   |
| 🖬 🔎 🛐 Q 🖿                            | 1 12 12             |                     |                                                                        | ) 🐼 下午 01:06            | B     |

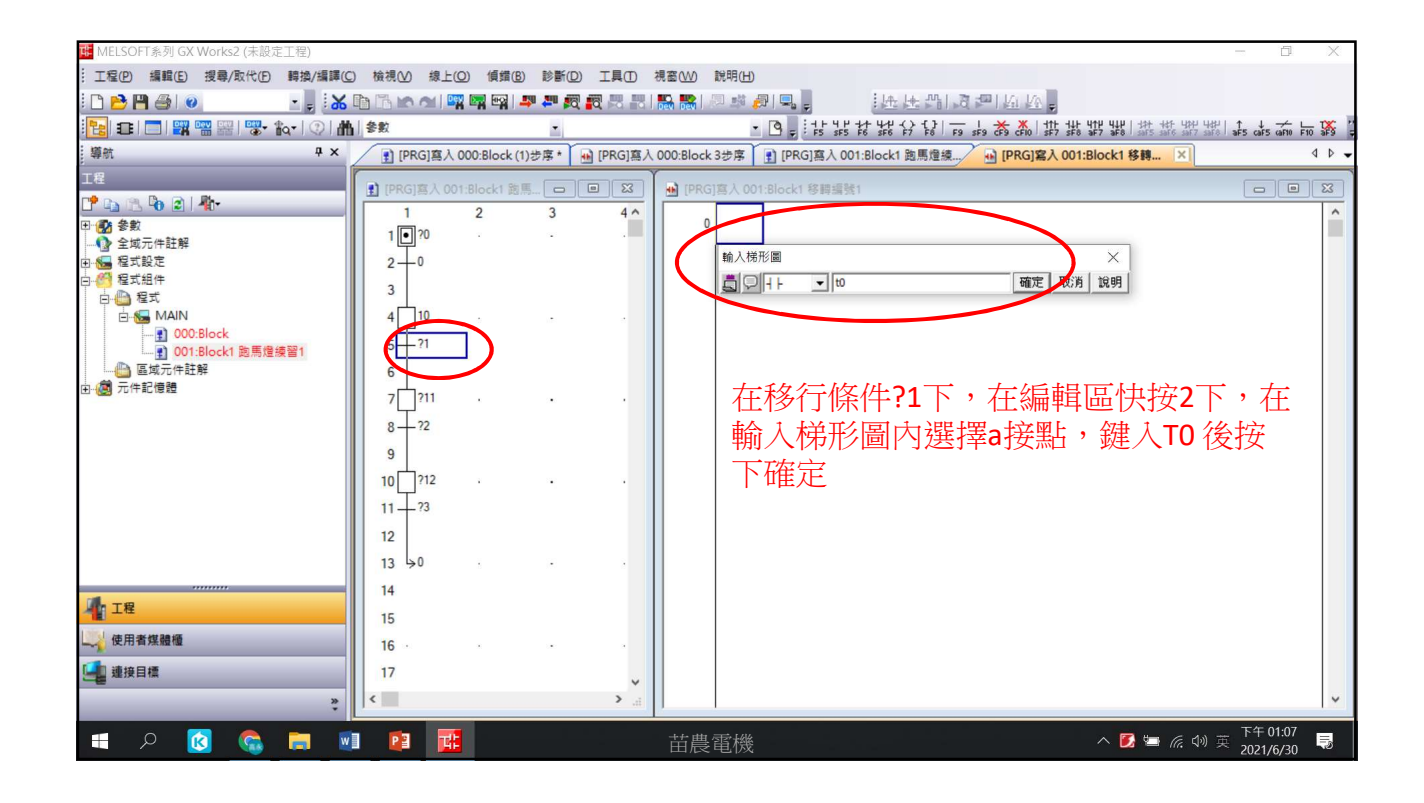

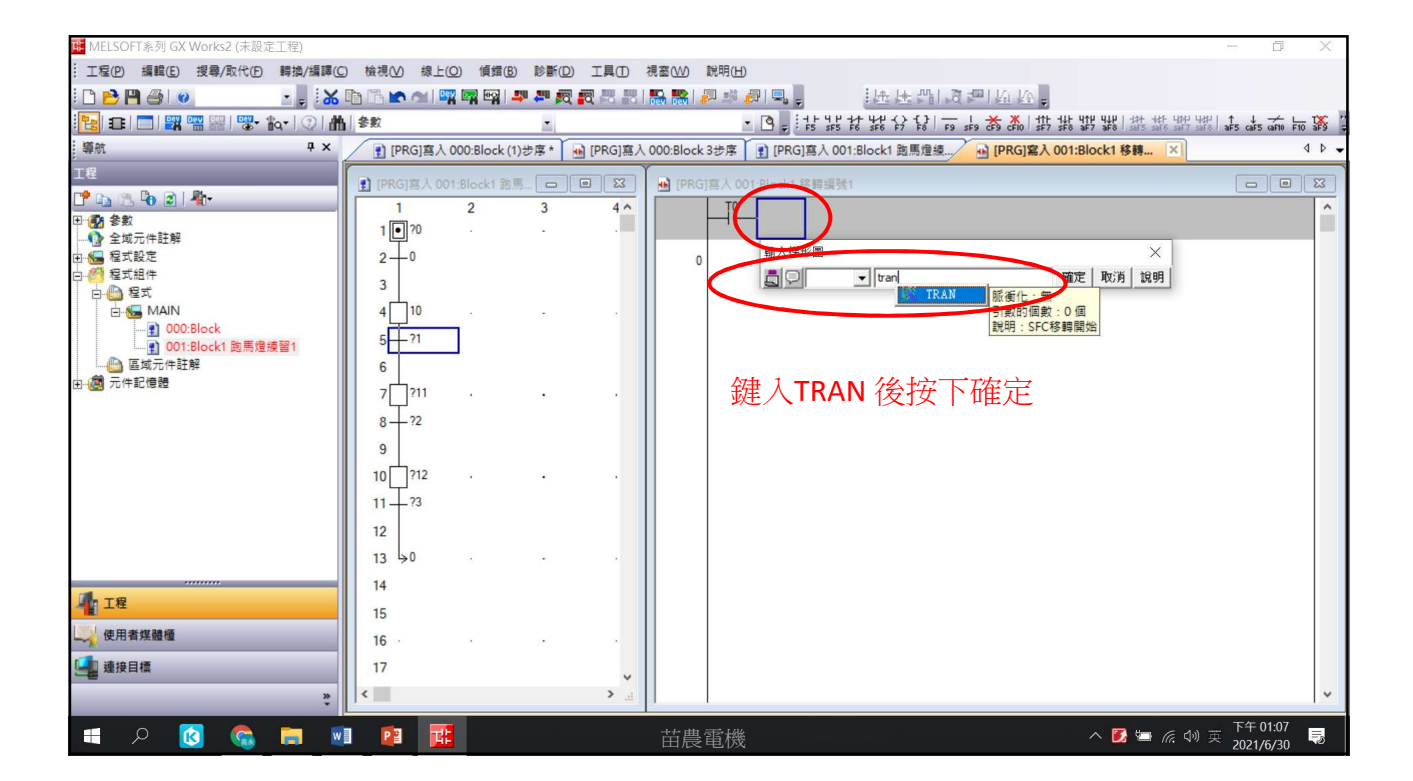

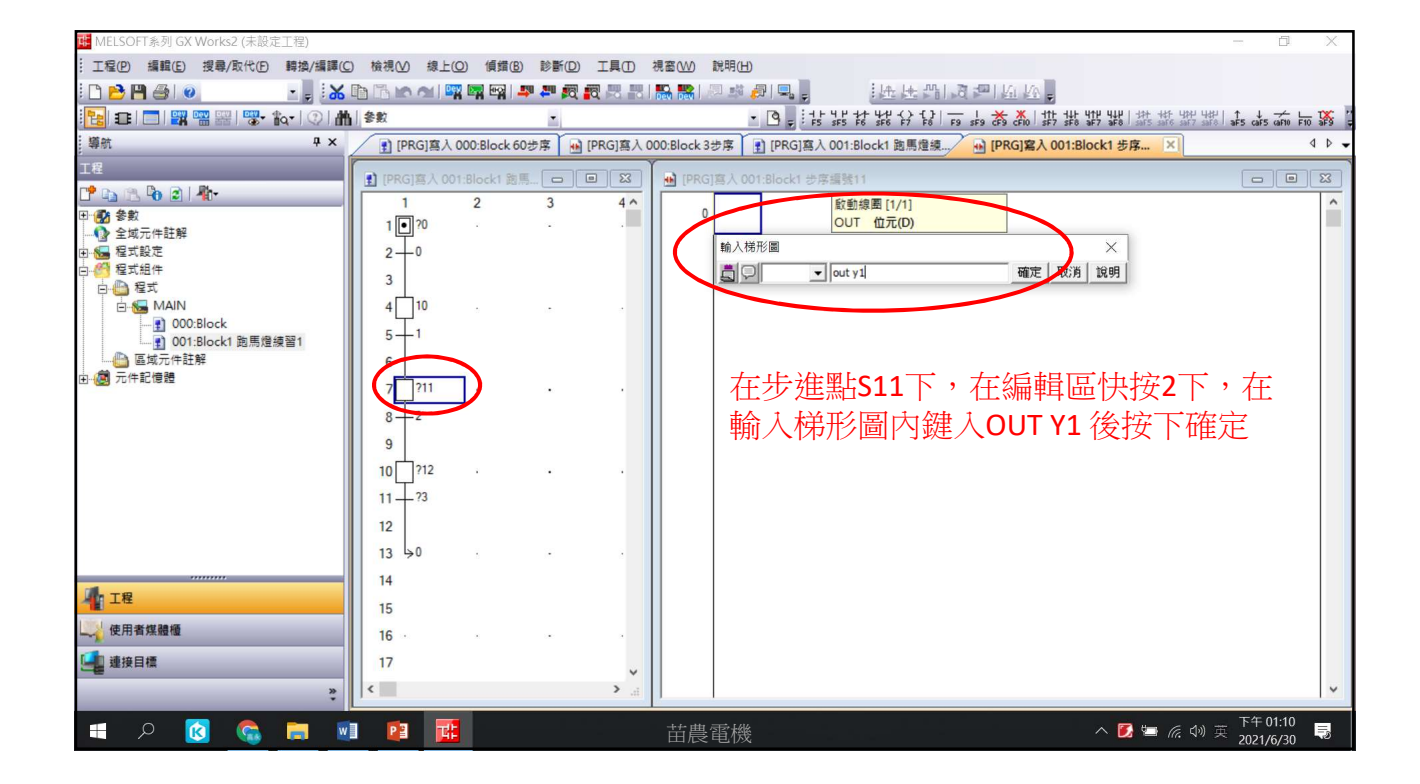

| 🜃 MELSOFT系列 GX Works2 (未設定工程)         |                  |                |             |                                                                    | - 0               | X        |
|---------------------------------------|------------------|----------------|-------------|--------------------------------------------------------------------|-------------------|----------|
| ····································· | 檢視(⊻) 線上(Q)      | (貞錯(B) 診斷(D)   | I, I D      | 視察(W) 說明(H)                                                        |                   |          |
| i 🗅 😁 💾 🚭 💿 🔹 📲 😹 I                   | 🖻 🖪 in ai 🔤 🖬    | n 📭 📮 🕅        |             | \$\$\$\$ [문화권]릭, [法문개]경관]요요,                                       |                   |          |
| 🔁 🗉 🗖 🞇 📟 🚟 🐯 🗞 🖓 🛔                   | <mark>參</mark> 數 | -              |             | · 🕒 📮 : : : : : : : : : : : : : : : : : :                          | aF5 caF5 caF10 Ft | 10 IF9 1 |
| - 導航                                  | PRG]寫入 000       | :Block (1)步序 * | ■ [PRG]寫入   | 000:Block 3步序 (PRG) 寫入 001:Block1 跑馬燈续/ 🙌 (PRG) 寫入 001:Block1 移轉 × |                   | 4 0 -    |
| ,<br>工程                               |                  |                |             |                                                                    |                   |          |
| 📑 📭 🕾 🕼 🗊 👫 -                         | [PRG]為人 001:B    | OCK1 國馬 [中]    |             | <ul> <li>[PKG]為人U01:Block1 移時編號1 1步序</li> <li>TO</li> </ul>        |                   |          |
| □ 🛃 參數                                | 1 20             | 2 3            |             |                                                                    | TRAN              | 3        |
|                                       |                  |                |             |                                                                    |                   |          |
| 田···································· | 2                |                |             |                                                                    |                   |          |
| 日 🎒 程式                                |                  |                |             |                                                                    |                   |          |
| AIN                                   | 4 10             | 5 1.E.         |             |                                                                    |                   |          |
|                                       | 5-1              |                |             |                                                                    |                   |          |
|                                       | 6                |                |             |                                                                    |                   |          |
|                                       | 7 7?11           |                |             | 按卜F4進行轉換                                                           |                   |          |
|                                       | 8?2              |                |             |                                                                    |                   |          |
|                                       | 9                |                |             |                                                                    |                   |          |
|                                       | 10 ?12           |                |             |                                                                    |                   |          |
|                                       | 11 - 23          |                |             |                                                                    |                   |          |
|                                       | 12               |                |             |                                                                    |                   |          |
|                                       | 13 50            |                |             |                                                                    |                   |          |
|                                       | 14               |                |             |                                                                    |                   |          |
| ▲ 工程                                  | 15               |                |             |                                                                    |                   |          |
| 使用者復聽續                                | 15               |                |             |                                                                    |                   |          |
|                                       | 16               |                |             |                                                                    |                   |          |
| 連接目標                                  | 17               |                | ~           |                                                                    |                   |          |
| *                                     | <                |                | <b>&gt;</b> |                                                                    |                   | ~        |
| 🔳 o 👩 🙈 💻 🕷                           | P3 72            |                |             |                                                                    | 下午 01:07          | B        |
|                                       |                  |                |             |                                                                    | 2021/6/30         | NO.      |

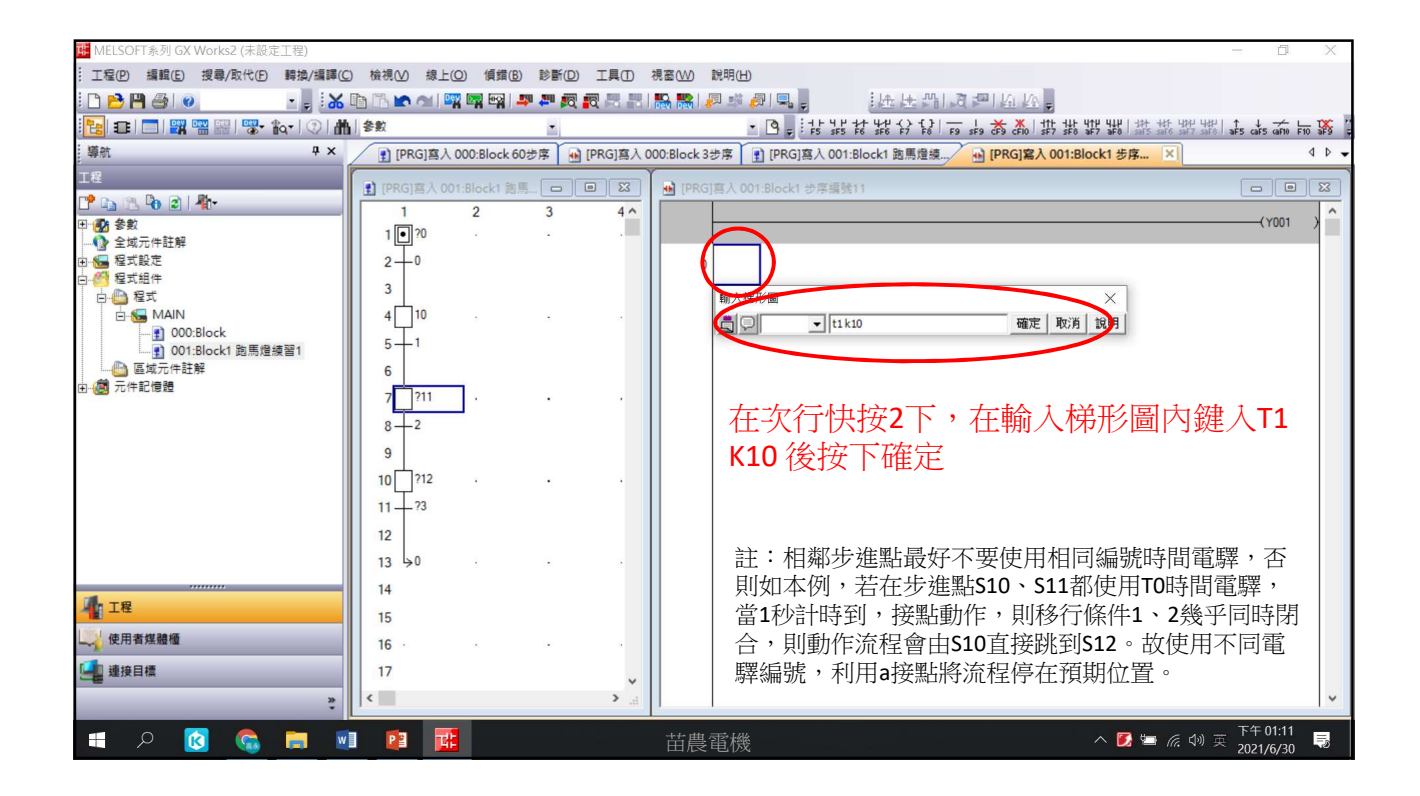

| MELSOFT系列 GX Works2 (未設定工程) |                |                |           | - 0                                                                        | Х   |
|-----------------------------|----------------|----------------|-----------|----------------------------------------------------------------------------|-----|
|                             | () 檢視(⊻) 線上(型) | 傾錯(B) 診斷(D)    | IĘO :     | 視窓( <u>W)</u> 説明(H)                                                        |     |
| i 🗅 📂 💾 🎒 💿 💿 🔹 💡 👪         |                | 🙀 🔤 斗 🖉        |           | ·····································                                      |     |
| 12 🕄 🕄 📲 🖷 🚟 🖏              | 1 参数           | -              |           | • 🖻 💂 : F5' \$F5' \$F5' \$F5' \$F6' F5' F5' F5' F5' F5' F5' F5' F5' F5' F5 | 6   |
| - 導航                        | 👔 [PRG]寫入 00   | 0:Block 64步序 🔒 | [PRG]寫入 0 | 000:Block 3步序 👔 [PRG]寫入 001:Block1 跑馬燈綫 🔒 [PRG]寫入 001:Block1 步序 🗶 4        | ▷ • |
| 工程                          | IPRGI寫入 001-F  | llock1 28 E    |           | ★) IPRGI変入 001:Block1 光度編號11.4光度                                           |     |
| ピ 📭 🖄 🖗 🖻 👫                 | 1              | 2 3            | 4 ^       |                                                                            | ~   |
| 田 🔂 參數                      | 1 • ?0         |                |           | 0 (Y001 )                                                                  |     |
| □ 🚰 程式設定                    | 2-0            |                |           | (T1 )                                                                      |     |
| 白 6 程式組件                    | 3              |                |           |                                                                            |     |
| □                           | 4 10           |                |           | 4                                                                          |     |
|                             |                |                |           |                                                                            |     |
|                             | 5-1            |                |           |                                                                            |     |
|                             |                |                |           | 按下口准得插换                                                                    |     |
|                             |                | •              |           | 」                                                                          |     |
|                             | 8-2            |                |           |                                                                            |     |
|                             | 9              |                |           |                                                                            |     |
|                             | 10 ?12         | · ·            |           |                                                                            |     |
|                             | 11-73          |                |           |                                                                            |     |
|                             | 12             |                |           |                                                                            |     |
|                             | 13 >0          |                |           |                                                                            |     |
|                             | 14             |                |           |                                                                            |     |
| 工程                          | 15             |                |           |                                                                            |     |
| ↓ 使用者煤體櫃                    | 16 .           |                |           |                                                                            |     |
| 🚂 連接目標                      | 17             |                |           |                                                                            |     |
| »                           | <              |                | >         |                                                                            | ~   |
|                             |                |                |           | 下午01-11                                                                    |     |
| 📕 👂 🚺 🕋 📄                   |                |                |           | 苗農雷機 🚺 🔄 🥷 🕸 2001/6/20 🖣                                                   | 5   |

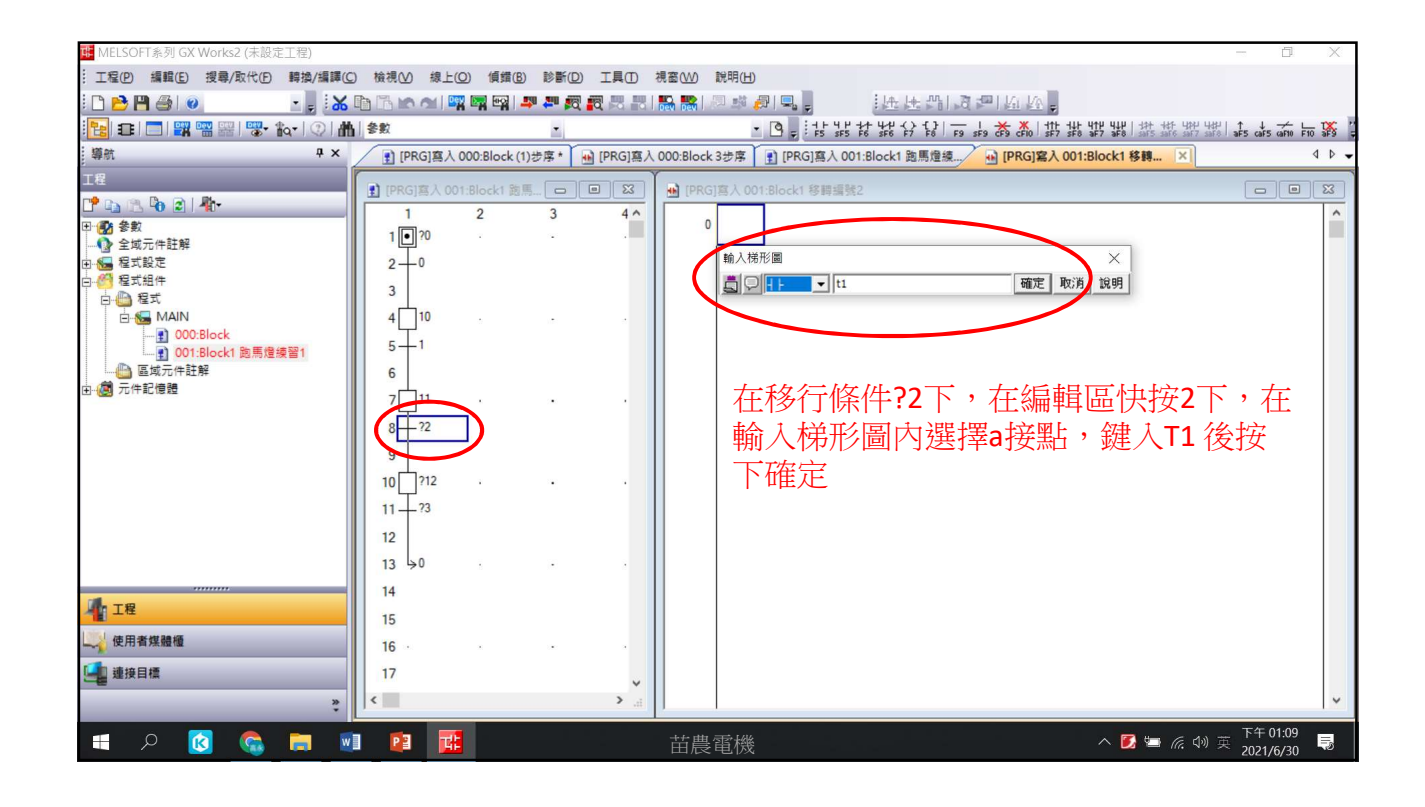

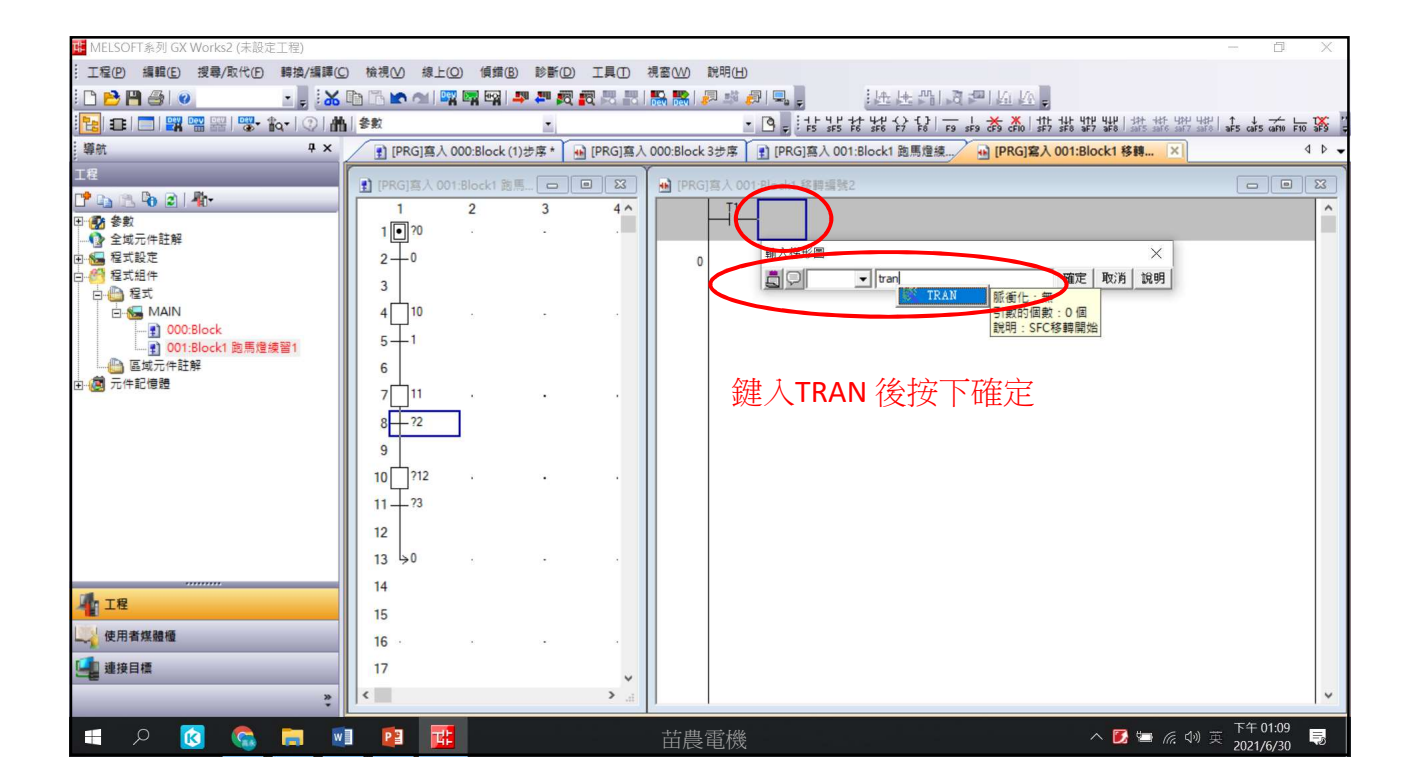

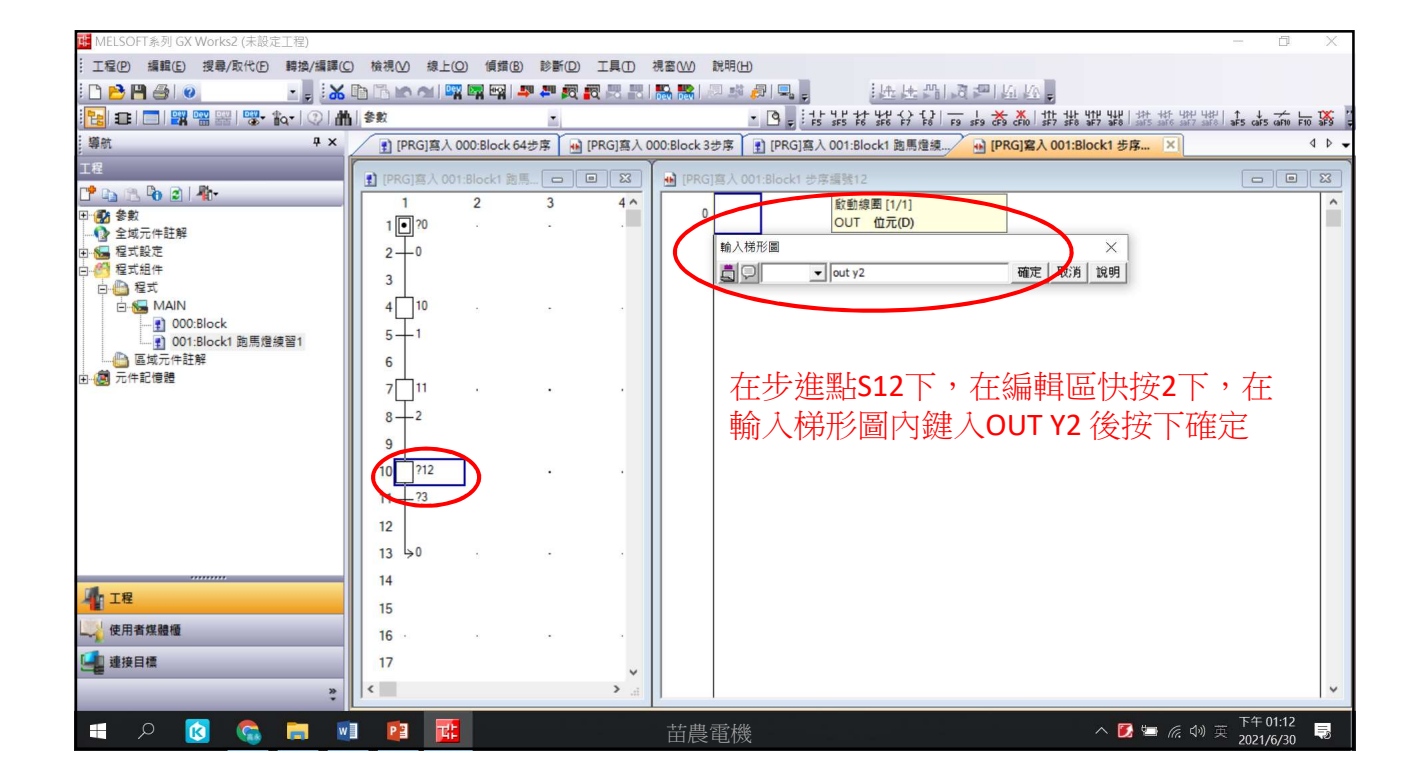

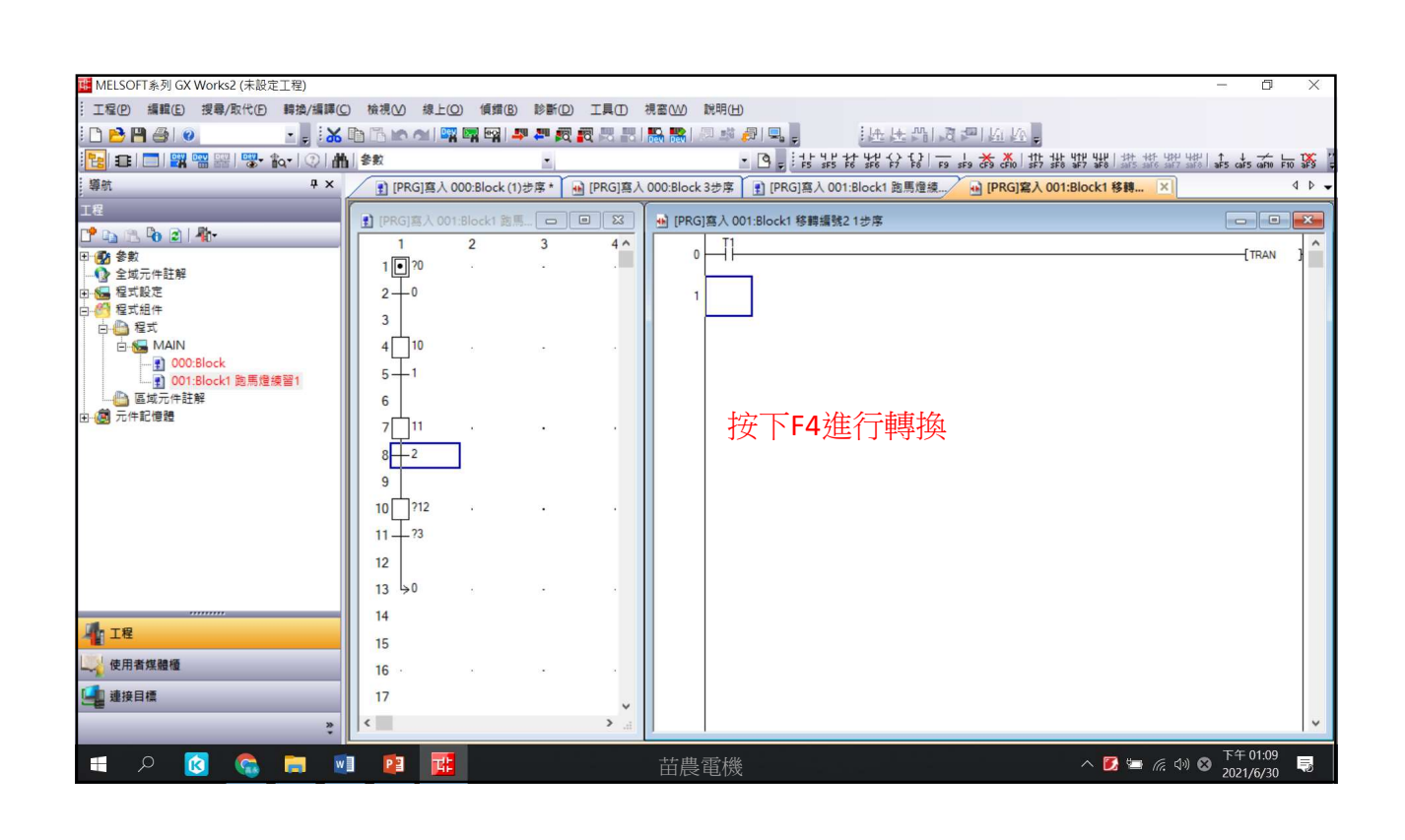

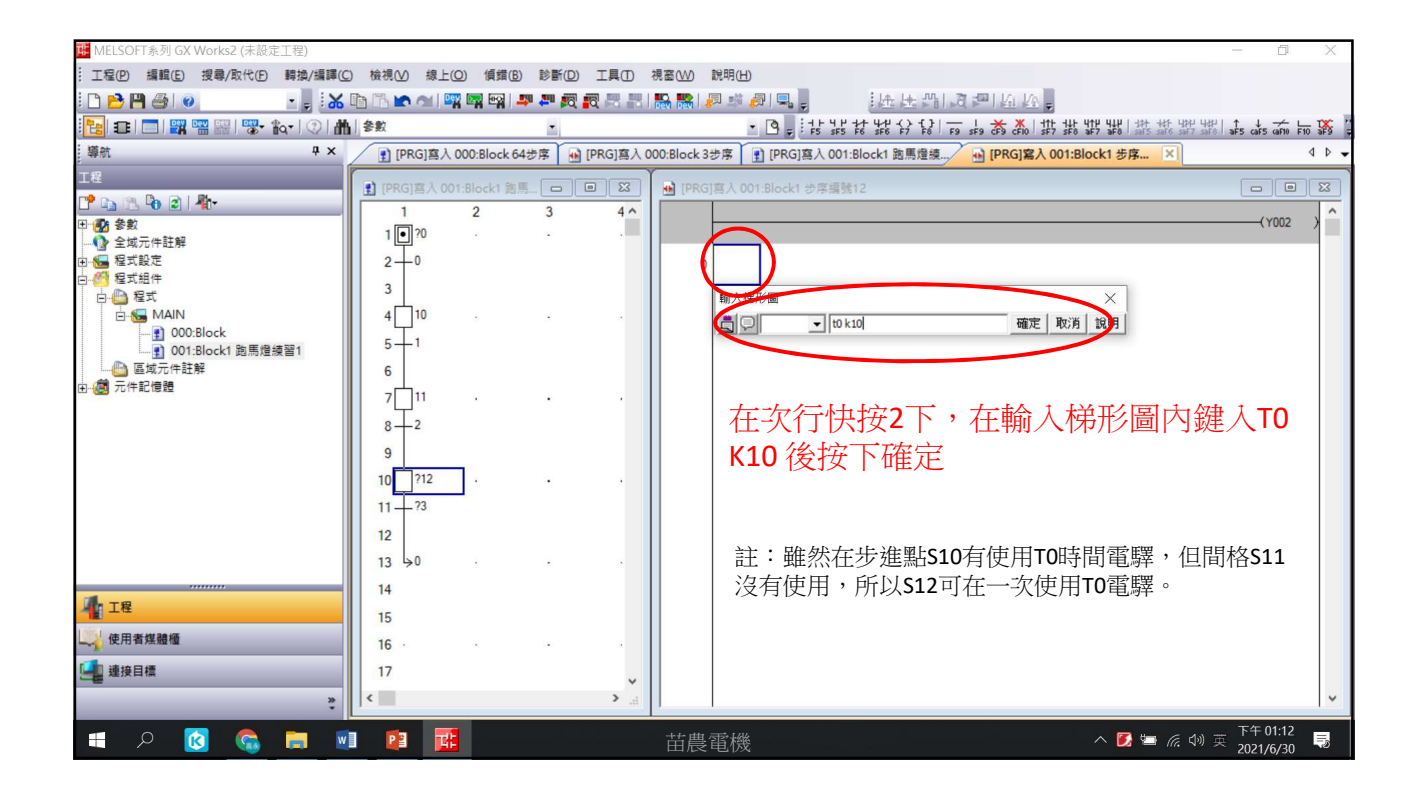

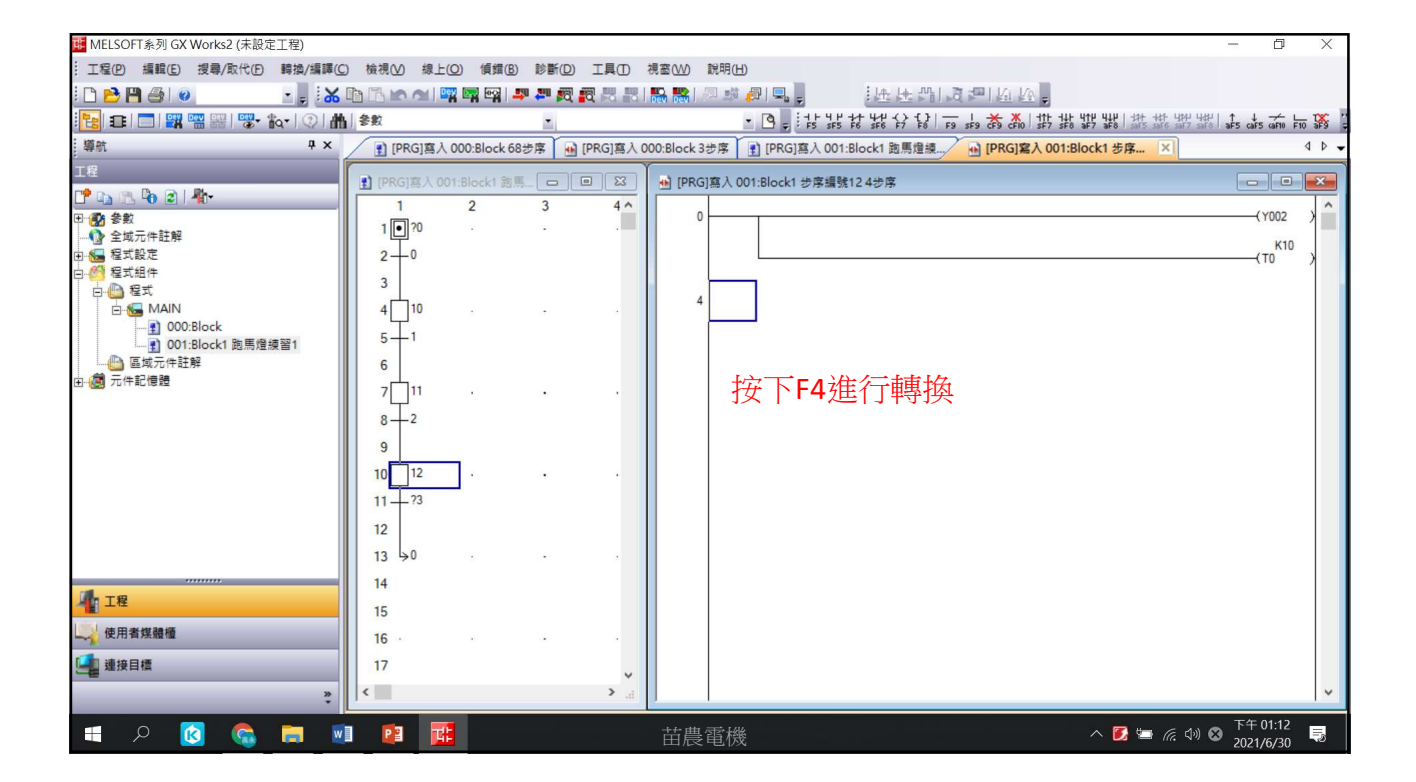

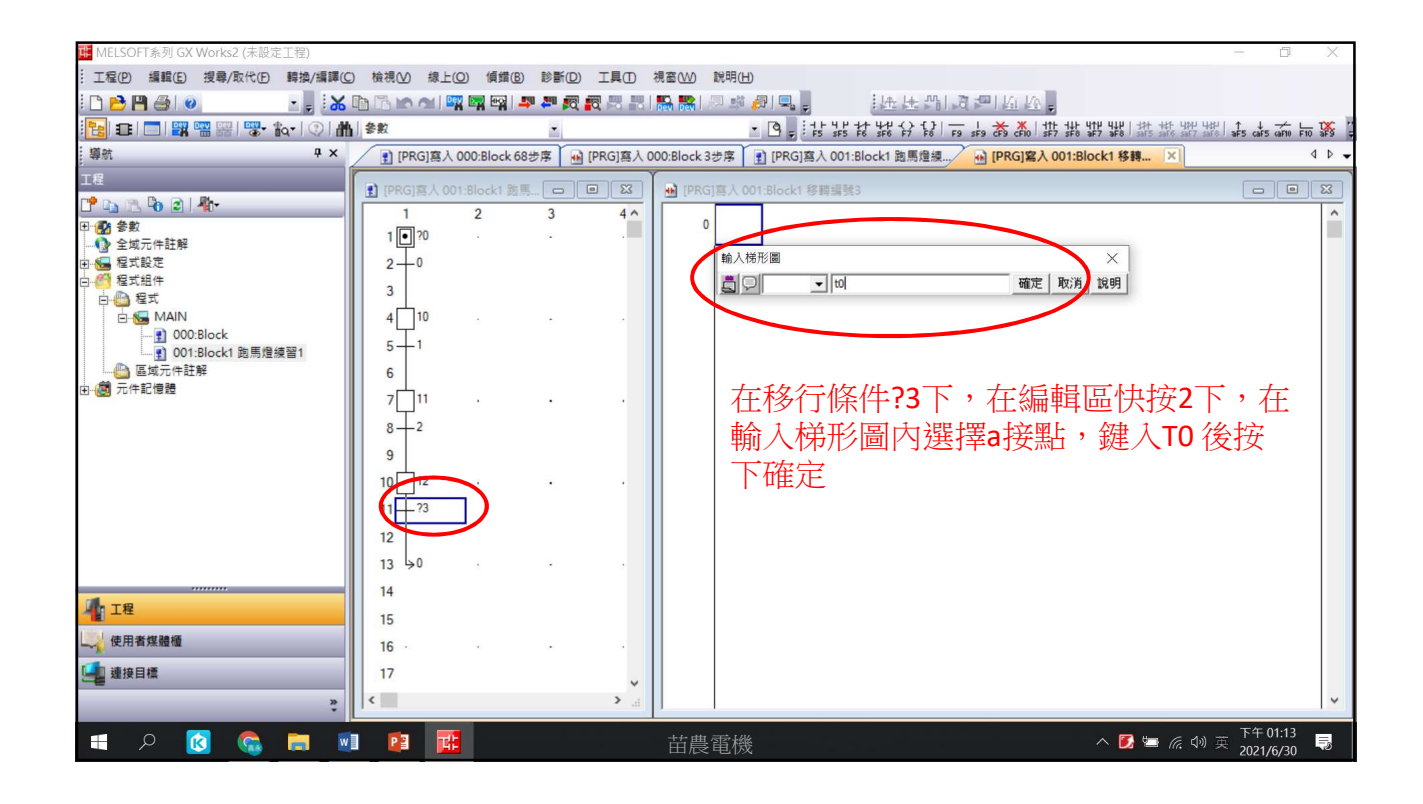

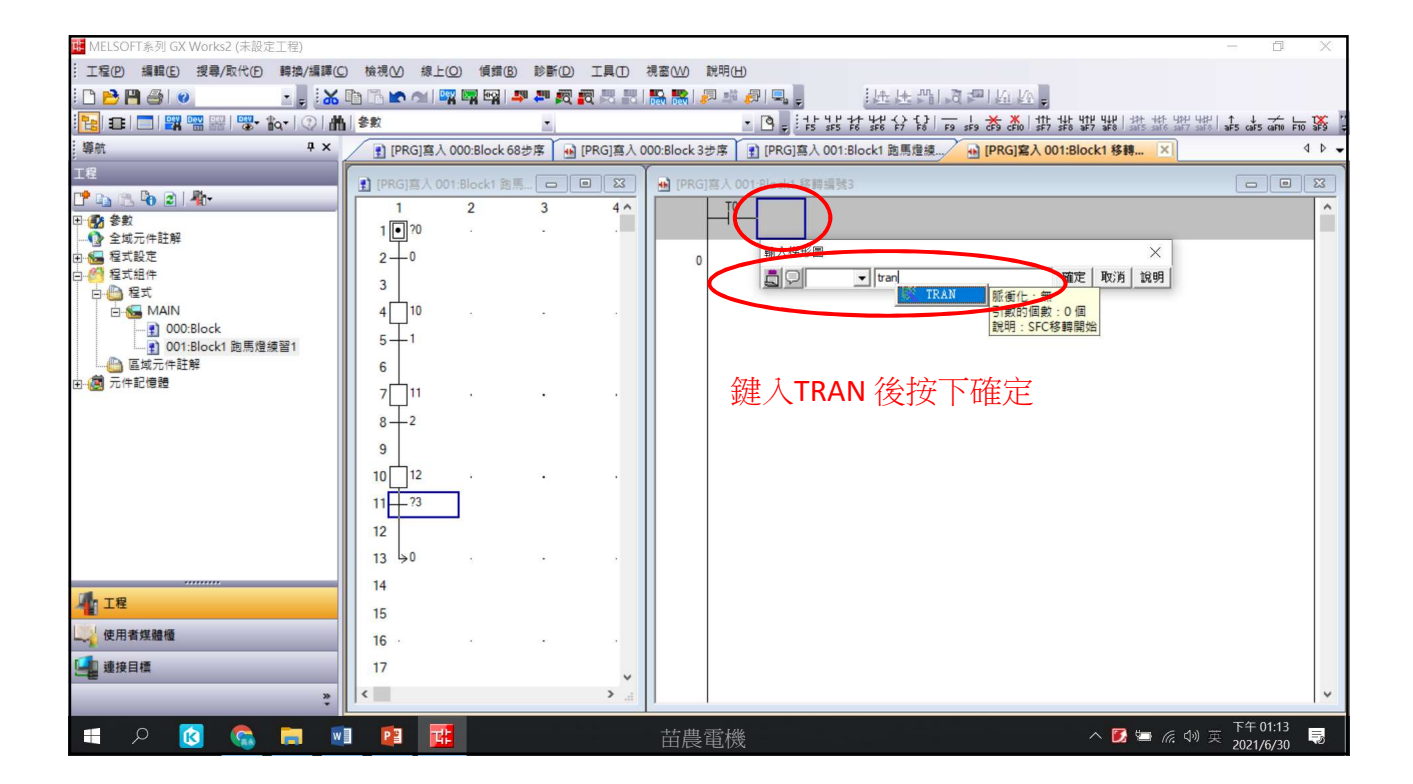

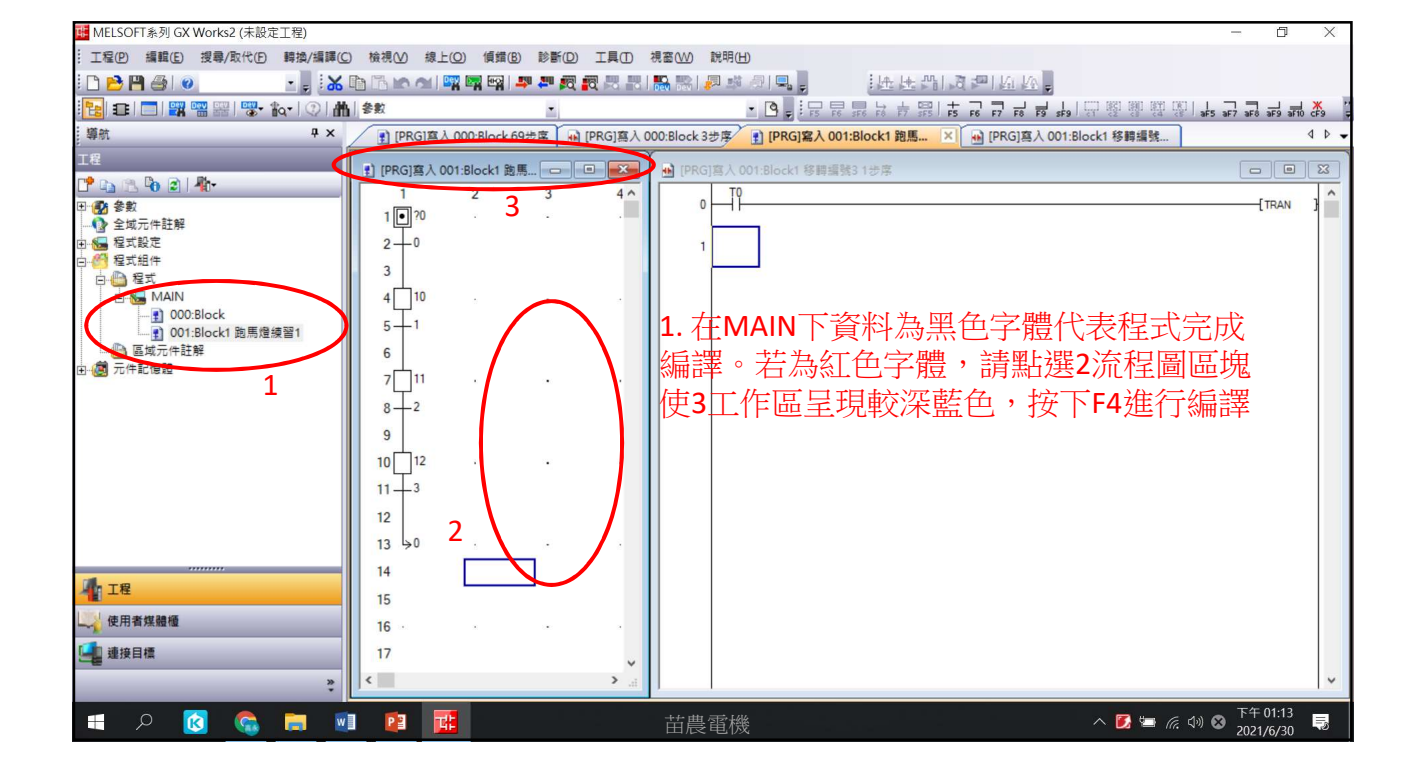

| 🌃 MELSOFT系列 GX Works2 (未設定工程)              |                  |                  |                                                                    | - 0                     | Х           |
|--------------------------------------------|------------------|------------------|--------------------------------------------------------------------|-------------------------|-------------|
|                                            | ) 檢視(V) 線上(Q) 傾動 | B 診断D IID        | 視窩(\) 説明(H)                                                        |                         |             |
| 🗅 🖻 🎮 🎒 💿 🛛 🔹 🖕 👗                          | 🗈 🗅 🗠 🛥 🖾 🖼 🛱    |                  | ‱‱ 回城劉鳳。 法压强的通知应应。                                                 |                         |             |
| 🔁 🗉 🗖 🗱 📟 🚟 🐯 🗛 🖓 🚮                        | 参数               | -                | • 🔍 : : : : : : : : : : : : : : : : : :                            | aF5 caF5 caF10          | F10 \$59 \$ |
| - 攀航                                       | [PRG]寫入 000:Bloc | k 69步序 🙀 [PRG]寫入 | .000:Block 3步序 👔 [PRG]寫入 001:Block1 跑馬燈線 🔒 [PRG]寫入 001:Block1 移轉 🗙 |                         | 4 Þ 🗸       |
| 工程                                         |                  |                  |                                                                    |                         |             |
| 1 🗈 🕒 🖻 🖉 👫                                |                  | 3 40             |                                                                    |                         |             |
| 田 🚯 參數                                     | 1 1 20           |                  |                                                                    | TRAN                    | 3           |
|                                            |                  |                  |                                                                    |                         |             |
| □ 1 程式組件                                   | 2                |                  |                                                                    |                         |             |
|                                            |                  |                  |                                                                    |                         |             |
| O00:Block                                  | 4 10             |                  |                                                                    |                         |             |
| 001:Block1 跑馬燈練習1                          | 5-1              |                  |                                                                    |                         |             |
| □□□□□□□□□□□□□□□□□□□□□□□□□□□□□□□□□□□□□      | 6                |                  |                                                                    |                         |             |
|                                            | 7 11 .           |                  | ┃ 按下F4建行轉換                                                         |                         |             |
|                                            | 8-2              |                  |                                                                    |                         |             |
|                                            | 9                |                  |                                                                    |                         |             |
|                                            | 10 12 .          |                  |                                                                    |                         |             |
|                                            | 11 3             |                  |                                                                    |                         |             |
|                                            | 12               |                  |                                                                    |                         |             |
|                                            | 13 >0            |                  |                                                                    |                         |             |
|                                            | 14               |                  |                                                                    |                         |             |
| 4 工程                                       | 14               |                  |                                                                    |                         |             |
| () 使用者從讀攝                                  | 15               |                  |                                                                    |                         |             |
|                                            | 16 .             |                  |                                                                    |                         |             |
| 2011年1月1日 1月1日 1月1日 1月1日 1月1日 1月1日 1月1日 1月 | 17               | ~                |                                                                    |                         |             |
| *                                          | <                | >i               |                                                                    |                         | *           |
| 📕 🔎 🔕 R 📕                                  |                  |                  | 苗農電機 ^ 💈 🦛 📢                                                       | ● 下午 01:13<br>2021/6/30 | , 🖪         |

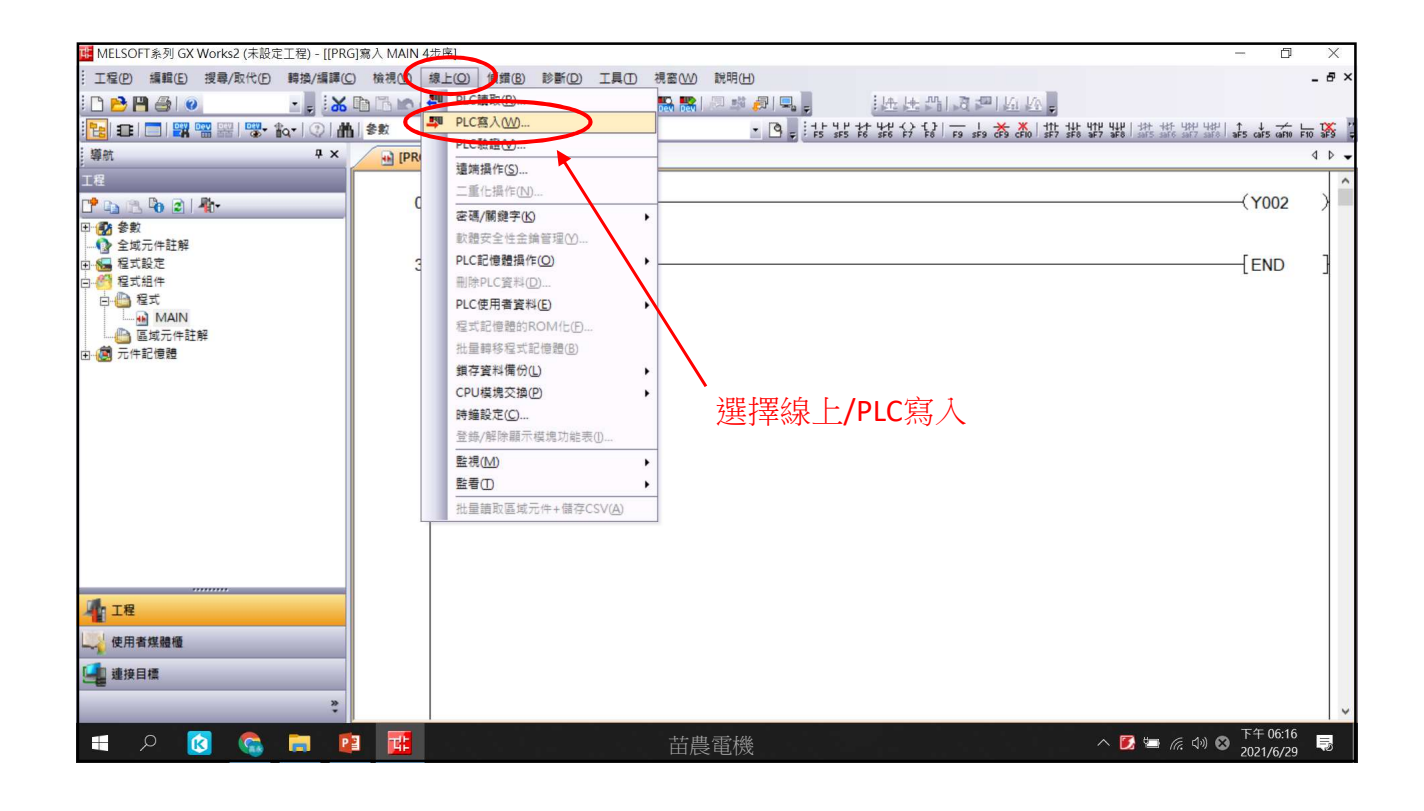

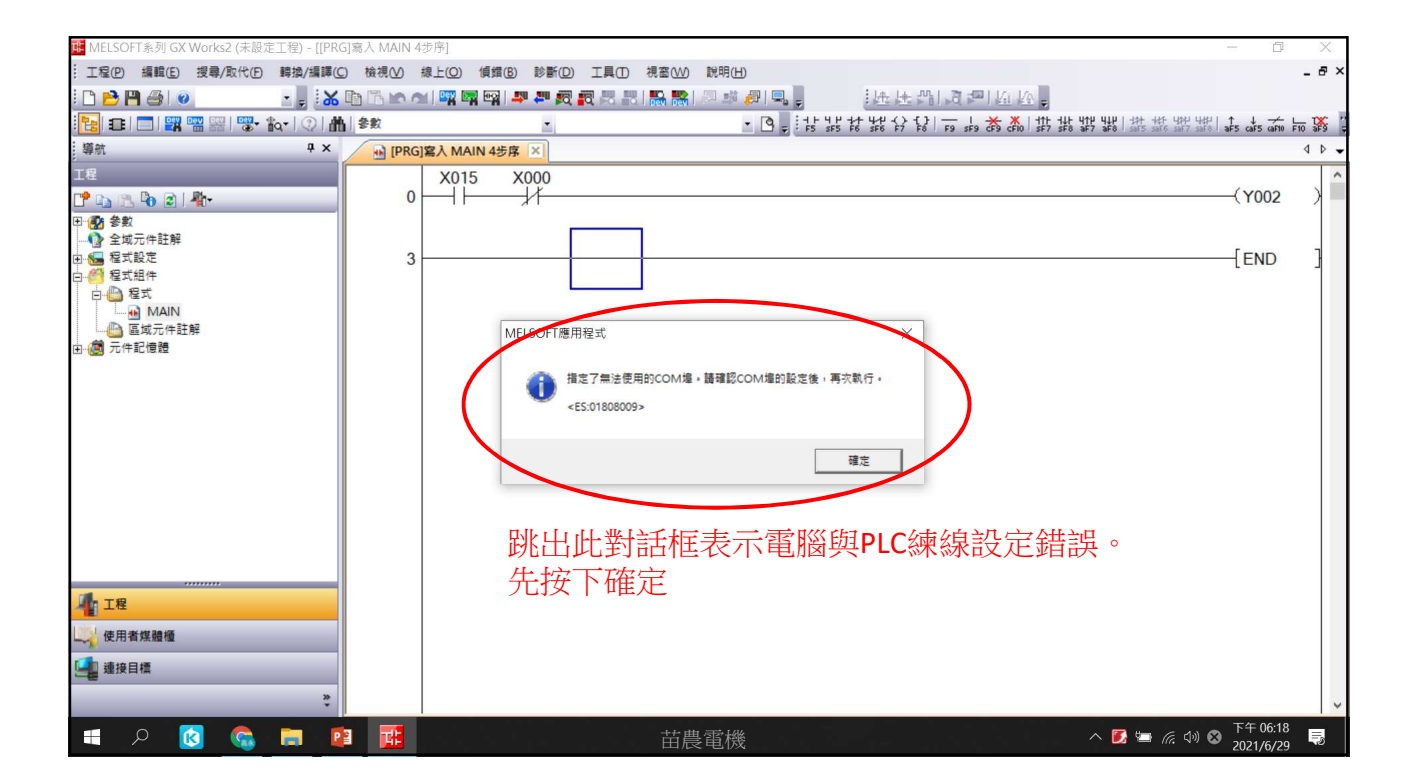

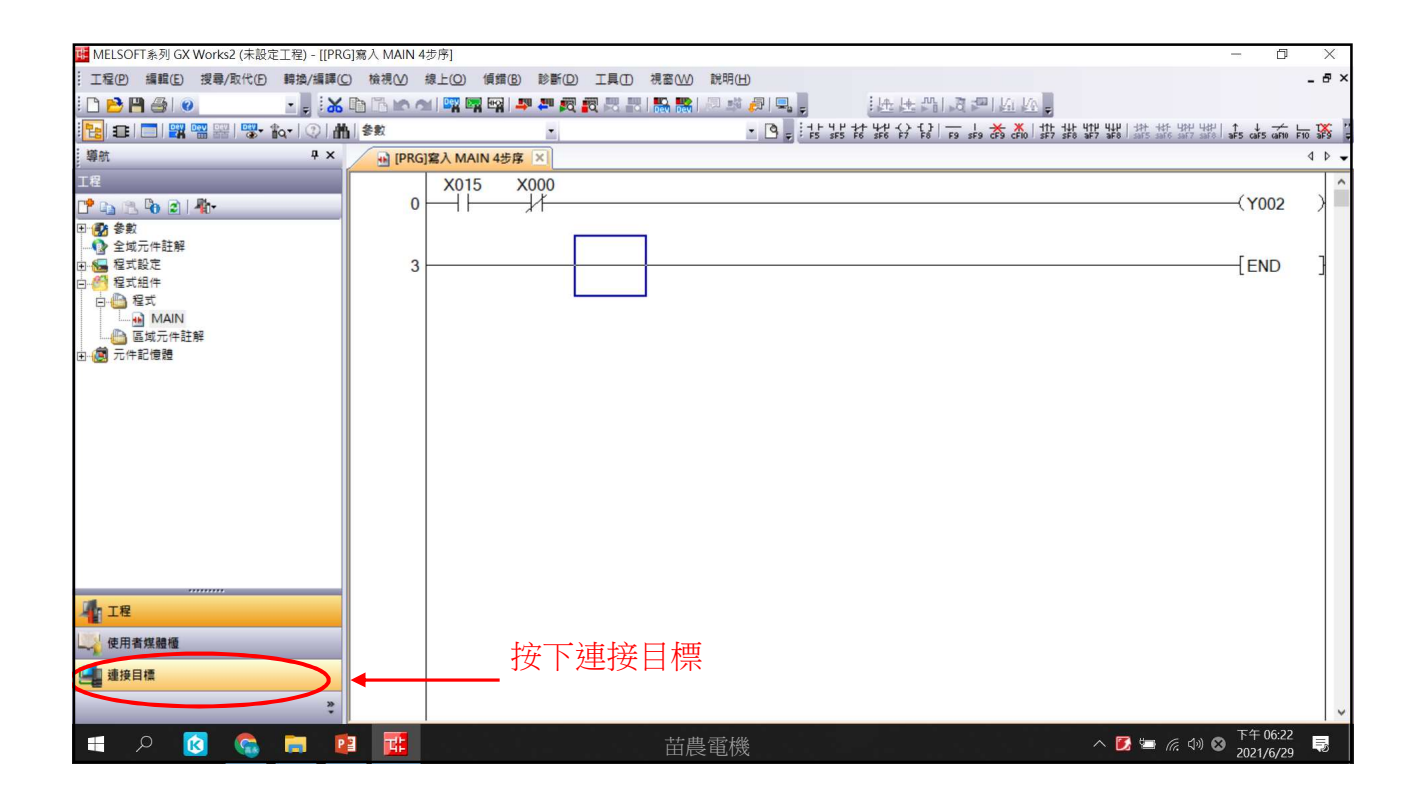

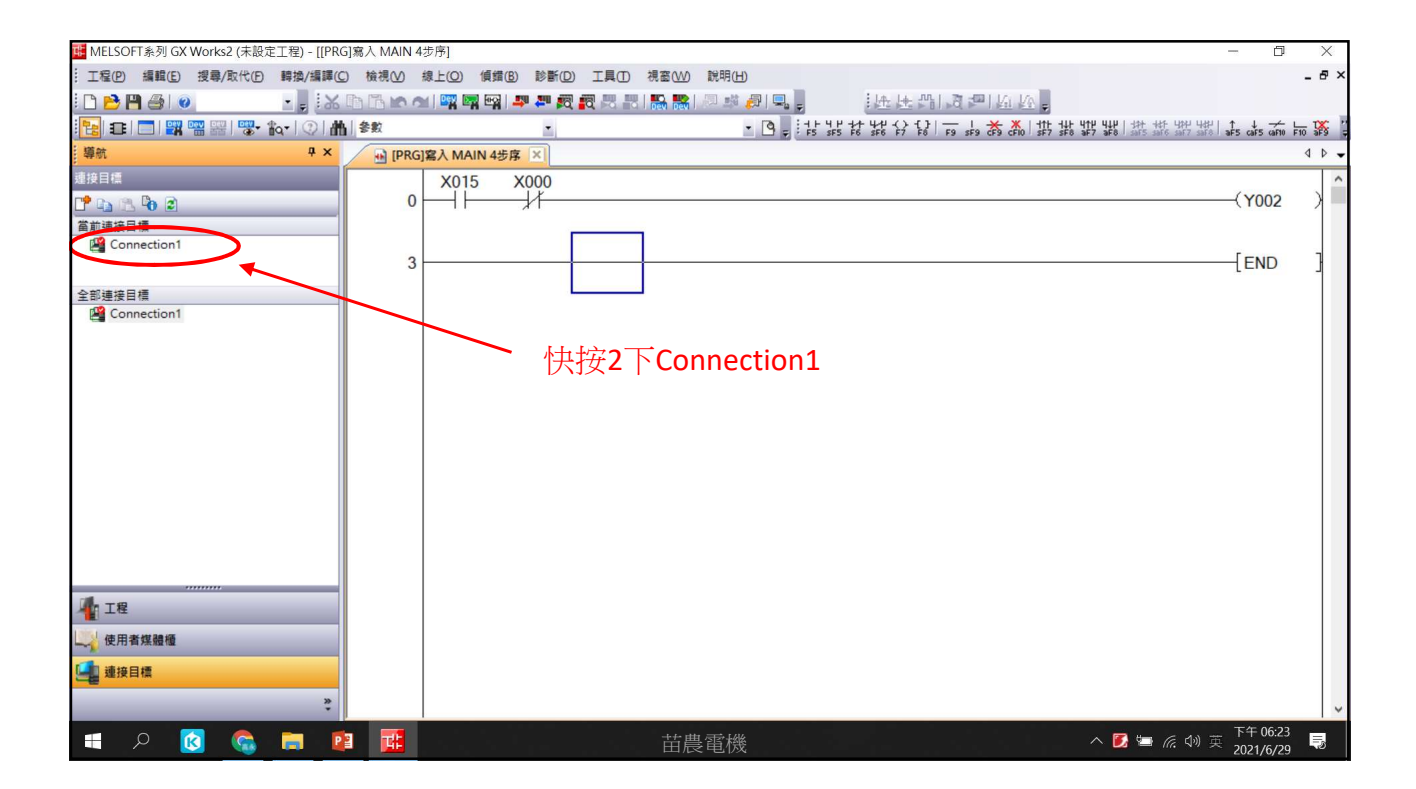

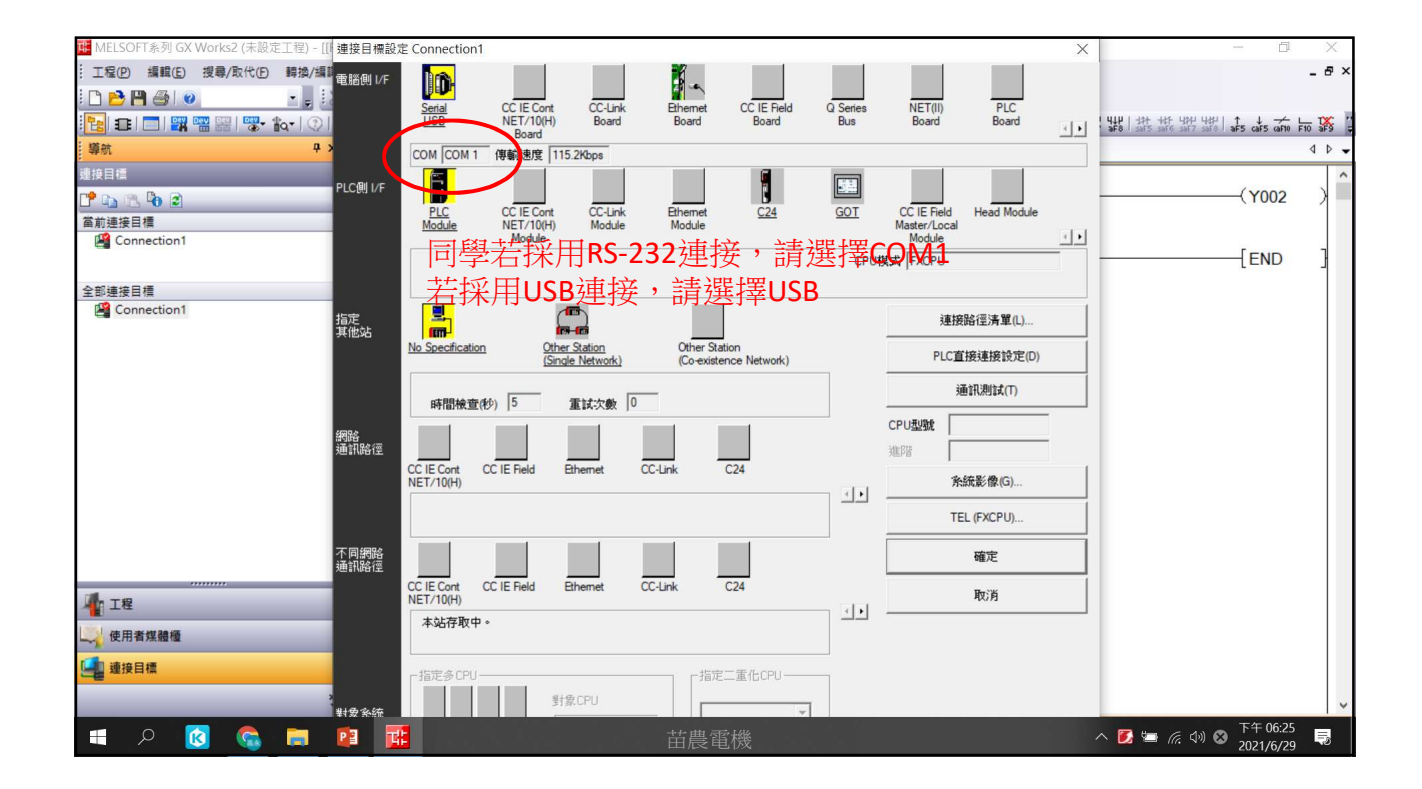

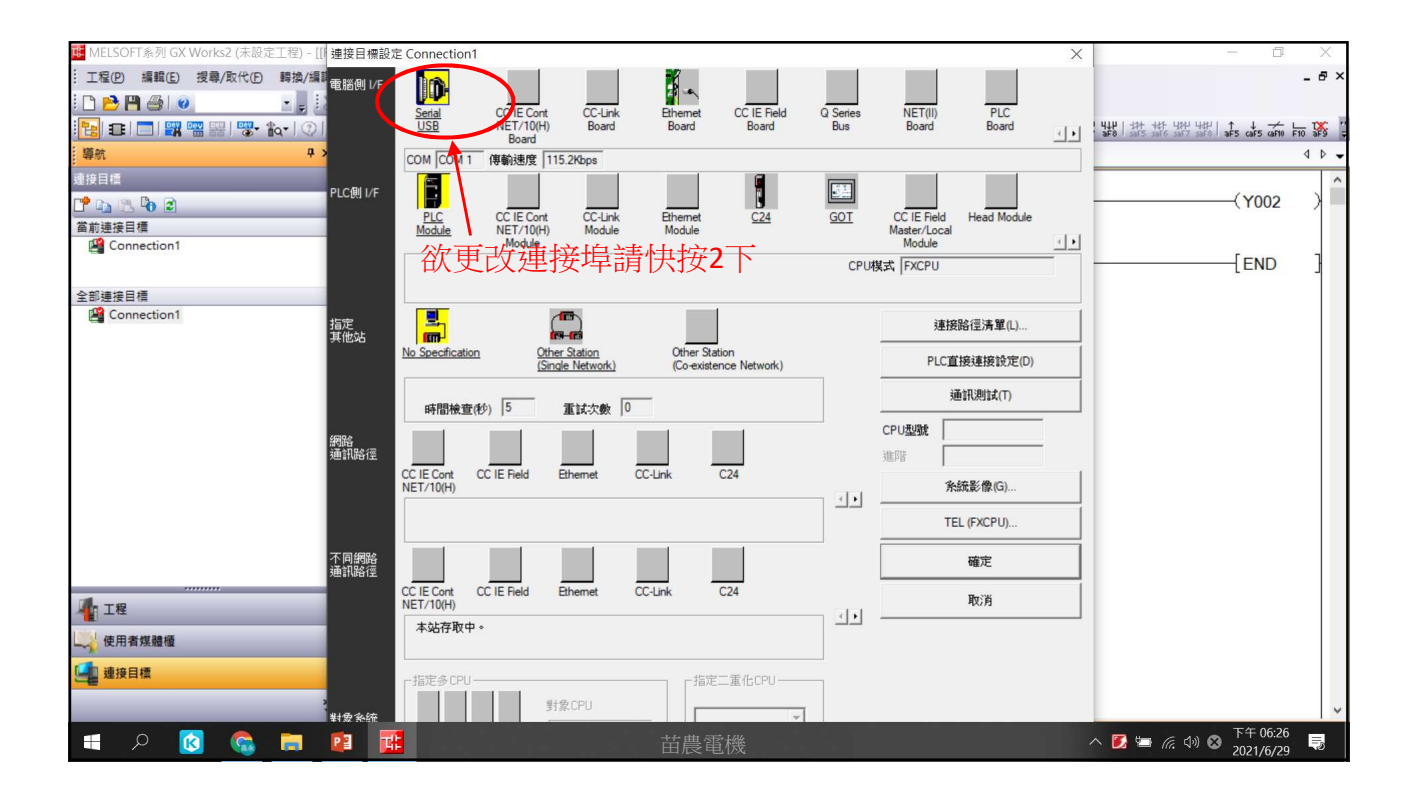

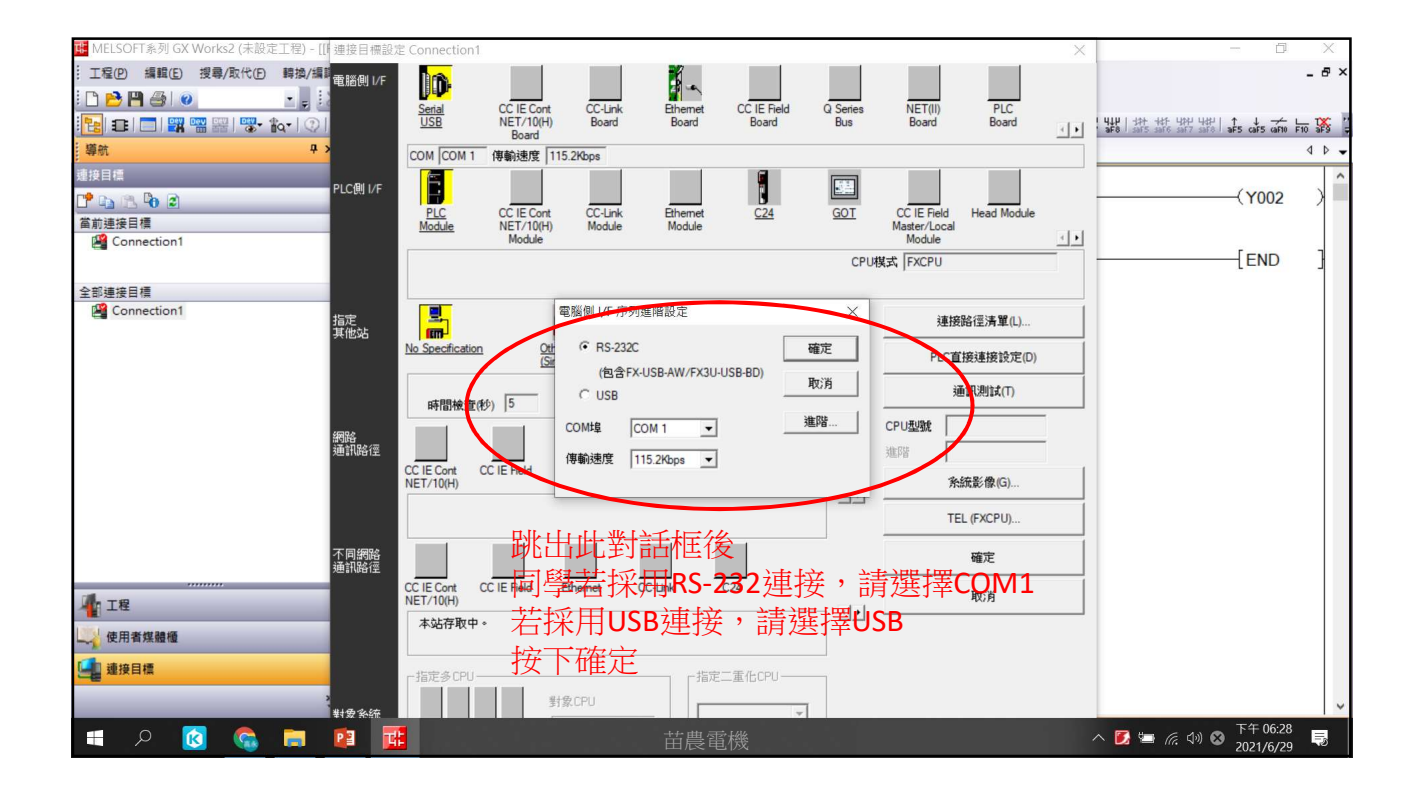

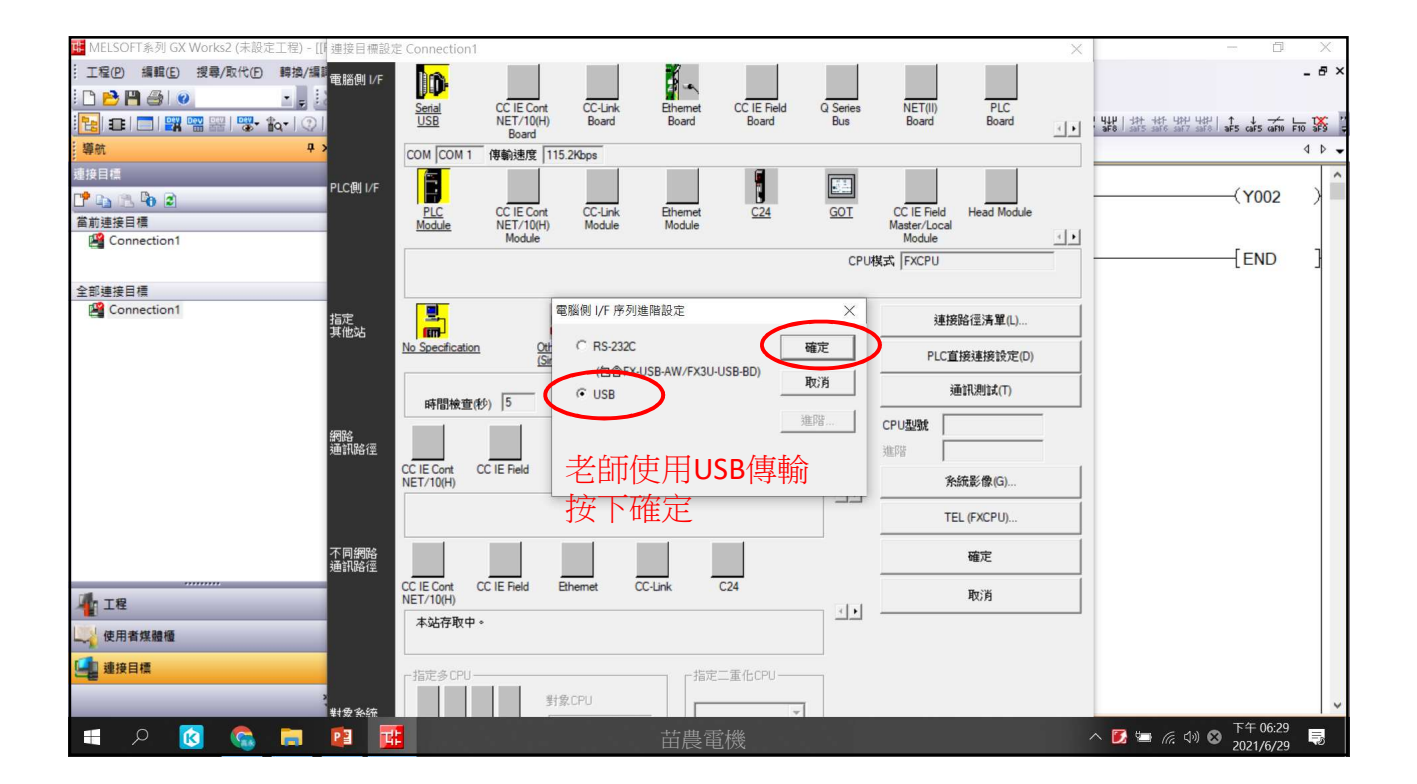

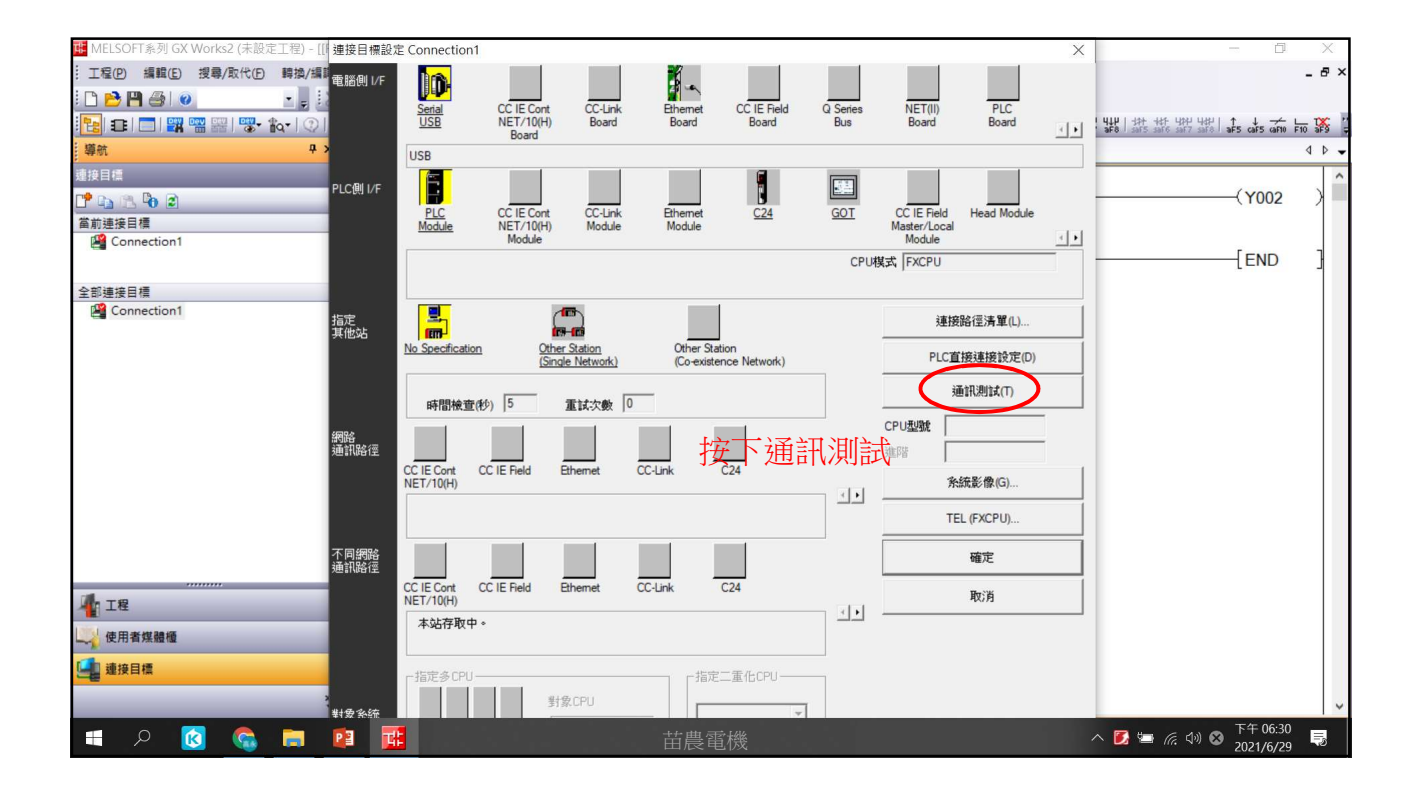

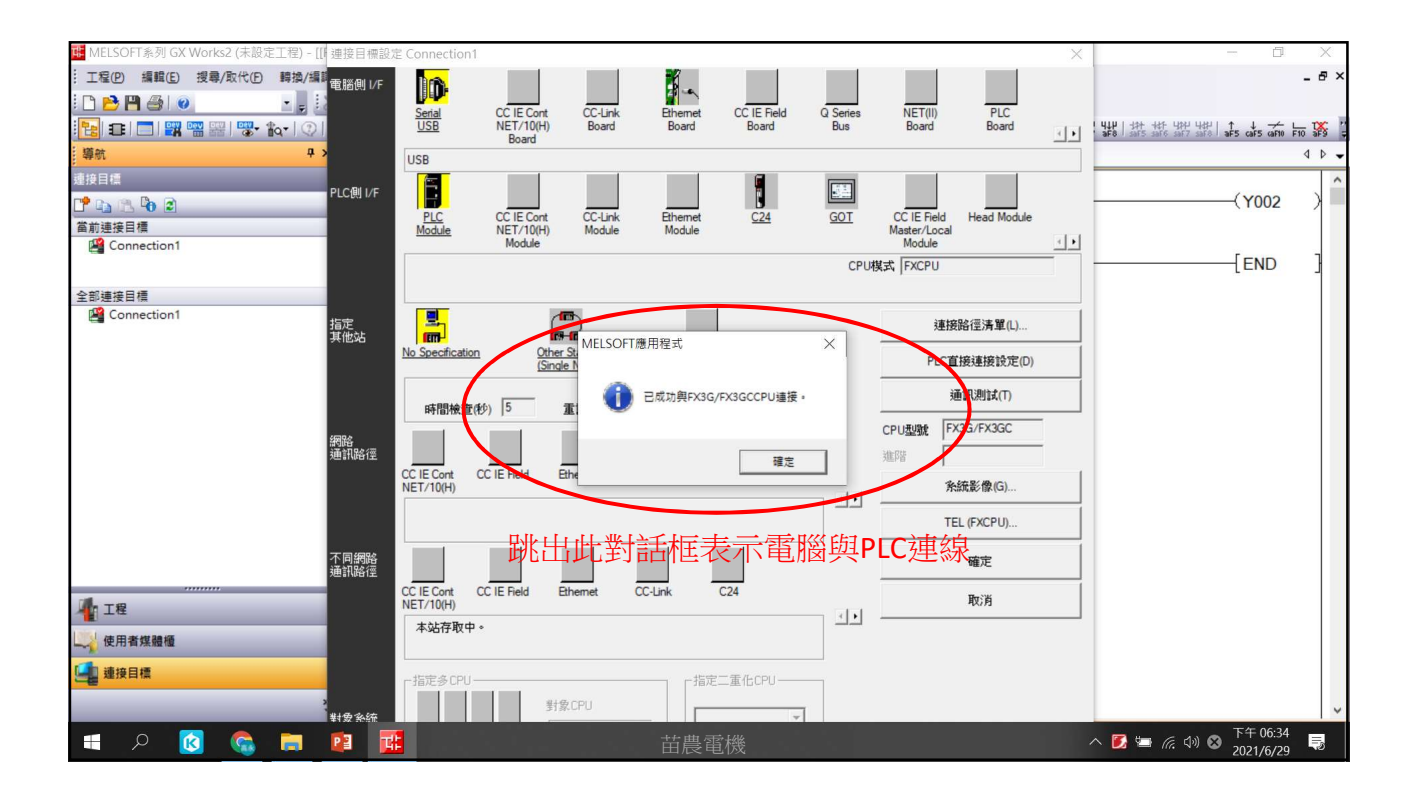

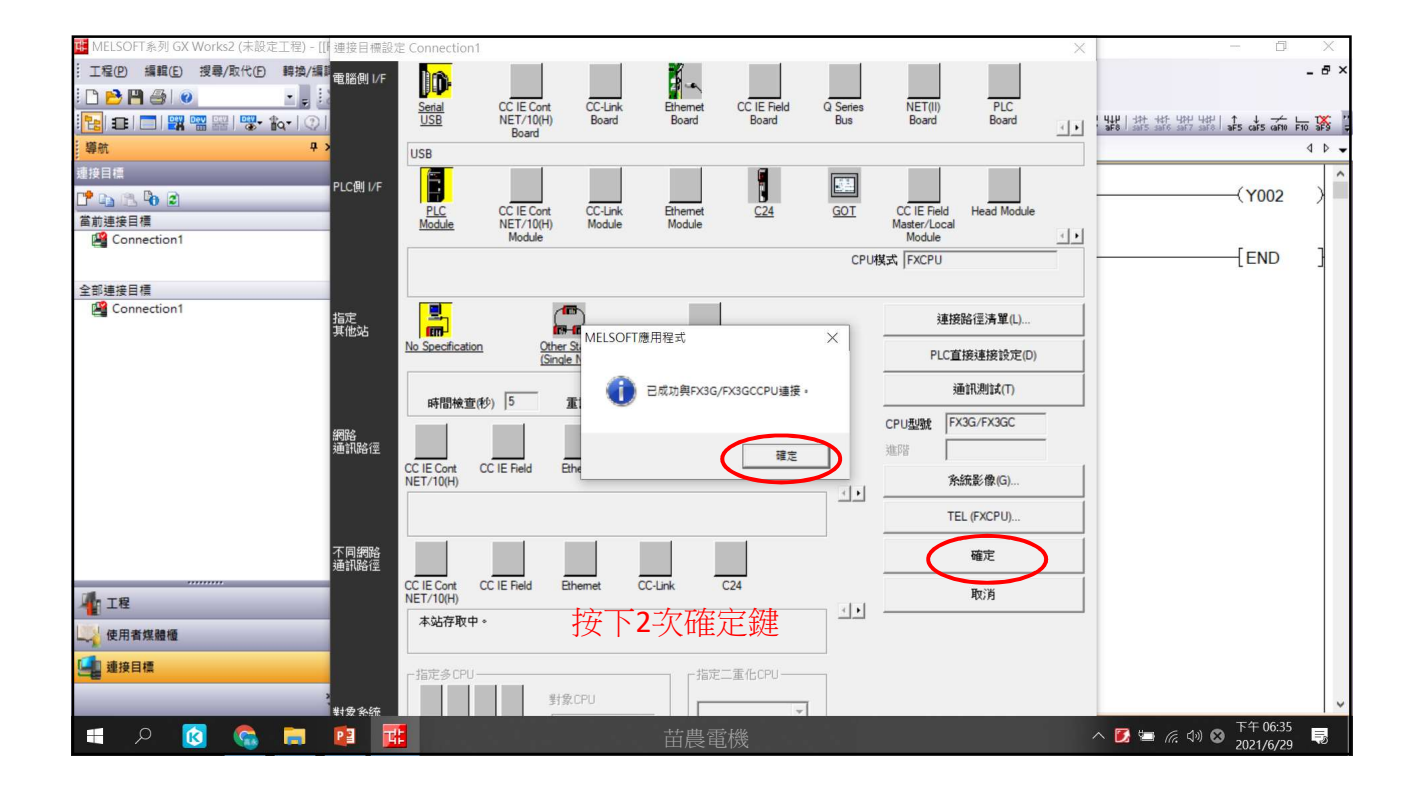

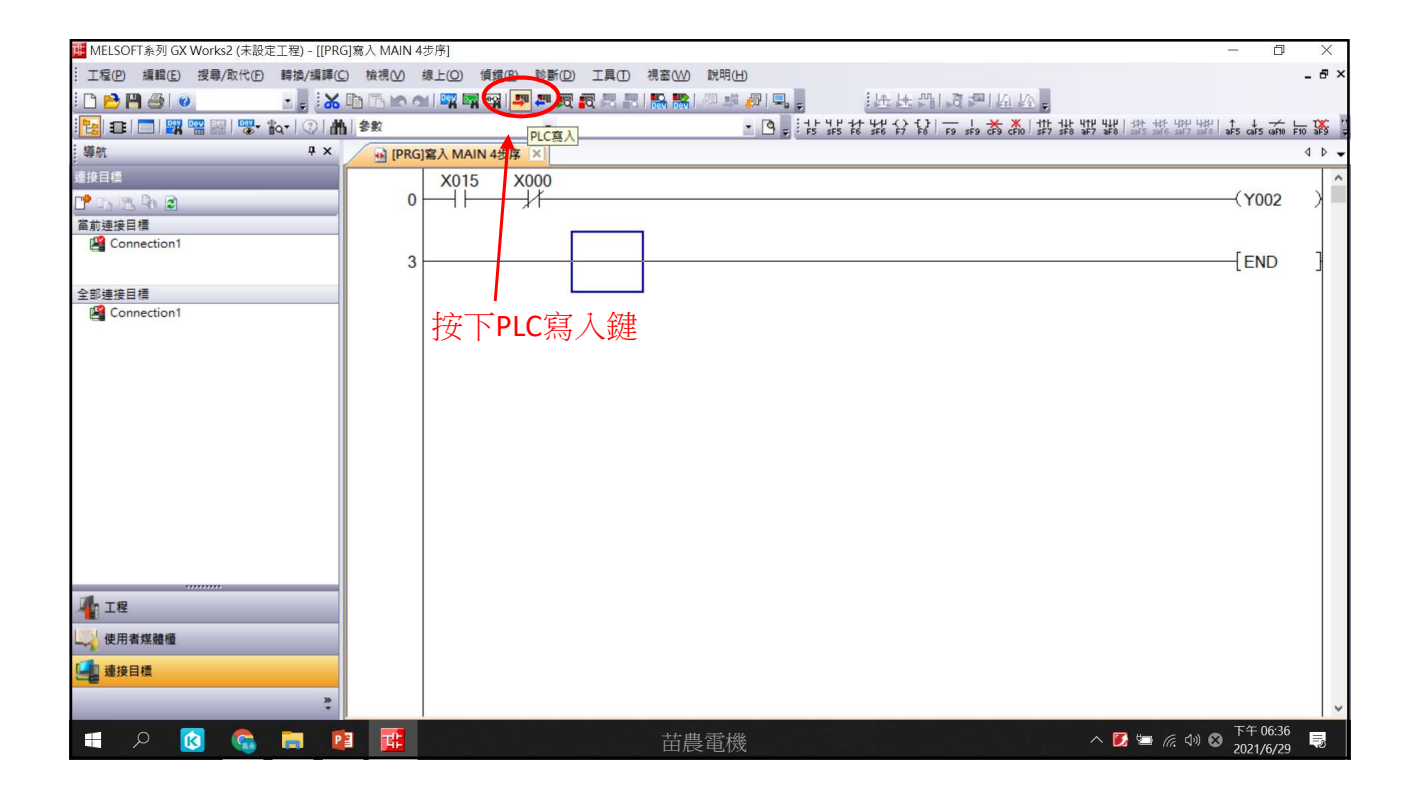

| Image and state of the other interval of the other interval of the other inte                                                                                                    | MELSOFT参利(CV)Worke2(主張字工程) ((DDC      |             | n                                        |               |             |                                       |                                |                                 | -            | ~     |
|----------------------------------------------------------------------------------------------------|---------------------------------------|-------------|------------------------------------------|---------------|-------------|---------------------------------------|--------------------------------|---------------------------------|--------------|-------|
| Lat and a fill a fill                                                                                                    | WIELSOFT系列GA WORS2 (木設定工住) - [[FRG    |             |                                          |               | 1000 a.p.   |                                       |                                |                                 | U            | ~     |
| ● ● ● ● ● ● ● ● ● ● ● ● ● ● ● ● ● ● ●                                                                                                    | : 工程(2) 編輯(2) 授尊/取代(2) 輯換/編鍊(2)       | ) 假倪(() 禄上) |                                          |               | 就明(H)       |                                       |                                |                                 |              | ^     |
| <ul> <li>● ● ● ● ● ● ● ● ● ● ● ● ● ● ● ● ● ● ●</li></ul>                                                                                                    | i 🗋 🔁 💾 🎒 💿 💦 🔹 🛃                     |             | PLC 譜 时(R)                               | DEV DEV       | - 📑 🖏 🛤 🚽   | 证性出现                                  | 1 KU KV =                      |                                 |              |       |
| ●       ●       ●       ●       ●       ●       ●       ●       ●       ●       ●       ●       ●       ●       ●       ●       ●       ●       ●       ●       ●       ●       ●       ●       ●       ●       ●       ●       ●       ●       ●       ●       ●       ●       ●       ●       ●       ●       ●       ●       ●       ●       ●       ●       ●       ●       ●       ●       ●       ●       ●       ●       ●       ●       ●       ●       ●       ●       ●       ●       ●       ●       ●       ●       ●       ●       ●       ●       ●       ●       ●       ●       ●       ●       ●       ●       ●       ●       ●       ●       ●       ●       ●       ●       ●       ●       ●       ●       ●       ●       ●       ●       ●       ●       ●       ●       ●       ●       ●       ●       ●       ●       ●       ●       ●       ●       ●       ●       ●       ●       ●       ●       ●       ●       ●       ●       ●       ●       ●                                                                                                          | 🔁 🗉 🗖 🎇 📟 🚟 🐯 🗛 🖓 🚮                   | 参数          | PLC萬人(W)                                 |               | • 🕒 = H - H | 4 4 4 4 4 4 4 4 4 4 4 4 4 4 4 4 4 4 4 | Fo 국정 국제이 화가 화장 화가 화장이 해당 해당 책 | 년 년상년   ↑ ↓<br>7 saF8   aF5 cal | F5 CAF10 F10 | 5 🌠   |
| まままま         ・          ・         ・                                                                                                    | - 導航                                  | IPR         | PLC Red W.                               |               |             |                                       |                                |                                 |              | 4 Þ • |
| - 重化用 00       - = 1 化用 00         - = 1 化用 00       - = 1 化用 00         - = 1 化 00       - = 1 化 00         - = 1 化 00       - = 1 化 00         - = 1 化 00       - = 1 (0         - = 1 化 00       - = 1 (0         - = 1 化 00       - = 1 (0         - = 1 (0       - = 1 (0         - = 1 (0       - = 1 (0         - = 1 (0       - = 1 (0         - = 1 (0       - = 1 (0         - = 1 (0       - = 1 (0         - = 1 (0       - = 1 (0         - = 1 (0 <td>。<br/>連接日煙</td> <td></td> <td>這端攝作(S)</td> <td></td> <td></td> <td></td> <td></td> <td></td> <td></td> <td></td>                                                                                                    | 。<br>連接日煙                             |             | 這端攝作(S)                                  |               |             |                                       |                                |                                 |              |       |
| Connection 1     Connection 1     Conection 1     Connection 1                                                                                                    |                                       | c           | 二重化操作( <u>N</u> )                        |               |             |                                       |                                | (Y                              | 002          | N     |
| <ul> <li>■ 正確</li> <li>● Connection 1</li> <li>● Connection 1</li></ul>                                                                                                    |                                       | , i         | 密碼/關鍵字(16)                               | •             |             |                                       |                                | (1                              | 002          | 1     |
| <ul> <li>■ Connection1</li> <li>■ PicEle證遺作(2)</li> <li>● PicEle證遺作(2)</li> <li>● PicEle@ign(2)</li> <li>● PicEle@ign(2)</li> <li>● PicEle@ign(2)</li></ul>                                                                                                    | 面前連接目標<br>「 <sup>10</sup> Connection1 |             | 軟體安全性金鑰管理(Y)                             |               |             |                                       |                                |                                 |              |       |
| 全部選接目標                                                                                                    | Connection                            | -           | PLC記憶體操作(O)                              | •             |             |                                       |                                |                                 | ND           | 1     |
| <ul> <li>全部接受目標</li> <li>Connection1</li> <li>PLC使用者变和(0)</li> <li>Strateling (0)</li> <li>CPU模块交换(0)</li> <li>PLG体的 (0)</li> <li>CPU模块交换(0)</li> <li>PLG体的 (0)</li> <li>CPU模块交换(0)</li> <li>PLG体的 (0)</li> <li>PLG体的 (0)</li>     &lt;</ul>                                                                                                    |                                       |             | 删除PLC资料(D)                               |               |             |                                       |                                | L                               |              | -     |
| <ul> <li>Connection1</li> <li>              報告: 電台: SCOM (CC)             法無解移程式記憶程: SCOM (CC)             法無解移程式記憶程: SCOM (CC)             法無解移程式記憶程: SCOM (CC)             法情報 (CC) (C)             ** State (CC)      </li> <li>             State (CC)         </li> <li>             State (CC)      </li> <li>             State (CC)         </li> <li>             State (CC)         </li> <li></li></ul>                                                                                                    | 全部連接目標                                |             | PLC使用者管料(E)                              |               |             |                                       |                                |                                 |              |       |
|                                                                                                    | Connection1                           |             | 程式記憶體的ROM(L(F)                           |               |             |                                       |                                |                                 |              |       |
|                                                                                                    |                                       |             | 社長軸弦殺式記倚鍋(R)                             |               | 或由工作        | 「線上                                   | /PLC寫入,將GX                     |                                 |              |       |
|                                                                                                    |                                       |             | () () () () () () () () () () () () () ( |               |             |                                       |                                | •                               |              |       |
| Heit Coole (A (A (A (A (A (A (A (A (A (A (A (A (A                                                                                                    |                                       |             | 如行其作用()(L)                               |               | Works 2档    | 呈式寫人PL                                | .C                             |                                 |              |       |
|                                                                                                    |                                       |             | (1) (1) (1) (1) (1) (1) (1) (1) (1) (1)  |               |             |                                       |                                |                                 |              |       |
| 登録/#/##/###/#4,20年後の<br><b>登現/#/###/##</b><br><b>登現/#/###/##</b><br>1<br>1<br>1<br>1<br>1<br>1<br>1<br>1<br>1<br>1<br>1<br>1<br>1                                                                                                    |                                       |             | 時難設正( <u>C</u> )                         |               |             |                                       |                                |                                 |              |       |
| ER(M)     ER(M)     ER(M)     ER(M)     ER(M)     ER(M)     Hallen ExitA+ @ \$\mathcal{P}\$+ @ \$\mathcal{P}\$+ @ \$\ma |                                       |             | 登錄/解除顯不模塊功能表(!)                          |               |             |                                       |                                |                                 |              |       |
|                                                                                                    |                                       |             | 監視( <u>M</u> )                           | •             |             |                                       |                                |                                 |              |       |
| 社員請取互拡元件+儲存CSV(A) 社員請取互拡元件+儲存CSV(A) ● 使用有煤量量 ● 使用有煤量量 ● 使用有煤量量 ● 使用有煤量量 ● 使用有煤量量 ● 使用有煤量量 ● 使用有煤量量 ● 使用有煤量量 ● 使用有煤量 ● 使用有煤量 ● 使用有煤量 ● 使用有煤量 ● 使用有煤量 ● 使用有煤量 ● 使用有煤量 ● 使用有煤量 ● 使用有煤量 ● 使用有煤量 ● 使用有煤量 ● 使用有煤量 ● 使用有煤量 ● 使用有煤量 ● 使用有煤量 ● 使用有煤量 ● 使用有煤量 ● 使用有煤量 ● 使用有煤量 ● 使用有煤量 ● 使用有煤量 ● 使用有煤量 ● 使用有煤量 ● 使用有煤量 ● 使用有煤量 ● 使用有煤量 ● 使用有煤量 ● 使用有煤量 ● 使用有煤量 ● 使用有煤 ● ● 使用有煤 ● ● ● ● ● ● ● ● ● ● ● ● ● ● ● ● ● ● ●                                                                                                    |                                       |             | 監看①                                      | •             |             |                                       |                                |                                 |              |       |
|                                                                                                    |                                       |             | 批量讀取區域元件+儲存CSV(4                         | Q.            |             |                                       |                                |                                 |              |       |
| ▲ 工程 ● 使用者煤發極 ● 使用者煤發極 ● 使用者煤發極 ● 使用者煤發極 ● 使用者煤發極 ● 使用者煤發極 ● 使用者煤發極 ● 使用者煤發極 ● 使用者煤發極 ● 使用者煤發極 ● 使用者煤發極 ● 使用者煤發極 ● 使用者煤發極 ● 使用者煤發極 ● 使用者煤發極 ● 使用者煤發極 ● 使用者煤發極 ● 使用者煤 ● ● 使用者煤 ● ● 使用者煤 ● ● ● ● ● ● ● ● ● ● ● ● ● ● ● ● ● ● ●                                                                                                    |                                       |             |                                          |               |             |                                       |                                |                                 |              |       |
| ▲ 「「「「「「「「「」」」」」」」 ● 「「」」「「」」「「」」」 ● 「「」」「「」」」 ● 「「」」「「」」」 ● 「「」」」 ● 「「」」」 ● 「「」」」 ● 「」」 ● 「」」 ● 「」 ● 「」 ● ● 「」 ● ● ● ● ● ● ● ● ● ● ● ● ● ● ● ● ● ● ●                                                                                                    |                                       |             |                                          |               |             |                                       |                                |                                 |              |       |
| ▲ 1 程 ▲ 1 程 ● 使用者煤量程 ● 使用者煤量程 ● 使用者煤量程 ● 使用者煤量程 ● 使用者煤量程 ● 使用者煤量程 ● 使用者化 ● 下中 06.38 ● 2021/6/29 ● ● ● ● ● ● ● ● ● ● ● ● ● ● ● ● ● ● ●                                                                                                    |                                       |             |                                          |               |             |                                       |                                |                                 |              |       |
| ▲ 定用者煤品種 ● 使用者煤品種 ● 使用者煤品種 ● 使用者煤品種 ● 使用者煤品種 ● 使用者煤品種 ● 使用者煤品種 ● 作用 ● 作用 ● 作用 ● 作用 ● 作用 ● 作用 ● 作用 ● 作用 ● 作用 ● 作用 ● 作用 ● 作用 ● 作用 ● 作用 ● 作用 ● 作用 ● 作用 ● 作用 ● 作用 ● 作用 ● 作用 ● 作用 ● 作用 ● 作用 ● 作用 ● 作用 ● 作用 ● 作用 ● 作用 ● 作用 ● ● 作用 ● ● 作用 ● ● ● ● ● ● ● ● ● ● ● ● ● ● ● ● ● ● ●                                                                                                    |                                       |             |                                          |               |             |                                       |                                |                                 |              |       |
| 使用者煤醋種 使用者煤醋種 建设目電 ※ ● ○ ○ ○ ○ ○ ○ ○ ○ ○ ○ ○ ○ ○ ○ ○ ○ ○ ○ ○                                                                                                    | 1 工程                                  |             |                                          |               |             |                                       |                                |                                 |              |       |
| - ○ 使用項集機種<br>- ■ 違接目標<br>                                                                                                    |                                       |             |                                          |               |             |                                       |                                |                                 |              |       |
| ● 連接目標       ●         ●       ●         ●       ●         ●       ●         ●       ●         ●       ●         ●       ●         ●       ●         ●       ●         ●       ●         ●       ●         ●       ●         ●       ●         ●       ●         ●       ●         ●       ●         ●       ●         ●       ●         ●       ●         ●       ●         ●       ●         ●       ●         ●       ●         ●       ●         ●       ●         ●       ●         ●       ●         ●       ●         ●       ●         ●       ●         ●       ●         ●       ●         ●       ●         ●       ●         ●       ●         ●       ●         ●       ●         ●       ●                                                                                                    | した。使用有採題體                             |             |                                          |               |             |                                       |                                |                                 |              |       |
| ■ ア 図 G = 2 II II II II II II II II II II II II I                                                                                                    | □ 連接目標                                |             |                                          |               |             |                                       |                                |                                 |              |       |
| ■ 「「「「」」」」                                                                                                    |                                       |             |                                          |               |             |                                       |                                |                                 |              |       |
| == ク 🔞 🤤 📴 📴 苗農電機 ^ 🖸 🖛 🕅 🕸 📴 🛱                                                                                                    | » ,                                   |             |                                          |               |             |                                       |                                |                                 |              | ~     |
|                                                                                                    | 🔳 o 👩 🙈 🚍 🖻                           |             |                                          | <b>**</b> * 唐 | 国本          |                                       | <b>™</b> ∉                     | 네) 👩 下午                         | 06:38        | E.    |
|                                                                                                    |                                       |             |                                          | 田尼            | < 电103      |                                       | <b> </b> <i>m</i> .            | 202                             | 1/6/29       | NO.   |

| MELSOFT系列 GX Works2 (未設定工程) | ) - [[PRG]寫入 MAIN 4步序]                                                | -                                              |              | $\times$ |
|-----------------------------|-----------------------------------------------------------------------|------------------------------------------------|--------------|----------|
| · 工程(P) 編輯(E) 搜尋/取代(P) 轉    | 泉上資料操作 メ                                                              |                                                | -            | ð×       |
| i 🗅 🖻 🖪 🕘 🕘 🕘               | 連接目標路徑                                                                |                                                |              |          |
| 🔁 🗉 🗖 🚟 🚟 🚟 🗫 🎰             | 序列通訊CPU模塊連接(USB) 条統影像(G)                                              | 내가 내가 내가 내가 내가 나<br>Saf5 saf6 saf7 saf8 aF5 ca | F5 (aF10 F10 | 8        |
| 導航                          |                                                                       |                                                | 4            | ۰.       |
| 連接目標                        |                                                                       |                                                |              | ^        |
| 📑 🗅 🔁 🔁 🖻                   | ■ CPU税兆 執行對家資料即須無(無 / 月 )                                             | (Y                                             | 002          | )        |
| 當前連接目標                      | 標題                                                                    |                                                |              |          |
| Connection1                 | □1: 编辑中的资料 全選(A) 取消 差 選(N)                                            | [ _                                            |              | -        |
|                             | 棋塊名/資料名 標題 對象 進階 更新時間 對象記憶體 容量                                        | 16                                             | ND           | 1        |
| 全部連接目標                      |                                                                       |                                                |              |          |
| Connection1                 | □ ■ PL(資料<br>程式記憶環/元件                                                 |                                                |              |          |
|                             | 2021/06/29 17:28:12                                                   |                                                |              |          |
|                             |                                                                       |                                                |              |          |
|                             | □ PPC参数/积路参数<br>2021/06/29 17:28:12                                   |                                                |              |          |
|                             | → <u>□ 至 43,701+1219+</u><br>→ COMMENT<br>単限 2021/06/29 17-28-12      |                                                |              |          |
|                             |                                                                       |                                                |              |          |
|                             | CONTRACT 2021/06/29 17:28:13                                          |                                                |              |          |
|                             | <i>&amp;</i> 須該定(未設定/目就定)                                             |                                                |              |          |
| ▲ 工程                        | 一口·《参数"後按執行                                                           |                                                |              |          |
| 使用者媒體種                      |                                                                       |                                                |              |          |
| 連接目標                        | <sup>建调整作</sup> <sup>叶建设</sup> 註: <b>指於程</b> 式中沒有註解,且記憶體元件沒有初始值故無需勾選。 |                                                |              |          |
| 🗐 🖉 🚺                       |                                                                       | 下午<br>「「」」(1)英 202                             | 06:39        |          |

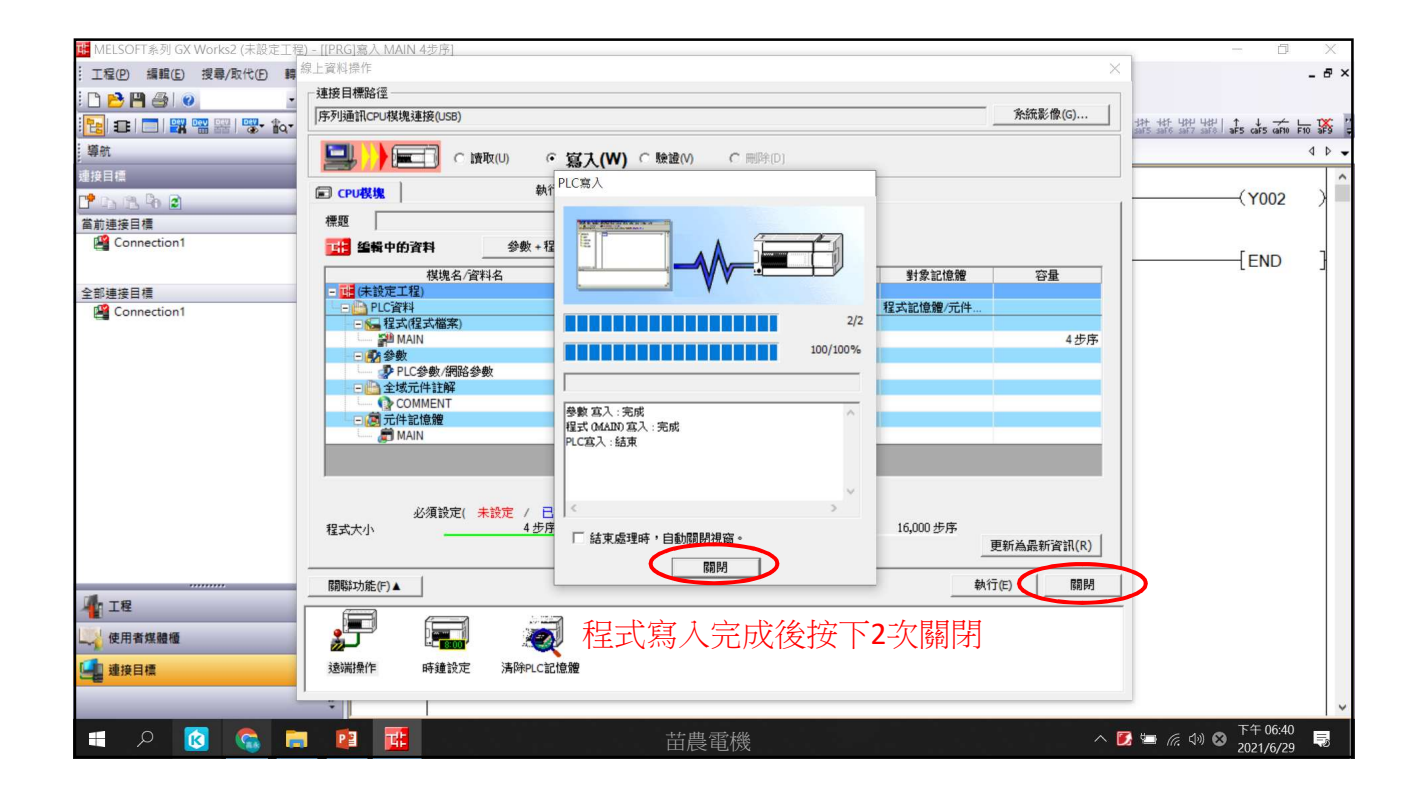

| III MELSOFT系列 GX Works2 (未設定工程) - [[PRG]寫入 MAIN 4步席]            | -                           | - 0          | ×        |
|-----------------------------------------------------------------|-----------------------------|--------------|----------|
| 工程的编辑 医按导力取代氏 轉換/編譯 (2) ( ( ) ( ) ) ) 》 ) 》 》 》 》 》 》 》 》 》 》 》 |                             |              | - 8 ×    |
| □ D D P G 0 0 L , K Th Th M C M K C                             |                             |              |          |
| ● ● ● ● ● ● ● ● ● ● ● ● ● ● ● ● ● ● ●                           | 내가 내라   ↑<br>saF7 saF8   aF | 5 caF5 caF10 | F10 \$59 |
| 響航 中× MIPB PIC PIC PIC                                          |                             |              | 4 0 -    |
| 建按目標 · · · · · · · · · · · · · · · · · · ·                      |                             |              | ^        |
|                                                                 |                             | (Y002        |          |
| 當前連接目標 在喻 崩絕于 (1) ,                                             |                             |              |          |
| Connection1 DATE LINE ADD                                       |                             |              |          |
| 刑体PLC资料(①)                                                      |                             | LEND         | -        |
|                                                                 |                             |              |          |
| Sometion La La La La La La La La La La La La La                 |                             |              |          |
| 批量轉移程式記憶證(3)                                                    |                             |              |          |
| 類存資料價份(L) ▶                                                     |                             |              |          |
| CPU構成強() →                                                      |                             |              |          |
| 時期版定[5]<br>系统《分配目子》《推示地里·0                                      |                             |              |          |
| 三 正成 学生で第一个であった。                                                |                             |              |          |
|                                                                 |                             |              |          |
|                                                                 |                             |              |          |
|                                                                 |                             |              |          |
|                                                                 |                             |              |          |
|                                                                 |                             |              |          |
|                                                                 |                             |              |          |
|                                                                 |                             |              |          |
| 使用者媒體種                                                          |                             |              |          |
|                                                                 |                             |              |          |
| *                                                               |                             |              |          |
|                                                                 |                             | 下午 06:41     |          |
| - 🗄 🔎 🔞 🐃 📮 📴 🧱                                                 | r († 1) 😣                   | 2021/6/29    | 5        |

| Im Im Im Im Im Im Im Im Im Im Im Im Im I                                                                                                    | MELSOFT系列 GX Works2 (未設定工程) - [[[PRG]]<br>工程(2) 編輯(2) 援君/政代(2) 編指/講編(2)<br>2) 合 門 合 20 (2) (2) (2) (2) (2) (2) (2) (2) (2) (2) | R人 MAIN 4步序)<br>検視の後上の 領盤の 診断の 工具の 視音の 脱明白<br>11 11 11 11 11 11 11 11 11 11 11 11 11                                                                                                    | - 8                                  |     |
|----------------------------------------------------------------------------------------------------|----------------------------------------------------------------------------------------------------|----------------------------------------------------------------------------------------------------|--------------------------------------|-----|
| 調素       ◆ X                                                                                                    | 🔁 🗉 🗖 🎇 📟 🚟 🐨 🏠 🖓 🖬                                                                                                    | \$\$\$                                                                                                    | safe saf7 safe aF5 caf5 caf10 F10 aF | 8 2 |
| W1840       Y002         ★115       X000         ● 第12年夏音       (Y002)         ● 2000       (Y002)         ● 2000       (Y002)         ● | 导航                                                                                                    | · · · · · · · · · · · · · · · · · · ·                                                                                                    | 4                                    | ₽ - |
| Connection1                                                                                                    | #2日に                                                                                                    | 0 X015 X000<br>遗漏操作 ×                                                                                                    | (Y002 )                              | ^   |
| 按下RUN,啟動PLC<br>↓ 使用實媒體電<br>↓  ↓                                                                                                    | <ul> <li>☑ Connection1</li> <li>計畫接目標</li> <li>☑ Connection1</li> </ul>                                                        | 3     -     J#J# El ##84 (2       J#J# El ##2/C     J#J# El ##2/C       J#J# El ##2/C     Stalk (F FAG       J#J# El ##2/C     Stalk (F FAG       J#J# El ##2/C     Stalk (F FAG       J#J# El ##2/C     Stalk (F FAG       J#J# El ##2/C     Stalk (F FAG       J#J# El ##2/C     Stalk (F FAG       J#J# El ##2/C     Stalk (F FAG       J#J# El ##2/C     Stalk (F FAG       J#J# El ##2/C     Stalk (F FAG       J#J# El # (2/C)     Stalk (F FAG       J#J# El # (2/C)     Stalk (F FAG       J#J# El # (2/ | [END ]                               |     |
|                                                                                                    |                                                                                                    | 按下RUN,啟動PLC                                                                                                    |                                      | >   |

| ue MELSOFT系列 GX Works2 (未設定工程) - [[PRO        | [RG]嘉入 MAIN 4步序]                                                                                                    | - 0            | ×        |
|-----------------------------------------------|----------------------------------------------------------------------------------------------------|----------------|----------|
| ·····工程(P) 編輯(E) 搜尋/取代(P) 轉換/編譯(C)            | IC)檢視──線上── 煩鑽® 診斷── 工具── 視窓── 脱明──                                                                                                    |                | _ 8 ×    |
| i 🗅 🖻 💾 🎒 🕡 🔹 🚦 🕌                             | < 哈哈哈··································                                                                                                    |                |          |
| 🔁 🗉 🗖 🗱 📟 🚟 🐯 🗛 🖓 🛔                           | miless · · · · · · · · · · · · · · · · · ·                                                                                                    | aF5 caF5 caF10 | F10 \$59 |
| - 攀航                                          | ● [PRG]寫入 MAIN 4步序 ×                                                                                                    |                | ↓ ↓ ↓    |
| 連接目標<br>1 1 1 1 1 1 1 1 1 1 1 1 1 1 1 1 1 1 1 |                                                                                                    | -(Y002         | ) ^      |
| 當前連接目標                                        | · · · · · · · · · · · · · · · · · · ·                                                                                                    |                |          |
| Connection1                                   | 3 - 建胺目標路徑                                                                                                    | -[END          | ]        |
| 全部連接目標                                        | USB ←→ CPU模塊                                                                                                    |                |          |
|                                               | 建設目標に<br>学校になり<br>学校に<br>学校に<br>学校で<br>学校に<br>学校に<br>学校に<br>学校に<br>学校に<br>学校に<br>学校に<br>学校に<br>学校に<br>学校に<br>学校に<br>学校に<br>学校に<br>学校に<br>学校に<br>学校に<br>学校に<br>学校に<br>学校に<br>学校に<br>学校に<br>学校に<br>学校に<br>学校に<br>学校に<br>学校に<br>学校に<br>学校に<br>学校に<br>学校に<br>学校に<br>学校に<br>学校に<br>学校に<br>学校に<br>学校に<br>学校に<br>学校に<br>学校に<br>学校に<br>学校に 学校に<br>学校に<br>学校に<br>学校に<br>学校に<br>学校に 学校に<br>学校に 学校に 学校に<br>学校に<br>学校に<br>学校に<br>学校に<br>学校に<br>学校に 学校に<br>学校に 学校に 学校に<br>学校に 学校に<br>学校に 学校に 学校に 学校に 学校に 学校に 学校に 学校に 学校に 学校に |                |          |
| 📲 18                                          |                                                                                                    |                |          |
| ↓ 使用者煤體櫃                                      |                                                                                                    |                |          |
| [ <mark>]]</mark> 』 違按目標                      |                                                                                                    |                | ~        |
| 🔳 🔎 🕅 🔍 📰 🚺                                   | 1                                                                                                    | 7年 06:41       | Ę        |

| IMELSOFT系列 GX Works2 (未設定工程) - [[PRG]寫入 MAIN 4步序]                         | - 0                   | X          |
|---------------------------------------------------------------------------|-----------------------|------------|
| 工程的 編輯(1) 現最/取代日 轉換/編譯(2) 檢視(1) 線上(2) 賃賃(18) 診斷(12) 工具(11) 視密(112) 説明(11) |                       | _ 8 ×      |
| ▶ ★ ● ● ● · · · · · · · · · · · · · · · ·                                 |                       |            |
| 123 年 □ 第 22 日 ● ● ● ● ● ● ● ● ● ● ● ● ● ● ● ● ●                          | aFS caFS caF10        | F10 \$59 ; |
| 導航                                                                        |                       | 4 ۵ 🗸      |
|                                                                           | -(Y002                | ) î        |
| 富崩連接目標 這照操作 X                                                             |                       |            |
| 经 Connection1     3     基接目標路徑     通接方面     通接方面                          | -[END                 | ]          |
| 22:00 000 000 000 000 000 000 000 000 000                                 |                       |            |
| 選抜目標灯C<br>明明648世                                                          |                       |            |
| IE                                                                        |                       |            |
| ● 使用者结婚 ●                                                                 |                       |            |
|                                                                           |                       | ~          |
| == 2 😰 📻 📴 🧰                                                              | 下午 06:41<br>2021/6/29 | , 5        |

| uter MELSOFT系列 GX Works2 (未設定工程) - [[PRG | 竊入 MAIN 4步序]                                                      | - 0            | ×       |
|------------------------------------------|-------------------------------------------------------------------|----------------|---------|
|                                          | 檢視(V) 線上(Q) 傾鑽(B) 診斷(D) 工具(D) 視密(W) 說明(H)                         |                | _ 8 ×   |
| i 🗅 📂 💾 🎒 🥥 🛛 🚦 🕌                        | 16 16 26 26 1월 27 27 27 27 28 28 28 28 28 28 28 28 28 28 28 28 28 |                |         |
| 🔁 🗉 🗖 🖼 📟 🚟 🐯 - 🏠 - 📿 🛔                  | · · · · · · · · · · · · · · · · · · ·                             | aF5 caF5 caF10 | F10 3F9 |
| 導航                                       | Ⅰ [PRG] 窓入 MAIN 4步序 ×                                             |                | 4 Þ 🗸   |
| 連接目標                                     | X015 X000                                                         |                | ^       |
| 📫 🗅 🖄 🖗 🗃                                |                                                                   | -(Y002         | >       |
| 當前連接目標                                   | 遠端操作 ×                                                            |                |         |
| Connection1                              | 連接目標路徑                                                            |                |         |
|                                          | 3 建接介面                                                            | TEND           | -       |
| 全部連接目標                                   | JUSB ←→ [CPU模塊                                                    |                |         |
| Connection1                              |                                                                   |                |         |
|                                          | наненные развых раз презнае разоналос                             |                |         |
|                                          |                                                                   |                |         |
|                                          |                                                                   |                |         |
|                                          | RUN(R)                                                            |                |         |
|                                          |                                                                   |                |         |
|                                          | ALARM STOP(0)                                                     |                |         |
|                                          |                                                                   |                |         |
|                                          |                                                                   |                |         |
|                                          |                                                                   |                |         |
|                                          |                                                                   |                |         |
|                                          |                                                                   |                |         |
| ▲ 工程                                     |                                                                   |                |         |
|                                          |                                                                   |                |         |
| ▲ 通信                                     |                                                                   |                |         |
|                                          |                                                                   |                |         |
| *                                        |                                                                   |                | ~       |
| 🚛 🔎 🔯 💼 🧧                                | 1 1 1 1 1 1 1 1 1 1 1 1 1 1 1 1 1 1 1                             | 下午 06:41       | 5       |

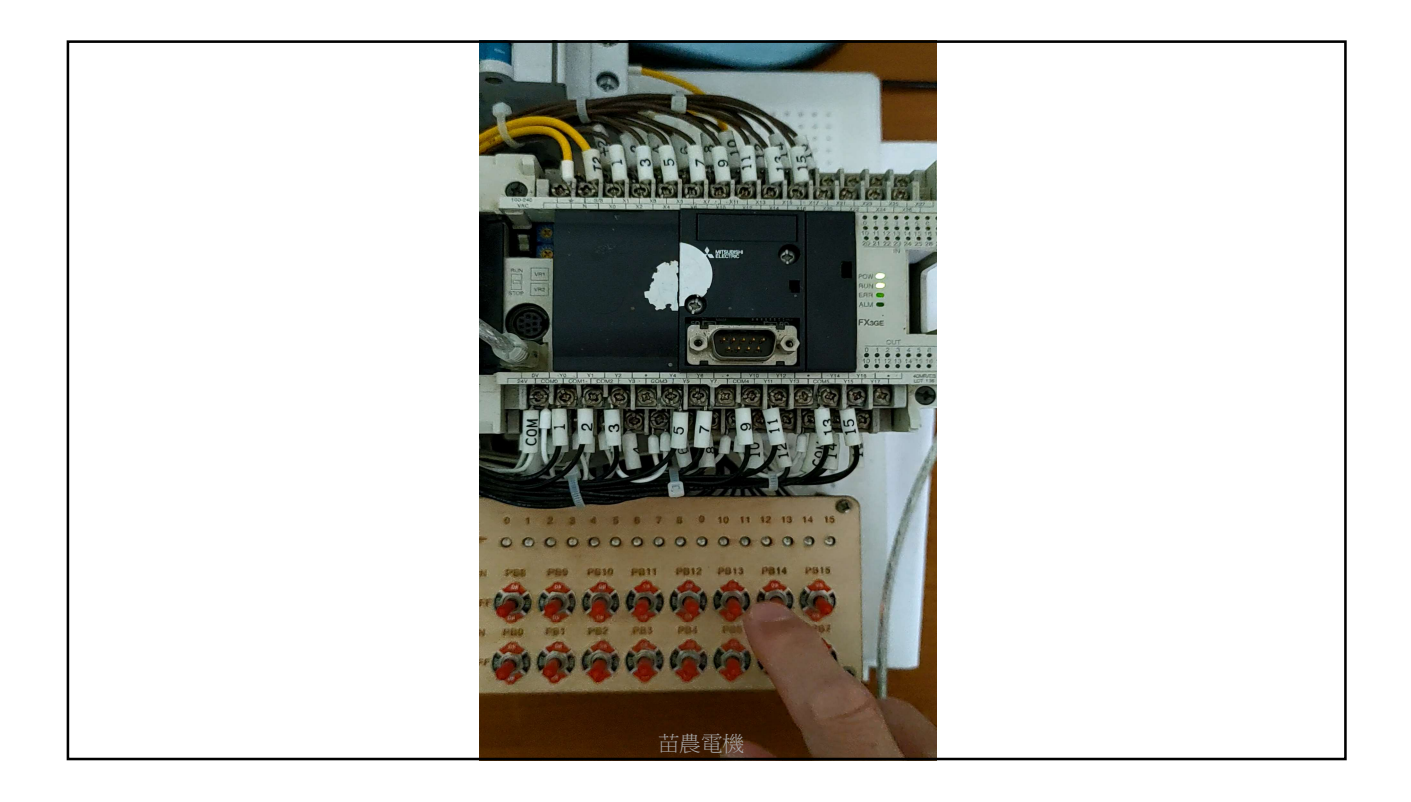